# C160 TRANSALL

BERRY REAL

# FLIGHT MANUAL

# TABLE OF CONTENTS

| 1\ INTRODUCTION                |   |
|--------------------------------|---|
| 1.1\ History                   | 4 |
| 1.2\ Developer notes           | 4 |
| 2\ GENERAL DESCRIPTION         | 5 |
| 2.1\ Specifications            | 5 |
| 2.2\ Detailed views            | 6 |
| 3\ ENGINES AND AUXILIARY POWER |   |
| 3.1\ Engines                   |   |
| 3.2\ Auxiliary power           |   |
| 3.3\ Propeller                 |   |
| 4 \ ELECTRICAL                 |   |
| 4.1\ Description               |   |
| 4.2\ Batteries                 |   |
| 4.3\ Generators                |   |
| 4.4\ Lights                    |   |
| 4.5\ Alarms                    |   |
| 4.6\ De-icing                  |   |
| 4.7\ Wipers                    |   |
| 5 \ FUEL SYSTEM                |   |
| 5.1\ Tanks                     |   |
| 5.2\ Pumps & valves            |   |
| 5.3\ Refill                    |   |
| 5.4\ Transfer & dump           |   |
| 6\ HYDRAULICS & CONTROLS       |   |
| 6.1\ Hydraulic generation      |   |
| 6.2\ Handling                  |   |
| 6.3\ Landing gear              |   |
| 6.4\ Brakes                    |   |
| 6.5\ Cargo loading & dropping  |   |
| 7\ OTHER SYSTEMS               |   |
| 7.1\ Cabin environment         |   |
| 7.2\ Self-protection           |   |
| 8\ AVIONICS                    |   |
| 8.1\ EFIS                      |   |
| 8.2\ IRS                       |   |
| 8.3\ FMS                       |   |

AzurPoly

| 8.4\ Autopilot           |  |
|--------------------------|--|
| 8.5\ GPS                 |  |
| 8.6\ HUD                 |  |
| 8.7\ IFF / transponder   |  |
| 8.8\ Weather radar       |  |
| 8.9\ BDHI                |  |
| 8.10\ Ventilation        |  |
| 8.11\ Audio panel        |  |
| 9\ ELECTRONIC FLIGHT BAG |  |
| 9.1\ Aircraft            |  |
| 9.2\ Payload             |  |
| 9.3\ Fuel                |  |
| 9.4\ Map                 |  |
| 9.5\ Autopilot           |  |
| 9.6\ Information         |  |
| 10\ PROCEDURES           |  |
| 10.1\ Reference speeds   |  |
| 10.2\ Checklists         |  |
| 10.3\ Startup & shutdown |  |
| 11\ PERFORMANCE          |  |
| 11.1\ Speed tables       |  |
| 11.2\ Takeoff            |  |
| 11.3\ Climb              |  |
| 11.4\ Cruise             |  |
| 11.5\ Descent            |  |
| 11.6\ Landing            |  |
| 12\ CONTROL ASSIGMENTS   |  |
| 12.1\ Custom events      |  |

## 1\ INTRODUCTION

#### 1.1\ HISTORY

The Transall C-160 is a military transport aircraft, produced as a joint venture between France and Germany. Based on two turboprop engines on a high-mounted wing, it was designed to perform cargo and troop transport, aerial delivery of supplies and equipment.

C160 has been operated military by France and Germany during more than 50 years. It was also exported to South Africa and Turkey.

It is perfectly adapted to operations in short airfields, with the ability to perform steep descents and perform landings down to 400 meters long. As a cargo, it can carry up to 8.5 tons of material across a distance of 5.000 kilometers.

Our version is based on the C160R ("Rénové") which is the most modern version operated in France, with two additional fuel tanks, new avionics and refueling capabilities.

#### 1.2\ DEVELOPER NOTES

This project would not have been possible without the help from MEAC (Musée Européen de l'Aviation de Chasse), that gave us access to a retired French Air Force C160. We deeply thank them for their warm welcome in Montélimar.

Huge thanks to Jonhatan "Max" Hilaire for helping us all along the project, and for lending his voice in our tutorial videos.

Thanks to the numerous beta testers who spotted the bugs and helped us improving our aircraft before the release.

The C160 has been a big challenge for our small team, given the complexity it represents. We release a version that we consider mature, but we have many ideas for future updates and several enhancements we plan to bring to all the systems, so please consider this as a living product.

Do not hesitate to contact us at contact@azurpolygroup.com or on www.azurpolygroup.com.

# 2\ GENERAL DESCRIPTION

#### 2.1\ SPECIFICATIONS

|                           | Weight     |                                  |  |  |  |
|---------------------------|------------|----------------------------------|--|--|--|
| Empty weight              |            | 30 000 kg                        |  |  |  |
| Maximum takeoff weight    |            | 51 000 kg                        |  |  |  |
|                           | Dimensions |                                  |  |  |  |
| Wingspan                  |            | 40 m                             |  |  |  |
| Length                    |            | 32.4 m                           |  |  |  |
| Height                    |            | 11.65 m                          |  |  |  |
| Wing area                 |            | 160 m²                           |  |  |  |
| Cargo bay length          |            | 17.21 m                          |  |  |  |
| Cargo bay area            |            | 54.25 m²                         |  |  |  |
| Cargo capacity            |            | 139.9 m <sup>3</sup>             |  |  |  |
|                           | Engines    |                                  |  |  |  |
| Туре                      |            | Rolls-Royce Tyne 22              |  |  |  |
| Number                    |            | 2                                |  |  |  |
| Peak power                |            | 5 665 hp                         |  |  |  |
| Maximum N1 speed          |            | 15 520 rpm                       |  |  |  |
| Reduction ratio           |            | 1:16                             |  |  |  |
| Compression ratio HP / LP |            | 3.9:1 / 3.5:1                    |  |  |  |
| Propeller diameter        |            | 5.48 m                           |  |  |  |
| Fuel capacity             |            | 7 840 gal / 29 680 L / 23 830 kg |  |  |  |
|                           | Limits     |                                  |  |  |  |
| G-Force                   |            | + 3 G / – 1.2 G                  |  |  |  |
| Absolute ceiling          |            | 28 000 ft                        |  |  |  |
| Never-exceed speed        |            | 320 kts                          |  |  |  |

#### 2.2\ DETAILED VIEWS

You will find in this section the different parts of the cockpit with their respective functionalities.

If needed, you can enable tooltips in your simulator to get a description when hovering buttons, knobs and switches.

Please refer to next sections to get more detailed information about each system.

#### 2.2.1\ FRONT PANEL

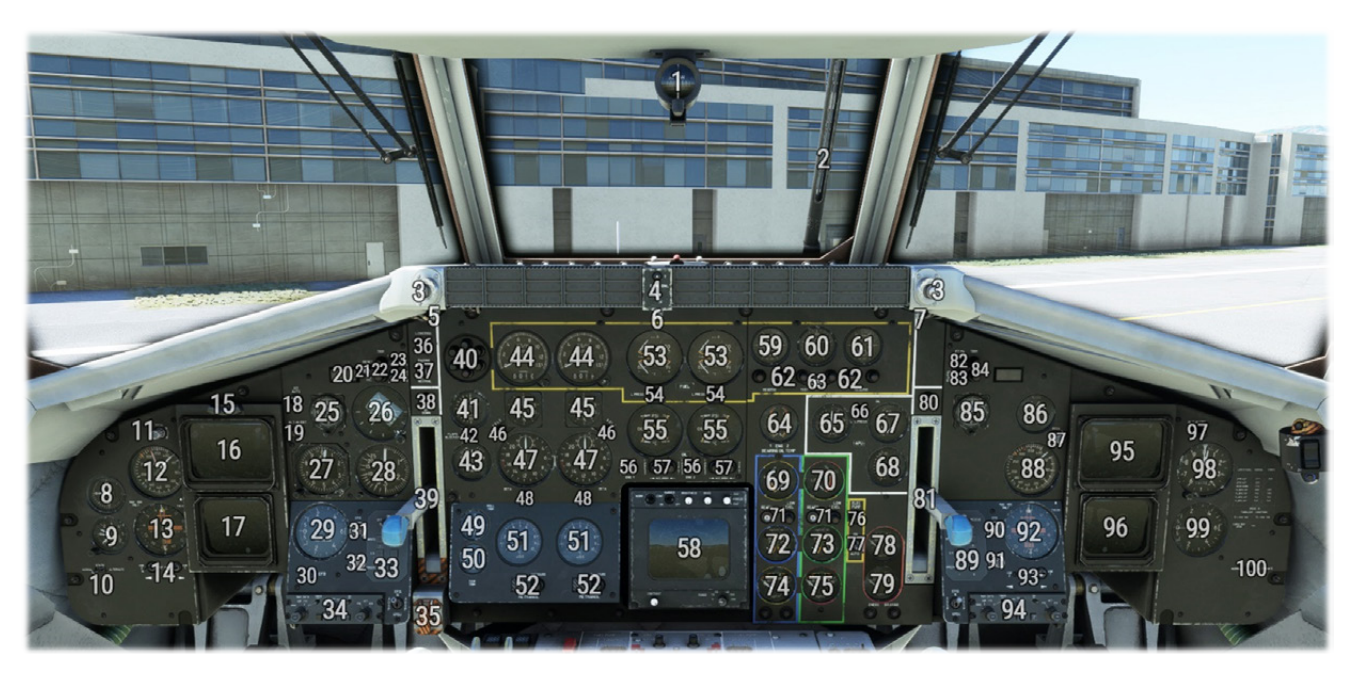

| 1  | Magnetic compass                 | 51 | ITT indicator                              |
|----|----------------------------------|----|--------------------------------------------|
| 2  | Ice visual detector              | 52 | Methanol valves & pressure indicators      |
| 3  | Chronometer start/stop button    | 53 | Fuel pressure & temperature indicator      |
| 4  | Alarms panel (see 4.5\ Alarms)   | 54 | Low fuel pressure light                    |
| 5  | Backlighting (left part) knob    | 55 | Oil pressure & temperature indicator       |
| 6  | Backlighting (central part) knob | 56 | Low oil pressure light                     |
| 7  | Backlighting (right part) knob   | 57 | Gearbox low oil pressure & overheat lights |
| 8  | AOA indicator                    | 58 | Weather radar                              |
| 9  | Accelerometer                    | 59 | Left A & B tanks level indicator           |
| 10 | Alternate static air switch      | 60 | C tanks level indicator                    |
| 11 | Pitch reference knob             | 61 | Right A & B tanks level indicator          |
| 12 | Anemometer                       | 62 | Low fuel level lights                      |
| 13 | BDHI (pilot)                     | 63 | Fuel gauges & lights test                  |
| 14 | BDHI switches                    | 64 | Turbine bearing temperature indicator      |
| 15 | Inclinometer                     | 65 | APU RPM indicator                          |
| 16 | EADI (pilot)                     | 66 | APU low pressure oil light                 |
| 17 | EHSI (pilot)                     | 67 | APU oil temperature indicator              |
| 18 | IAS auto switch                  | 68 | APU nozzle temperature                     |
| 19 | Altitude alert light (pilot)     | 69 | Blue/yellow hydraulic reservoir level      |

| 20 | Warn/caution master lights             | 70  | Green/red hydraulic reservoir level          |
|----|----------------------------------------|-----|----------------------------------------------|
| 21 | Pitch/roll reset                       | 71  | Hydraulic reservoirs low level light         |
| 22 | Trim failure lights                    | 72  | Blue hydraulic pressure indicator            |
| 23 | IFF mode 4 light                       | 73  | Green hydraulic pressure indicator           |
| 24 | Autopilot ground speed warn light      | 74  | Blue/yellow hydraulic servo pressure         |
| 25 | Clock                                  | 75  | Green/red hydraulic servo pressure           |
| 26 | Attitude indicator                     | 76  | Yellow hydraulic pump light                  |
| 27 | Altimeter                              | 77  | Yellow hydraulic pump switch                 |
| 28 | Ground altitude indicator              | 78  | Red hydraulic pressure indicator             |
| 29 | Variometer                             | 79  | Emergency brake hydraulic pressure indicator |
| 30 | EFB button                             | 80  | Landing gear not down light                  |
| 31 | EADI power/brightness knob (pilot)     | 81  | Landing gear lever                           |
| 32 | EHSI power/brightness knob (pilot)     | 82  | IFF mode 4 light                             |
| 33 | Neon lights panel (pilot)              | 83  | Autopilot ground speed warn light            |
| 34 | DSP (display selector panel)           | 84  | Trim failure lights                          |
| 35 | Landing gear crash switch              | 85  | Clock                                        |
| 36 | Fuselage lowering light                | 86  | Spoilers indicator                           |
| 37 | Fuselage raising switch                | 87  | Pitch reference knob                         |
| 38 | Landing gear not down light            | 88  | Anemometer                                   |
| 39 | Landing gear lever                     | 89  | Neon lights panel (copilot)                  |
| 40 | Landing gear state lights              | 90  | EADI power/brightness knob (copilot)         |
| 41 | Flaps indicator                        | 91  | EHSI power/brightness knob (copilot)         |
| 42 | Flaps blockage light                   | 92  | BDHI (copilot)                               |
| 43 | Synchroscope                           | 93  | BDHI switches                                |
| 44 | Fuel burnt indicator & reset button    | 94  | DSP (display selector panel)                 |
| 45 | Torquemeter                            | 95  | EADI (copilot)                               |
| 46 | Automatic drag limitation system light | 96  | EHSI (copilot)                               |
| 47 | Low pressure rotor (N1) RPM            | 97  | Altitude alert light (copilot)               |
| 48 | Beta light                             | 98  | Altimeter                                    |
| 49 | Roll trim indicator                    | 99  | Variometer                                   |
| 50 | Rudder trim indicator                  | 100 | Alternate static air switch                  |

#### 2.2.2\ UPPER CONSOLE

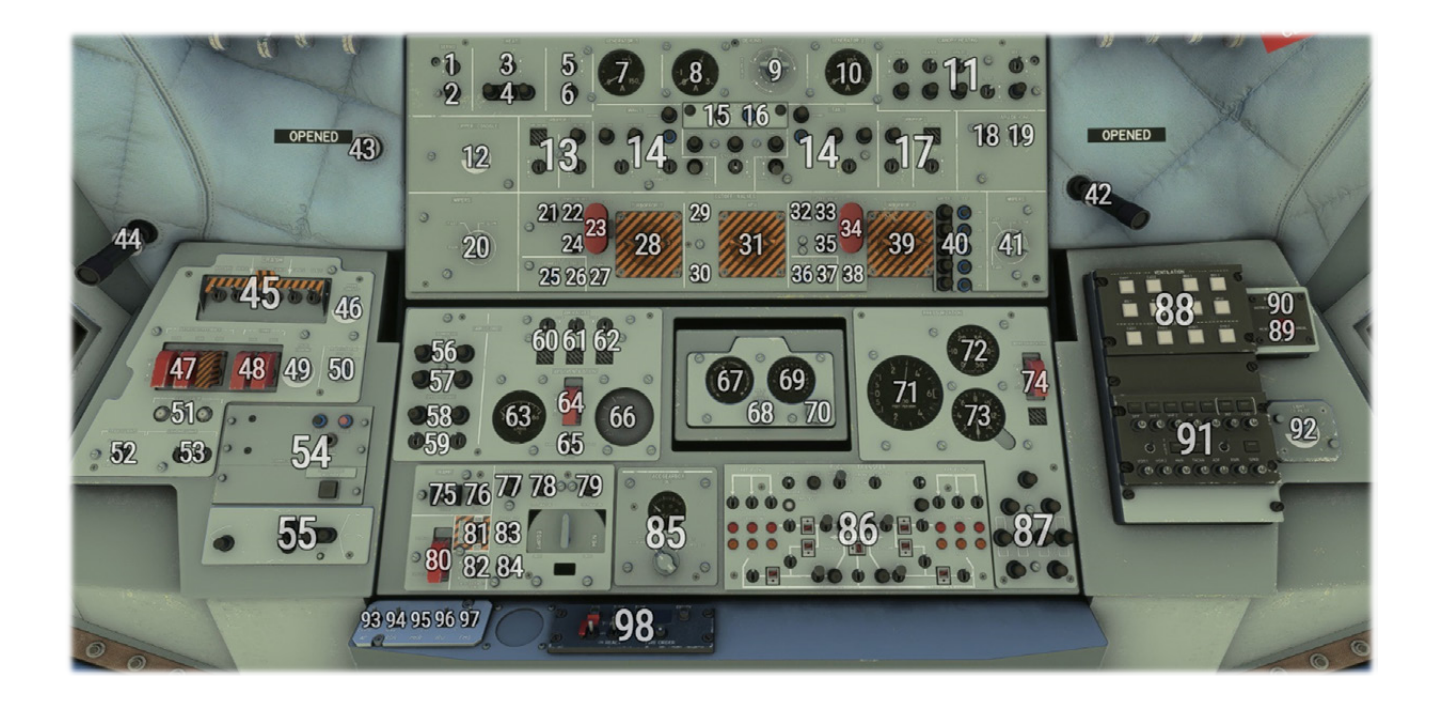

| 1  | Servo commands heat switch                 | 50 | Radio lighting knob (not used)                 |
|----|--------------------------------------------|----|------------------------------------------------|
| 2  | Servo commands overheat light              | 51 | Gyros fast calibration buttons                 |
| 3  | Pitot heat switch                          | 52 | Taxi light switch                              |
| 4  | Pitot heat not operating lights            | 53 | Landing lights switches                        |
| 5  | Angle of attack sensor heat switch         | 54 | Voice recorder panel                           |
| 6  | AoA sensor heat not operating light        | 55 | Doors state lights                             |
| 7  | Generator 1 intensity indicator            | 56 | Compressors oil overheat lights                |
| 8  | Generator 2 intensity indicator            | 57 | Compressors low oil pressure lights            |
| 9  | Structural de-ice test intensity indicator | 58 | Compressors speed change lights                |
| 10 | Structural de-ice test knob                | 59 | Compressors transfer mode switches             |
| 11 | Windshield heating panel                   | 60 | Left engine bleed air valve switch             |
| 12 | Backlighting (top console) knob            | 61 | APU bleed air valve switch                     |
| 13 | Left Engine de-icing panel                 | 62 | Right engine bleed air valve switch            |
| 14 | Airframe de-icing panel                    | 63 | Cabin air temperature indicator                |
| 15 | Icing visual sensor light                  | 64 | APU ventilation fan isolation switch           |
| 16 | Icing sensor heat button                   | 65 | Cabin air temperature manual selection         |
| 17 | Right engine de-icing panel                | 66 | Cabin air temperature knob                     |
| 18 | APU de-icing failure light                 | 67 | Pressurization target rate of change indicator |
| 19 | APU de-icing switch                        | 68 | Pressurization target rate of change knob      |
| 20 | Wiper knob (pilot)                         | 69 | Pressurization target altitude indicator       |
| 21 | Left hydraulic shut-off valve 1 light      | 70 | Pressurization target altitude knob            |
| 22 | Left hydraulic shut-off valve 2 light      | 71 | Pressurization rate of change indicator        |
| 23 | Left shut-off valves test buttons          | 72 | Cabin differential pressure indicator          |
| 24 | Left fuel shut-off valve light             | 73 | Pressurization altitude indicator              |

|    | I                                                       | 1  | I                                                |
|----|---------------------------------------------------------|----|--------------------------------------------------|
| 25 | Left engine overheat test button                        | 74 | Depressurization valve switch                    |
| 26 | Left engine fire test button                            | 75 | Ramp open/close switch                           |
| 27 | Left fuel shut-off valve rearm button                   | 76 | Stoker dropping position light                   |
| 28 | Left engine fire shut-off handle                        | 77 | Ramp maneuver allowed light                      |
| 29 | APU fuel shut-off valve test button                     | 78 | Ramp preparation light                           |
| 30 | APU fuel shut-off valve rearm button                    | 79 | Ramp dropping light                              |
| 31 | APU fire shut-off handle                                | 80 | Cargo pilot/stoker command switch                |
| 32 | Right hydraulic shut-off valve 1 light                  | 81 | Cargo horn switch                                |
| 33 | Right hydraulic shut-off valve 2 light                  | 82 | Doors signal mode switch                         |
| 34 | Right shut-off valves test buttons                      | 83 | Doors hydraulic circuit priority switch          |
| 35 | Right fuel shut-off valve light                         | 84 | Dropping pilot/navigator switch                  |
| 36 | Right engine overheat test button                       | 85 | Compressors & gearboxes oil temperature<br>panel |
| 37 | Right engine fire test button                           | 86 | Fuel Refill & Transfer panel                     |
| 38 | Right fuel shut-off valve rearm button                  | 87 | Landing gear hatches state lights                |
| 39 | Right engine fire shut-off handle                       | 88 | Avionics Ventilation state panel                 |
| 40 | Extinguishers igniters test buttons                     | 89 | ELT mode switch                                  |
| 41 | Wiper knob (copilot)                                    | 90 | ELT active light                                 |
| 42 | Copilot lamp                                            | 91 | Audio panel (flight engineer)                    |
| 43 | Engineer lamp                                           | 92 | Copilot lamp knob                                |
| 44 | Pilot lamp                                              | 93 | Autopilot control priority switch                |
| 45 | Emergency batteries & generators disconnection switches | 94 | NAV mode (GPS/VLOC) switch                       |
| 46 | Magnetic compass light knob                             | 95 | Marker sensitivity switch                        |
| 47 | Artificial feedback disconnection switches              | 96 | Inertial reference unit source switch            |
| 48 | Electrical trim disconnection switches                  | 97 | Flight management system source switch           |
| 49 | Pilot lamp knob                                         | 98 | Countermeasure panel                             |

#### 2.2.3\ UPPER CONSOLE (TOP)

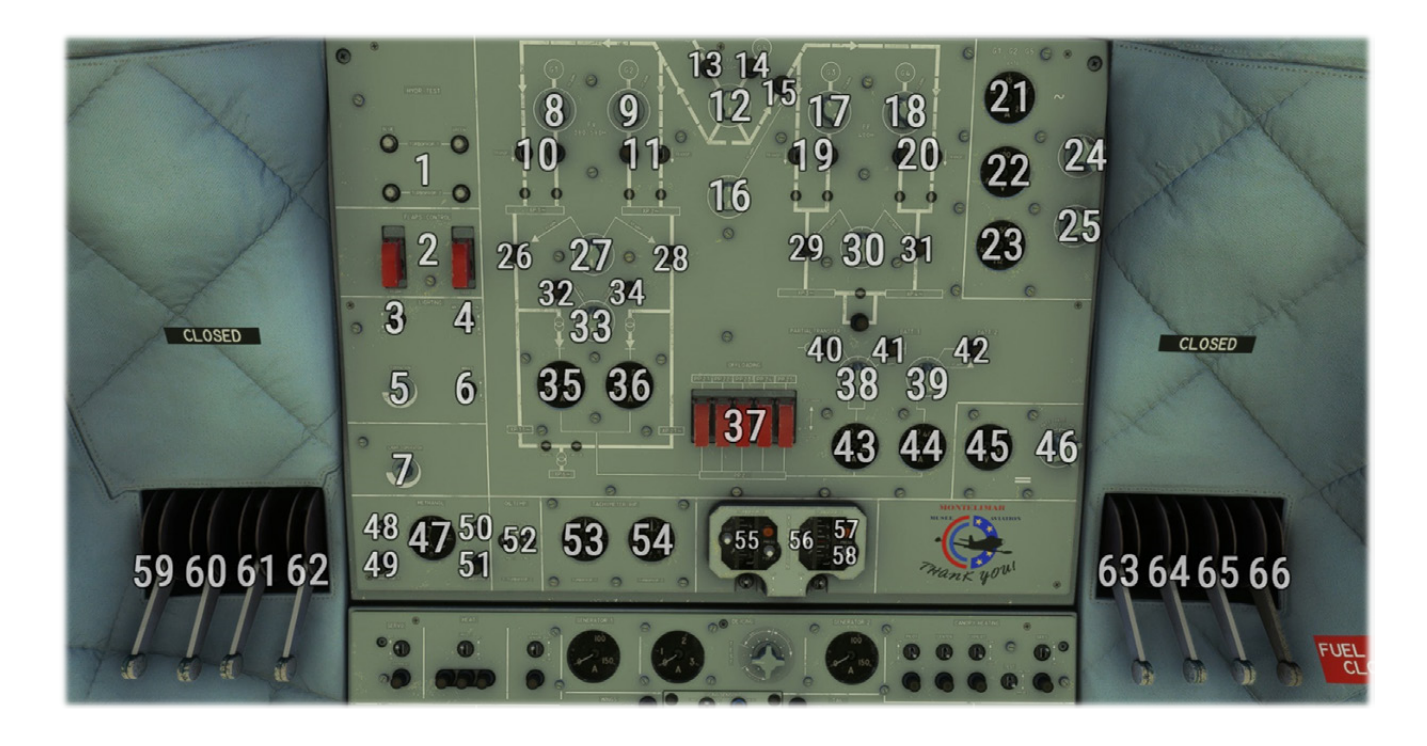

| 1  | Engines hydraulic test buttons        | 34 | Transfo-rectifier 2 (TR2) failure light          |
|----|---------------------------------------|----|--------------------------------------------------|
| 2  | Flaps torsion test buttons            | 35 | Transfo-rectifier 1 intensity indicator          |
| 3  | Navigation lights switch              | 36 | Transfo-rectifier 2 intensity indicator          |
| 4  | Anticollision (beacon) lights switch  | 37 | PP2 offloading switches                          |
| 5  | Formation lights knob                 | 38 | Battery 1 knob                                   |
| 6  | Wing lights switch                    | 39 | Battery 2 knob                                   |
| 7  | Flight engineer lamp knob             | 40 | GPU transfer light                               |
| 8  | Generator 1 (G1) knob                 | 41 | Battery 1 failure light                          |
| 9  | Generator 2 (G2) knob                 | 42 | Battery 2 failure light                          |
| 10 | G1 to XP1 transfer switch             | 43 | Source 1 intensity indicator                     |
| 11 | G2 to XP2 transfer switch             | 44 | Source 2 intensity indicator                     |
| 12 | Generator 5 (G5) knob                 | 45 | Direct current source voltage indicator          |
| 13 | GPU available light                   | 46 | Direct current source voltage visualization knob |
| 14 | Generator 5 active light              | 47 | Water-methanol level indicator                   |
| 15 | Generator 5 failure light             | 48 | Left water-methanol system switch                |
| 16 | External electrical source rearm knob | 49 | Left water-methanol pump operation light         |
| 17 | Generator 3 (G3) knob                 | 50 | Right water-methanol system switch               |
| 18 | Generator 4 (G4) knob                 | 51 | Right water-methanol pump operation light        |
| 19 | G1 to XP3 transfer switch             | 52 | Engine oil temperature regulation switches       |
| 20 | G1 to XP4 transfer switch             | 53 | Left engine high pressure rotor (N2) RPM         |
| 21 | Generator intensity indicator         | 54 | Right engine high pressure rotor (N2) RPM        |
| 22 | Generator voltage indicator           | 55 | Engine vibration indicator                       |

|    |                                                         |    | 1                                      |
|----|---------------------------------------------------------|----|----------------------------------------|
| 23 | Generator frequency indicator                           | 56 | Engine vibration indicator test button |
| 24 | Generator parameters visualization phase selection knob | 57 | Engine vibration high level light      |
| 25 | Generator parameters visualization selection knob       | 58 | Engine vibration low frequencies mode  |
| 26 | XP1 failure light                                       | 59 | APU fuel valve handle                  |
| 27 | XP1/XP2 rearm knob                                      | 60 | Inter left fuel valve handle           |
| 28 | XP2 failure light                                       | 61 | Left tank B fuel valve handle          |
| 29 | XP3 failure light                                       | 62 | Left tank A fuel valve handle          |
| 30 | XP3/XP4 rearm knob                                      | 63 | Right tank A fuel valve handle         |
| 31 | XP4 failure light                                       | 64 | Right tank B fuel valve handle         |
| 32 | Transfo-rectifier 1 (TR1) failure light                 | 65 | Inter right fuel valve handle          |
| 33 | TR1/TR2 rearm knob                                      | 66 | Fuel dump valve handle                 |

#### 2.2.4\ CENTRE CONSOLE

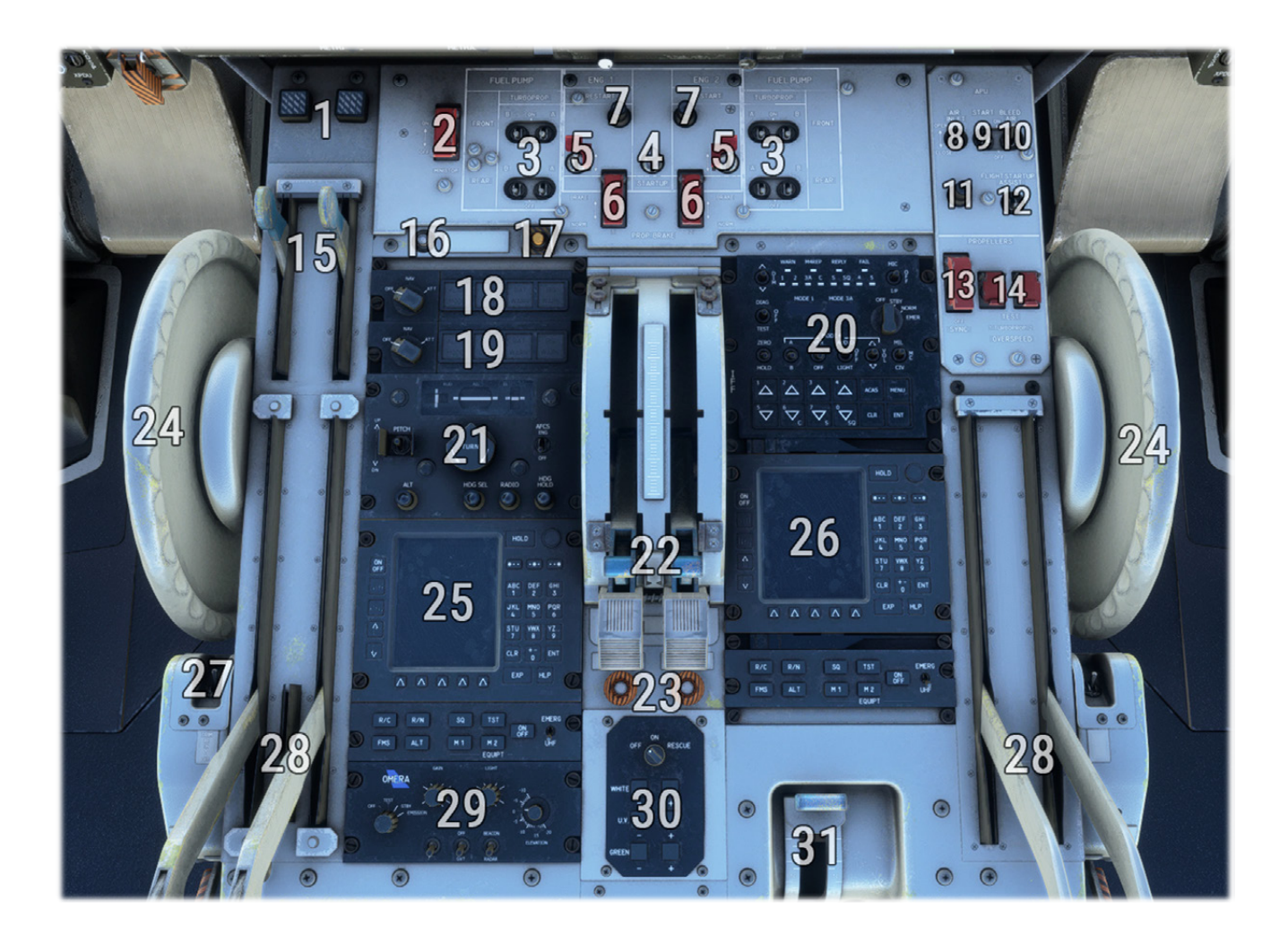

| 1  | Idle levers magnetic indicators    | 17 | Centralized control system test button   |
|----|------------------------------------|----|------------------------------------------|
| 2  | Brakes minsitop (anti-skid) switch | 18 | Inertial Reference System_(IRS) 1 panel  |
| 3  | Fuel pumps switches                | 19 | Inertial Reference System (IRS) 2 panel  |
| 4  | General engine start switch        | 20 | Identification Friend or Foe (IFF) panel |
| 5  | Left/right engine start switches   | 21 | Autopilot panel                          |
| 6  | Propeller brake switches           | 22 | Condition levers                         |
| 7  | Engine starter light               | 23 | Feather electrical motors                |
| 8  | APU air inlet switch               | 24 | Pitch trim wheel                         |
| 9  | APU starter switch                 | 25 | Flight Management System (FMS) (pilot)   |
| 10 | APU bleed air switch               | 26 | Flight Management System (FMS) (copilot) |
| 11 | APU air inlet opened light         | 27 | Pitch trim autopilot link switch         |
| 12 | APU in-flight start help switch    | 28 | Power levers                             |
| 13 | Propeller synchronization switch   | 29 | Weather radar commands panel             |
| 14 | Propeller overspeed test buttons   | 30 | Neon lights panel (center console)       |
| 15 | Idle levers                        | 31 | Flaps lever                              |
| 16 | IRS test button                    |    |                                          |

#### 2.2.5\ CENTRE CONSOLE (FRONT)

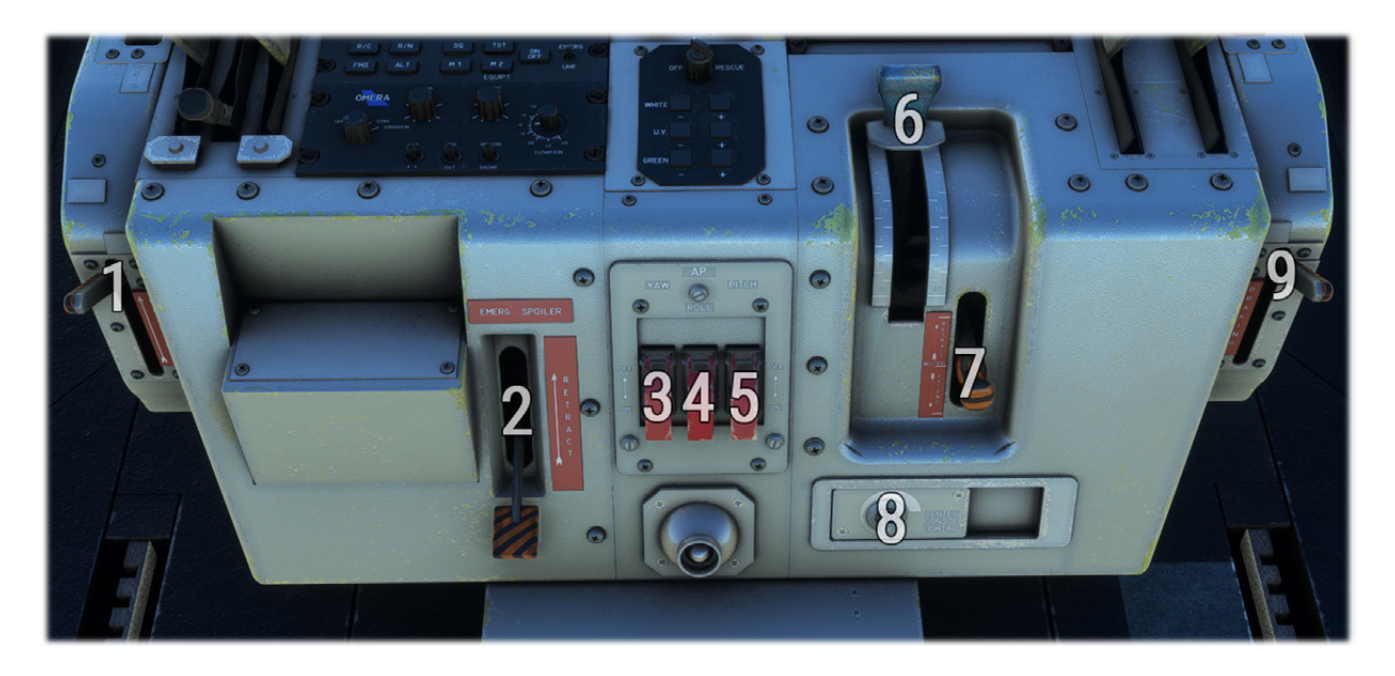

6

| 1 | Emergency brakes lever                  |  |
|---|-----------------------------------------|--|
| 2 | Emergency spoilers retract lever        |  |
| 3 | Autopilot yaw servo disconnect switch   |  |
| 4 | Autopilot roll servo disconnect switch  |  |
| 5 | Autopilot pitch servo disconnect switch |  |

| Flaps lever |  |
|-------------|--|
|             |  |

7 Emergency flaps lever

8 Backlighting (center console) knob

9 Parking brake lever

#### 2.2.6\ COCKPIT LEFT

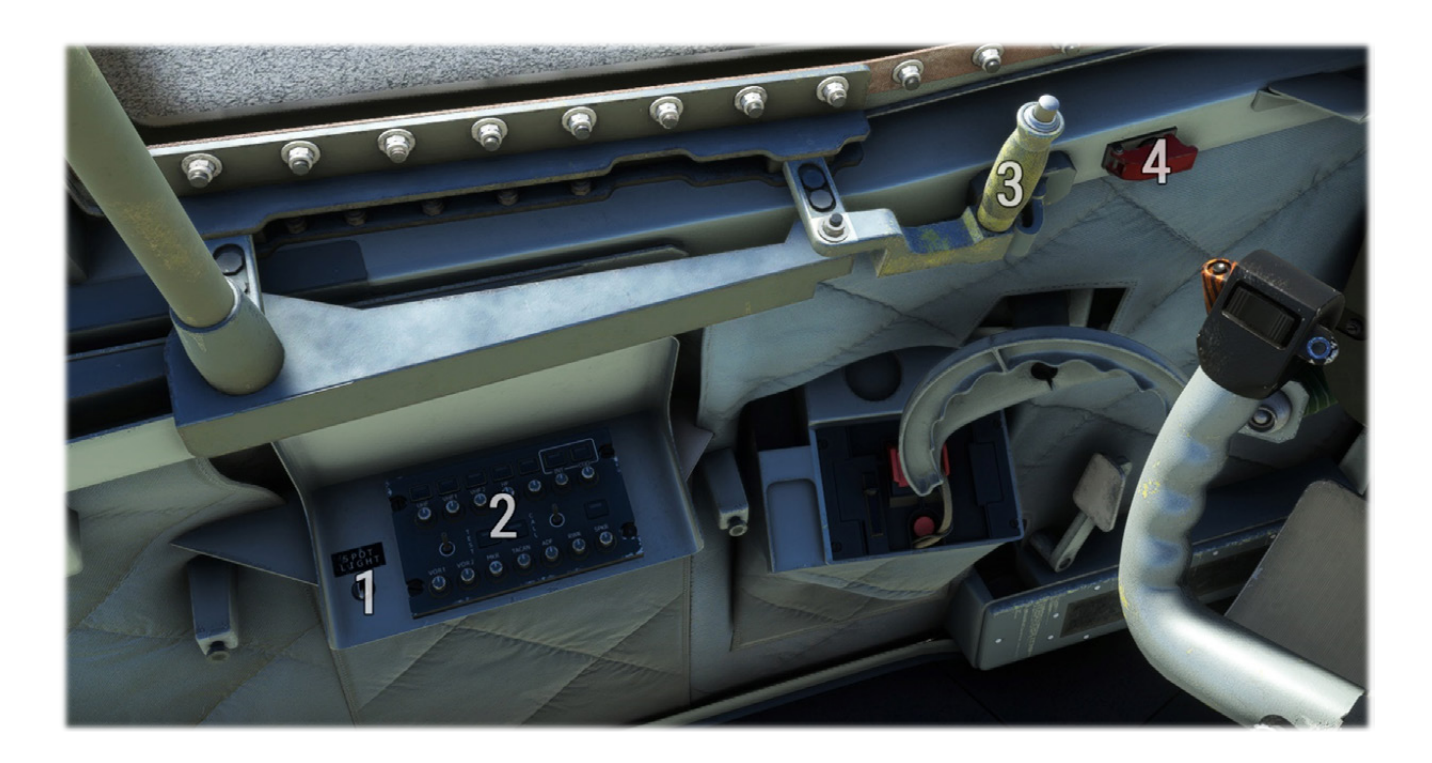

| 1 | Spotlights switch   | 3 | Window handle               |
|---|---------------------|---|-----------------------------|
| 2 | Audio panel (pilot) | 4 | Steering tiller link switch |

#### 2.2.7\ COCKPIT RIGHT

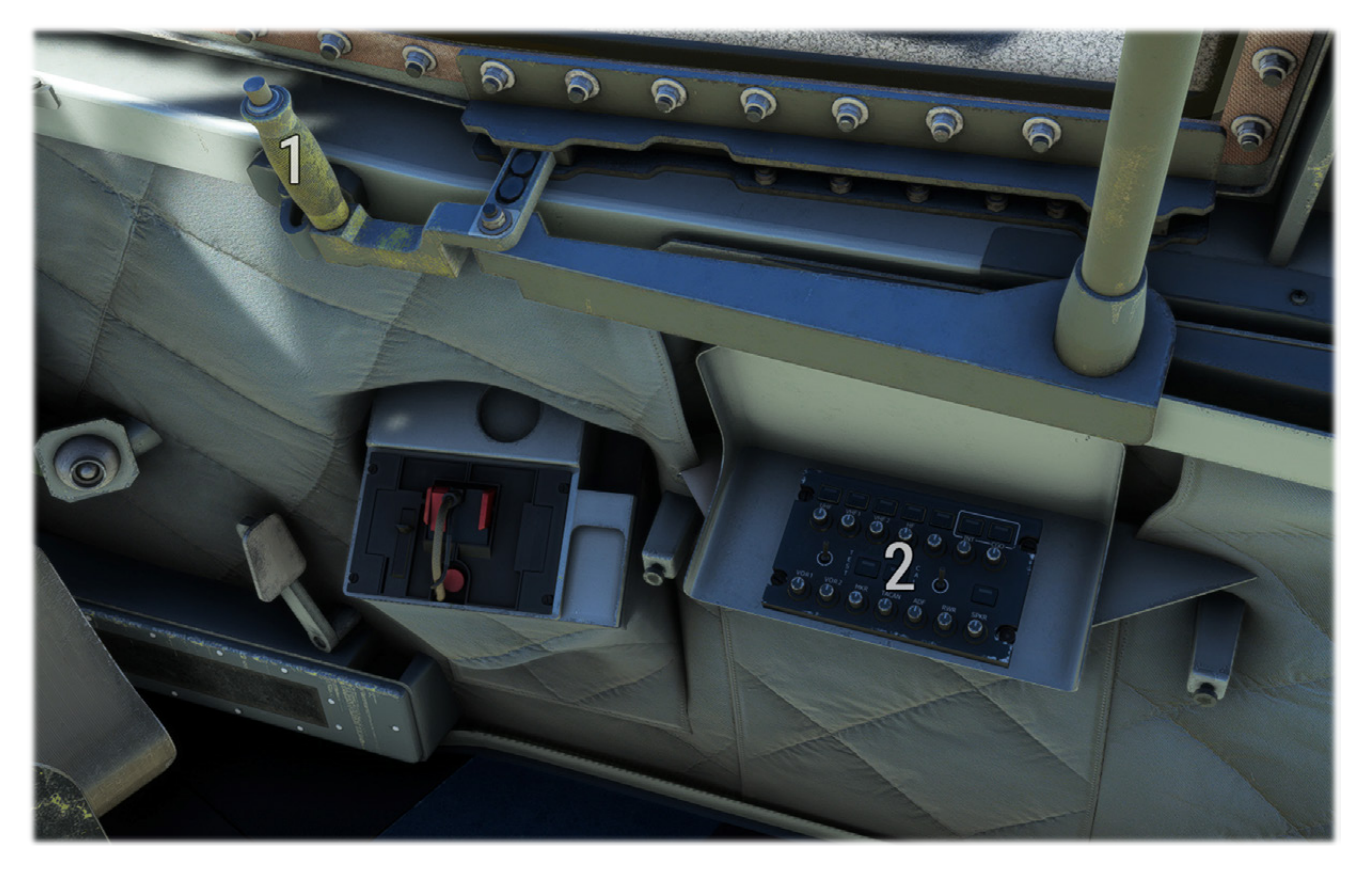

1 Window handle

2 Audio panel (copilot)

## 3\ ENGINES AND AUXILIARY POWER

#### 3.1\ ENGINES

#### 3.1.1\ DESCRIPTION

The aircraft is powered by two Rolls Royce "Tyne 22" turboprop engines, providing maximum 5 665 HP (ISA conditions) with 510 kilograms of residual thrust.

This turboprop is twin-spool with:

- Axial compressor with six-stage LP and nine-stage HP.
- Turbine with three-stage LP and single-stage HP.

Each engine is connected to:

- Two electrical generators.
- Two hydraulic pumps.
- An accessory drive for accessories and bleed air generation.

#### 3.1.2\ CONTROLS

Main engine controls are located in the central console.

In the real aircraft, more settings are available (for example separate "on gound" and "in flight" zones for the power lever) but were simplified for usability purpose within the simulator.

#### CONDITION LEVERS

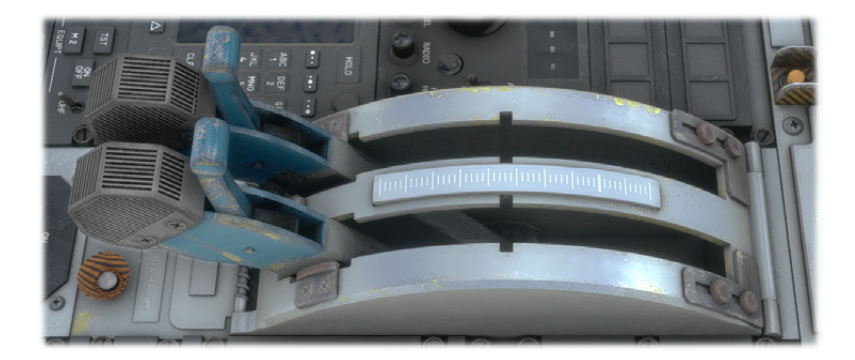

Condition levers control fuel mixture with three distinct zones:

- Lower position: fuel cut-off.
- Middle position: low idle (minimum fuel mixture).
- High position: high idle (maximum fuel mixture).

The embedded Fuel Control Unit (FCU) can manage auto-mixture depending on aircraft speed, altitude and requested power (from power levers).

Condition levers can be bound to physical controllers using the following bindings:

C-160 Transall – Flight Manual – Rev.14

- Condition lever cutoff/low idle/high idle to switch between the three lever positions.

CONDITION LEVER 1 LOW IDLE CONDITION LEVER 1 HIGH IDLE CONDITION LEVER 1 CUT OFF

- Mixture axis to set lever more precisely between middle and high positions.

#### MIXTURE 1 AXIS (0 TO 100%)

#### POWER LEVERS

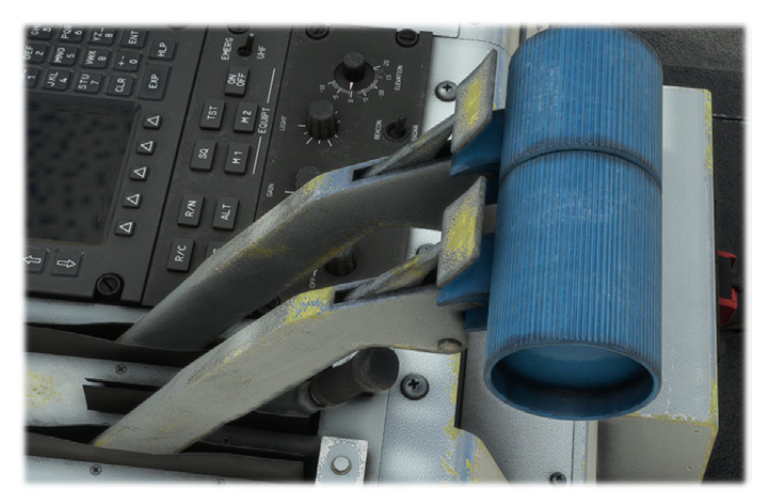

Power levers control both FCU and Propeller Control Unit (PCU) and have two zones:

- From 20° to 70°: Proportional forward thrust request.
- From 20° to 0°: Proportional reverse thrust request.

#### IDLE LEVERS

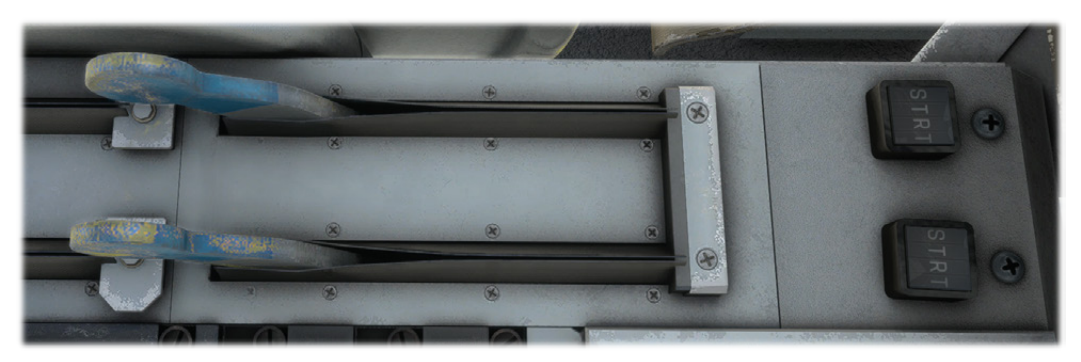

Idle lever purpose is to control fuel injection during engine startup. They have two positions:

- A start position ("STRT") controlling the "start idle" valve for the engine to reach appropriate N1 RPM.
- A normal position ("NORM") once engine is started.

A dedicated magnetic indicator is located above each lever to see its current position.

#### 3.1.3\ METHANOL

Take-off performance of the "Tyne" engine decreases from 1% per degrees above I.S.A conditions. A water-methanol circuit can be enabled during takeoff to ensure maximum performance.

Methanol is injected in first stage of low-pressure compressor, thus decreasing air temperature and allowing to inject more fuel.

Two pumps allow a flow of 2225 liters per hour at 1.5 bars. Total capacity is 325 liters, allowing around 10 minutes of injection.

On top console:

- One gauge with total methanol level.
- Two switches to turn on pumps.
- One light per pump to show its operation.

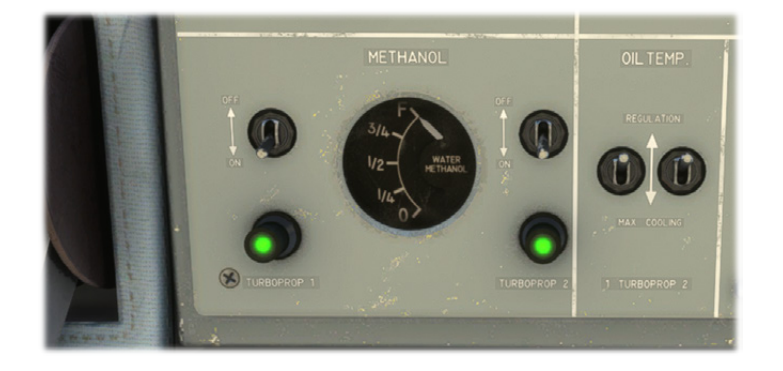

Once pumps are running, injection will start only if condition levers are fully forward and if engine torque is above 75 PSI.

On front panel:

- One light per engine lighting up when methanol injection pressure is above 0.62 bars.
- One magnetic indicator per engine showing "OPEN" once injection valve is opened.

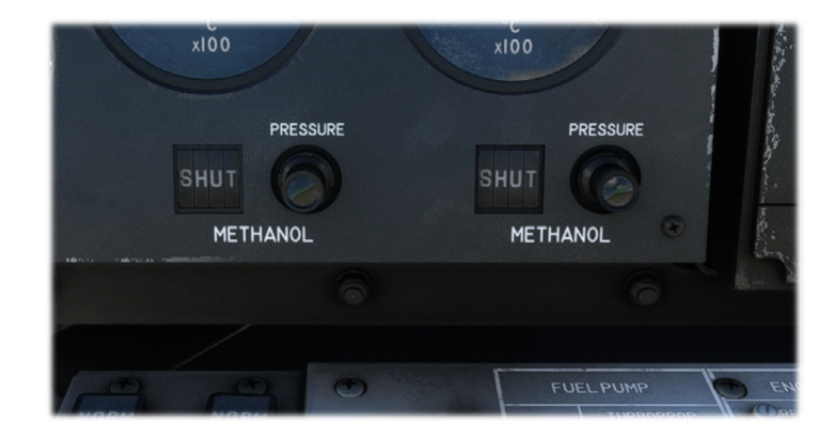

Methanol level is also displayed on the EFB, with a button to refill:

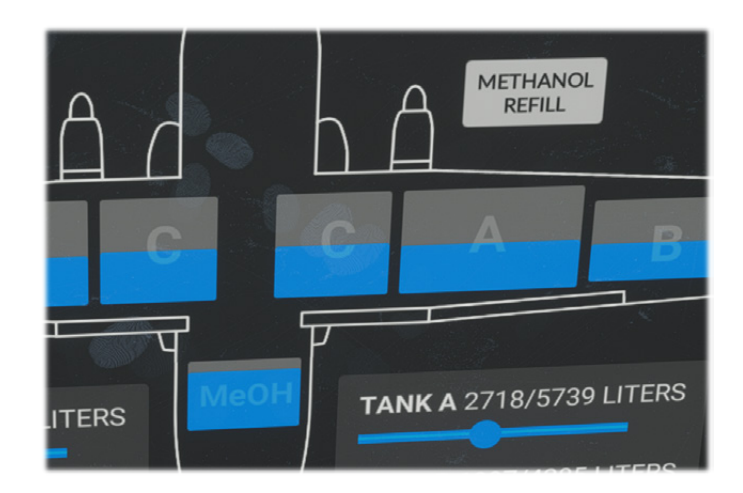

#### 3.2\ AUXILIARY POWER

#### 3.2.1\ TURBO GENERATOR GROUP

Turbo generator group is located in front of left landing gear. It is slightly different as a typical APU (auxiliary power unit) as it does not only generate electricity and bleed air, but also hydraulic power (on the red hydraulic circuit). It is composed by a AirResearch turbine, rated 200 HP.

The connected generator is G5, rated 60 kVA, allowing electrical supply when both engines are off.

Bleed air for engine start and air conditioning is generated with a flow of 0.905 kilograms per second.

APU is self-regulated and does not need any manual action when running. It can be monitored through its dedicated front panel section with:

- %RPM gauge.
- Oil temperature gauge.
- Exhaust gas temperature gauge.
- Low oil pressure light when pressure is below 0.1 bars.

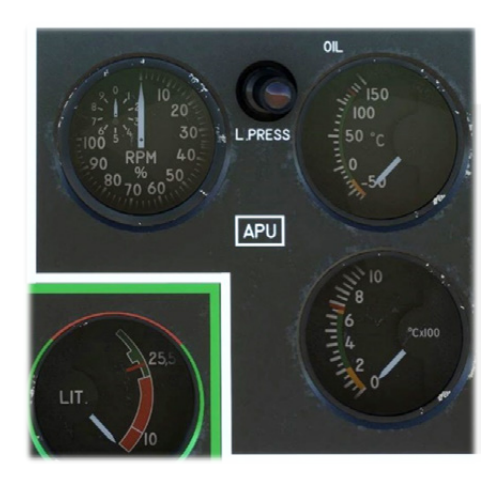

APU commands are gathered on center console:

- Air inlet switch.
- Starter switch.
- Bleed air switch.
- Flight startup switch.

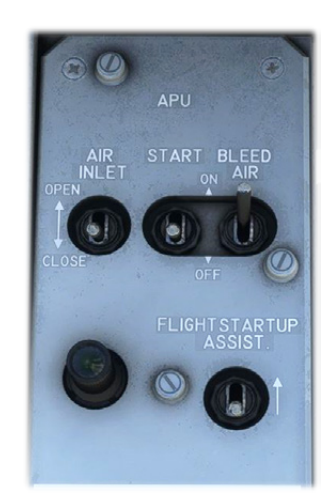

Air inlet needs to be opened prior to starting the APU as it allows air supply. Starter switch will trigger an automatic sequence after which APU will reach and maintain 100% RPM.

Closing air inlet will automatically shut the APU down.

#### 3.2.2\ GPU

A ground power unit can be connected to the Transall to provide direct current, when the battery is on but not being recharged by the APU generator.

The real aircraft can also be supplied with alternating current, but both are managed with the same unit within the simulator. See  $4 \ ELECTRICAL$  for more information.

Power unit can be connected via the EFB:

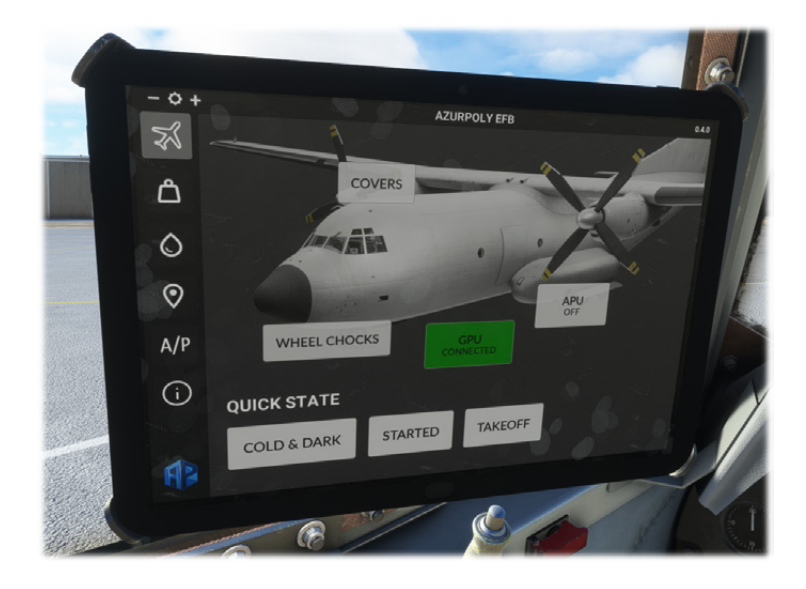

Transfer to main electrical source is done from upper console:

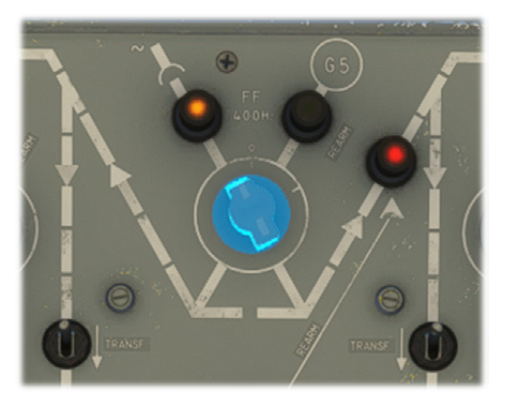

#### 3.3\ PROPELLER

#### 3.3.1\ DESCRIPTION

Each engine is equipped with a four-bladed constant speed propeller, with a diameter of 5.486 m. The model on the later versions of the Transall is "Ratier Figeac FH152-2", built with composite materials instead of metal on previous versions. Each blade covers an angle of 100° from minimum to maximum pitch, allowing a "reverse" mode to land on small distances. Engine lubricant is used as hydraulic fluid for propeller pitch changes, with a safety edge in case of oil pressure drop.

#### 3.3.2\ CONTROLS

Propeller is controlled automatically depending on power lever input. To cover engine power loss scenarios in flight and avoid excessive drag, it will be feathered in two cases:

- Condition lever in cut-off position.
- Fire shut-off valve closed (upper console).

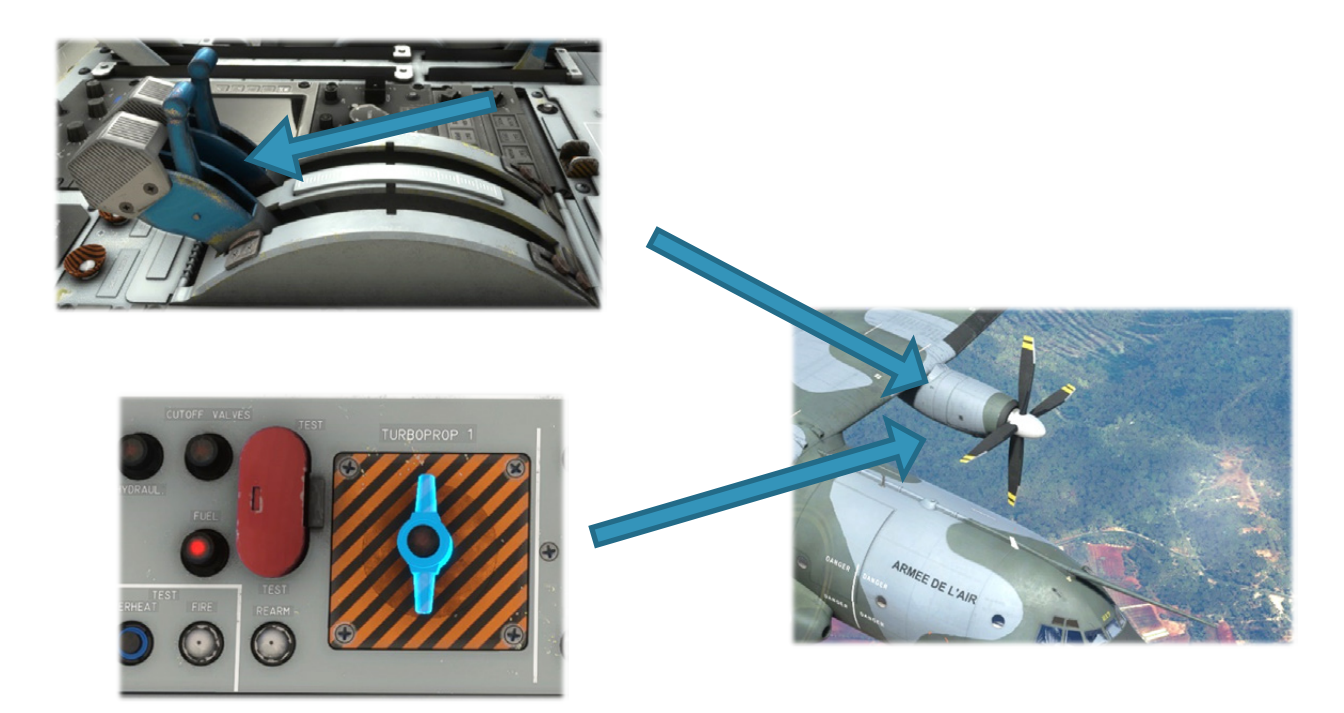

While on-ground with engines off, an electrical motor can be used to put propeller in feather position:

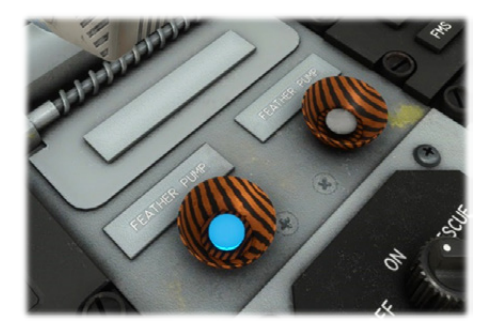

AzurPoly

#### 3.3.3 \ SYNCHRONIZATION

Right engine propeller speed can be synchronized with left engine propeller to decrease noise and vibrations while in cruise.

System is enabled with a switch on the center console, and will work as soon as speed difference is not too important (below 150 RPM).

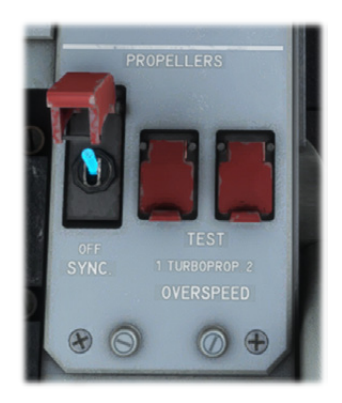

A synchroscope allows to see rotation speed differences between two engines. Right engine propeller rotates faster than left engine propeller if the needle rotates clockwise, and slower if counterclockwise.

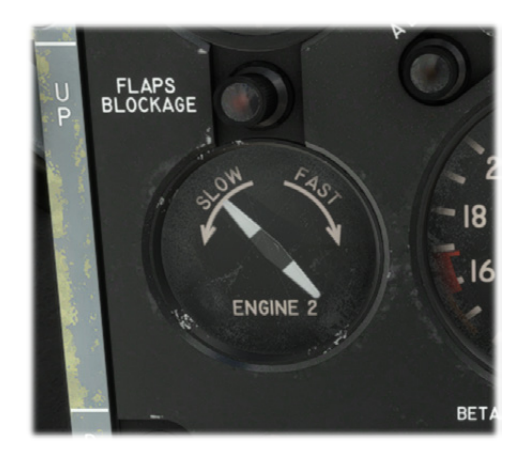

# $4 \setminus ELECTRICAL$

#### 4.1\ DESCRIPTION

Electrical installation consists of:

- Two independent three-phase circuits (115V and variable frequency 380~580Hz), named **XP1** and **XP2**, each powered by a 60kVA generator (named **G1** & **G2**).

- Two independent three-phase circuits (115V and fixed frequency 400Hz), named **XP3** and **XP4**, each powered by a 9kVA generator (named **G3** & **G4**).

- One 28V DC (direct current) circuit, named **PP2**, and powered by **G1** and **G2** generators, via two 6kW transformerrectifiers (named **TR1** and **TR2**). Two 40Ah batteries are connected to this circuit. As described in GPU section, a ground power unit can also be used to supply this circuit.

Everything related to electrical network is managed from the top part of the upper panel, including:

- Batteries switches.
- Generators switches.
- Visualization of intensity, voltage and frequency for each generator.
- Visualization of intensity and voltage for batteries and transformer-rectifiers.

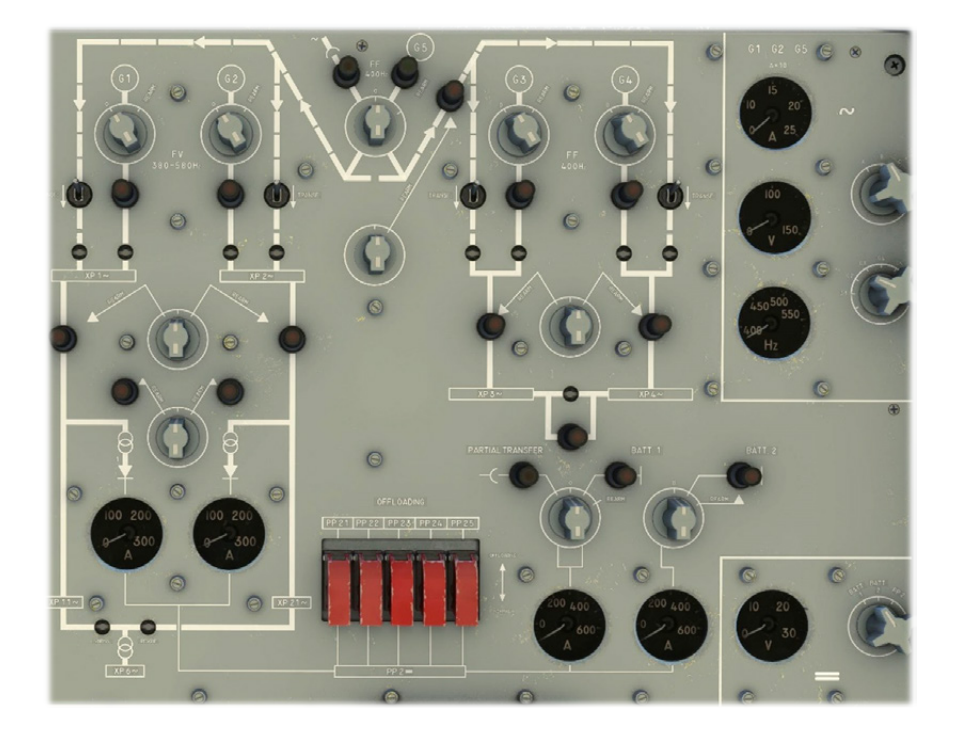

#### 4.2\ BATTERIES

Two batteries provide electrical power while engines are stopped. They have a limited capacity of 40Ah each and can power basic elements such as APU starter, ventilation, interior lighting, etc.

They can bet connected or disconnected from the DC network using their dedicated selector.

They can be monitored thanks to:

- A load gauge graduated from 50A to 600A.
- A voltage gauge graduated from 0V to 30V.

Nominal voltage is 25.5V. A red light indicates a low capacity for the battery.

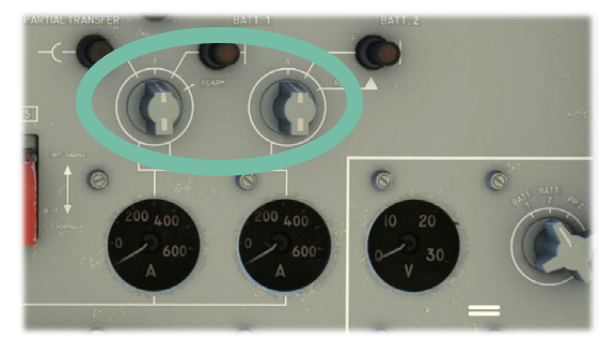

#### 4.3\ GENERATORS

Each engine ships a 60kVA generator (**G1** for left engine, **G2** for right engine) and a 9kVA generator (**G3** for left engine, **G4** for right engine), to guarantee redundancy.

A fifth generator named G5, connected to the APU, can power each three-phase circuit.

They all can be connected or disconnected from their network using the dedicated knob.

They can be monitored independently using gauges on the right side of the panel.

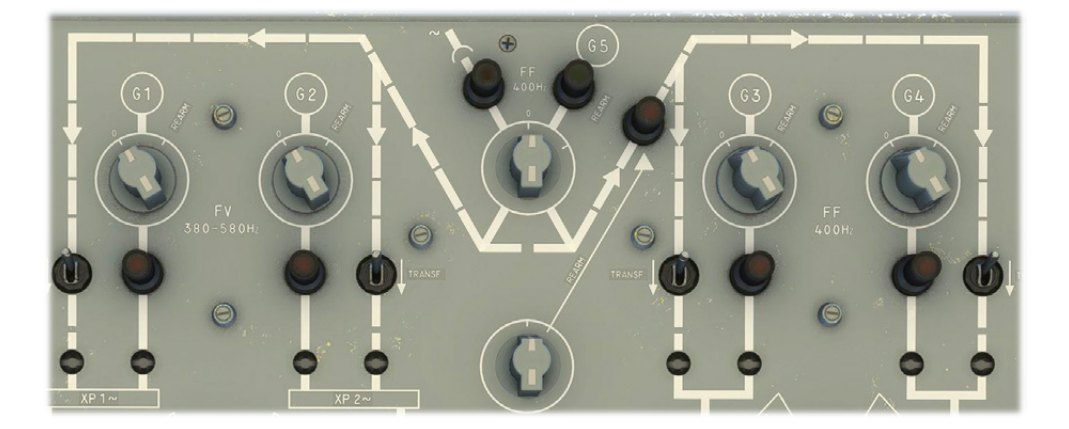

When APU nominal RPM value is reached, G5 generator is available. In this case it can be selected using GPU/G5 selector knob. A green light turns on when G5 is selected.

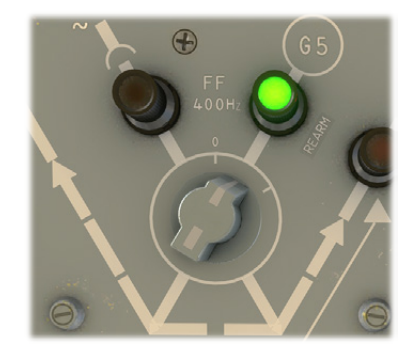

On each generator circuit, a red light indicates either a failure or a loss of power.

When all four engine generators are off and only APU (or GPU) is running, transfer switches must be set to ON (switch forward). They insure connection between APU/GPU circuit and other generators circuits.

In normal conditions, no red light should be on.

#### 4.4\ LIGHTS

#### 4.4.1\ EXTERIOR

All exterior lights are managed on top console:

- Taxi lights.
- Landing lights (x2).
- Position / navigation lights.
- Anticollision (beacon).
- Formation lights.
- Wing lights.
- Refueling probe light.

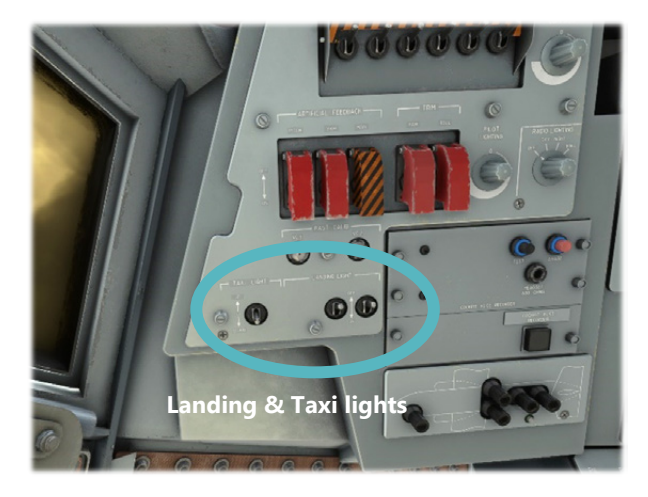

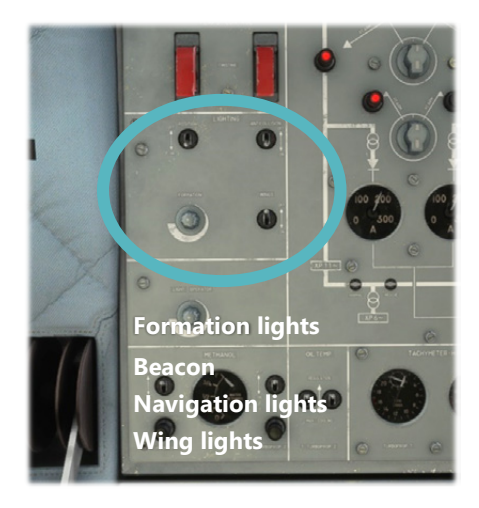

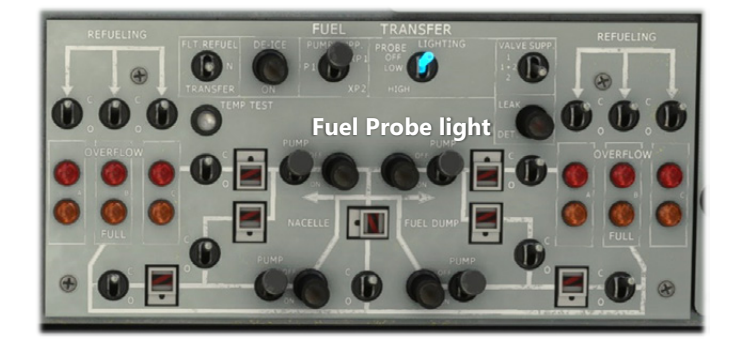

#### 4.4.2\ INTERIOR

A lot of interior lights are available in the Transall. You will find knobs and switches for interior lights in several places of the cockpit. Some lights have been enhanced compared to the real aircraft (e.g. backlighting) to ensure a good readability of all the instruments by night.

The interior lighting is composed of:

- One lamp for each cabin crew (pilot, copilot, engineer, navigator).
- Three neon lights on the front panel.
- Panel backlighting.
- A dome light.
- Two spotlights on the sides.
- Magnetic compass light.

For each panel, **backlighting** intensity can be set with a knob.

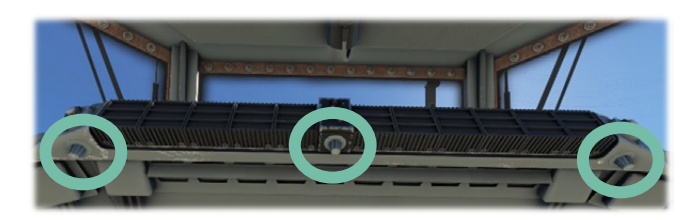

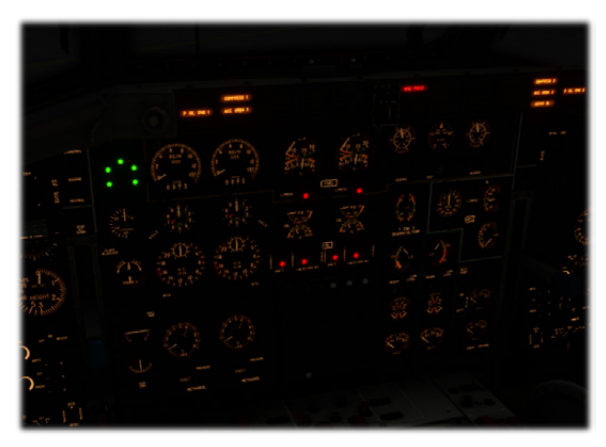

You will also find command panels for **neon lights**. Each panel allows to choose intensity of white, green and UV neon in their associated zone.

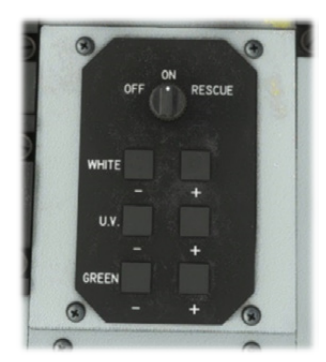

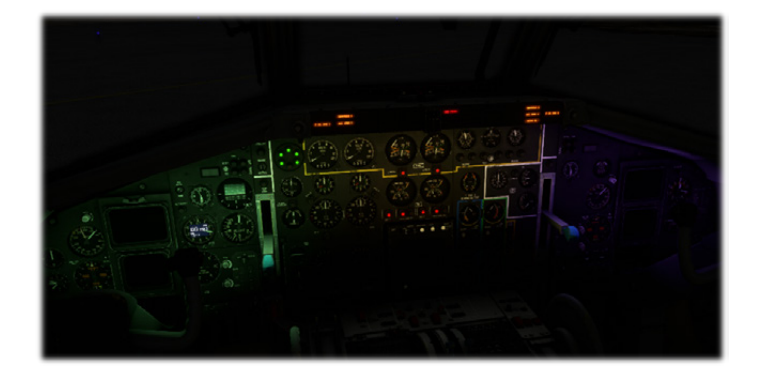

On ground or when crusing, cabin can be illuminated by two sides **spotlights**.

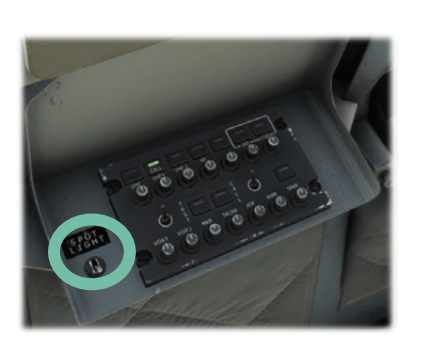

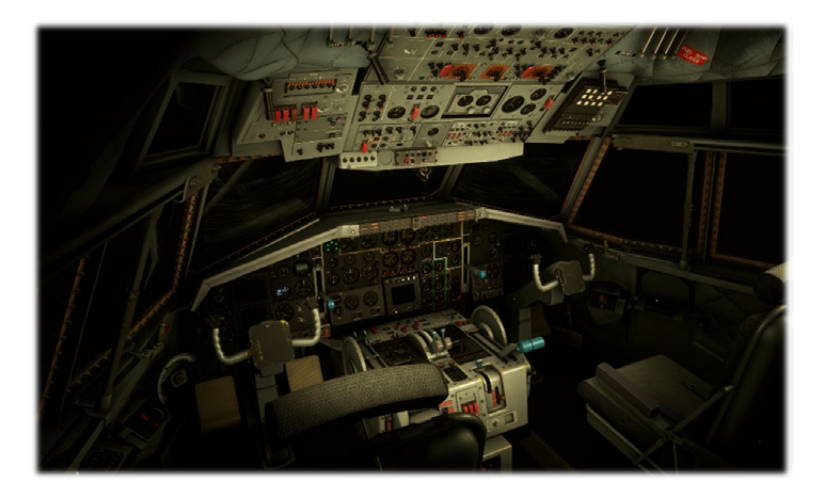

There is another lower intensity **dome light** on cabin ceiling that can be switched by clicking on it.

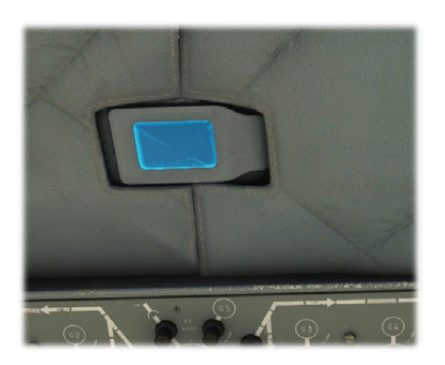

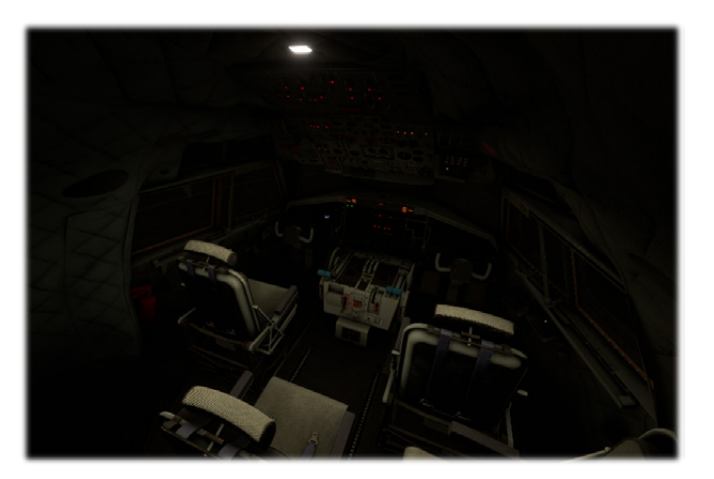

Cargo bay can be illuminated as well from the electronic flight bag (EFB).

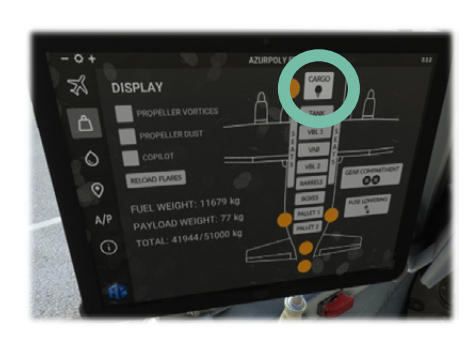

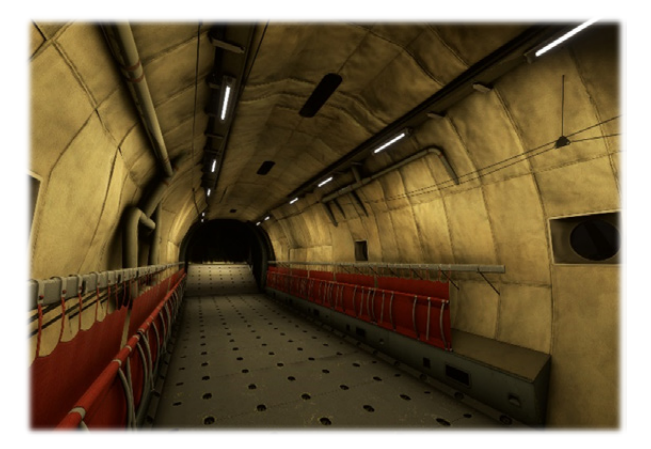

#### 4.5\ ALARMS

All alarms are gathered in a long panel shared between pilot and copilot, on top of front panel.

Two severity levels are considered:

- "CAUTION", orange color.
- "WARNING", red color.

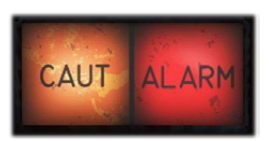

Each time an alarm is raised by the system, main caution or warn light will be illuminated and the corresponding alarm will be displayed in the grid.

Each red alarm will generate a continuous beep tone that can be stopped by pressing the pad.

| ENG DFR 1<br>Engine 1 defrost<br>failure                     | COMPRESS 1<br>Engine 1<br>compressor oil<br>overheat (> 120 °C)<br>or low pressure (<<br>3.35 bars) | GENERATOR 1<br>Generator 1<br>failure              | ARTHUR YAW<br>Artificial<br>feedback failure<br>(yaw)     | APU FIRE<br>APU fire                                               |
|--------------------------------------------------------------|----------------------------------------------------------------------------------------------------|----------------------------------------------------|-----------------------------------------------------------|--------------------------------------------------------------------|
| P OIL ENG 1<br>Engine 1 low oil<br>pressure (< 2.06<br>bars) | ACC GRBX 1<br>Engine 1 gearbox<br>oil overheat (> 120<br>°C) or low pressure<br>(< 3.35 bars)       | GENERATOR 3<br>Generator 3<br>failure              | ARTHUR PITCH<br>Artificial<br>feedback failure<br>(pitch) | OVRHT ENG 1<br>Engine 1 overheat<br>(breather circuit ><br>180 °C) |
| VIBRATIONS<br>High engine<br>vibrations (>2.5)               | GENERATOR 5<br>Generator 5 failure                                                                  | T R U<br>Transformer-<br>rectifier unit<br>failure | AUTO PILOT<br>Autopilot<br>disconnection                  | FIRE ENG 1<br>Engine 1 fire                                        |

| HYD PRESS                                                 | HYD RES                                             | CYCLERS                    | GENERATOR 2              | COMPRESS 2                                                                               | ENG DFR 2                                     |
|-----------------------------------------------------------|-----------------------------------------------------|----------------------------|--------------------------|------------------------------------------------------------------------------------------|-----------------------------------------------|
| Blue/green<br>hydraulic low<br>pressure (< 122.6<br>bars) | Blue/green<br>hydraulic<br>reservoir low<br>level   | Heating cyclers<br>failure | Generator 2<br>failure   | Engine 2<br>compressor oil<br>overheat (> 120<br>°C) or low<br>pressure (< 3.35<br>bars) | Engine 2 defrost<br>failure                   |
| OVRHT ENG 2                                               | CABIN ALT                                           | WINGS DE-ICE               | GENERATOR 4              | ACC GRBX 2                                                                               | P OIL ENG 2                                   |
| Engine 2<br>overheat<br>(breather circuit<br>> 180 °C)    | Loss of cabin<br>pressure<br>Cabin alt ><br>11700ft | Wings de-ice<br>failure    | Generator 4<br>failure   | Engine 2 gearbox<br>oil overheat (><br>120 °C) or low<br>pressure (< 3.35<br>bars)       | Engine 2 low oil<br>pressure (< 2.06<br>bars) |
| FIRE ENG 2                                                | DIFF ALT                                            | TAIL DE-ICE                | BATTERIES                | SERVO BL                                                                                 | VENTILATION                                   |
| Engine 2 fire                                             | High differential<br>pressure (> 335<br>gr/cm²)     | Tail de-ice failure        | Battery<br>disconnection | Commands<br>blocking<br>authorization if<br>blue pressure<br>< 80 bars                   | Ventilation failure                           |

#### 4.6\ DE-ICING

Complex de-icing systems are operated to fly in icing conditions.

De-icing installation ensures the protection of:

- Airframe (wings and tail).
- Engines and APU.
- Pitot tubes and AOA probe.
- Windshield.
- Servo commands.

Those systems are all controlled from the upper console.

#### 4.6.1\ PROBES AND SENSORS

During any flight, pitot tubes and angle of attack sensor heating should be functioning.

To assess icing intensity while flying in icing conditions, a luminous tube is located in front of the windshield.

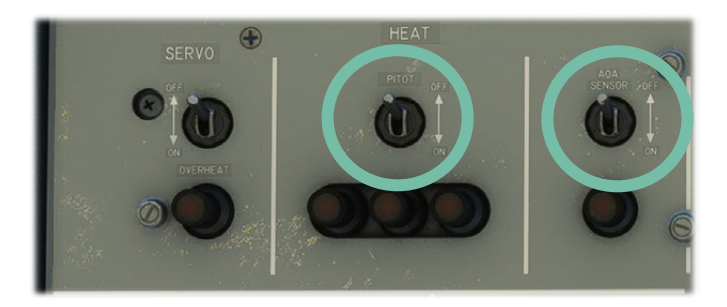

It can normally be heated up in order for the crew to visualize the speed of ice formation on it. This functionality is not simulated for now because of technical limitations. However, the tube can be lighted from the de-icing panel.

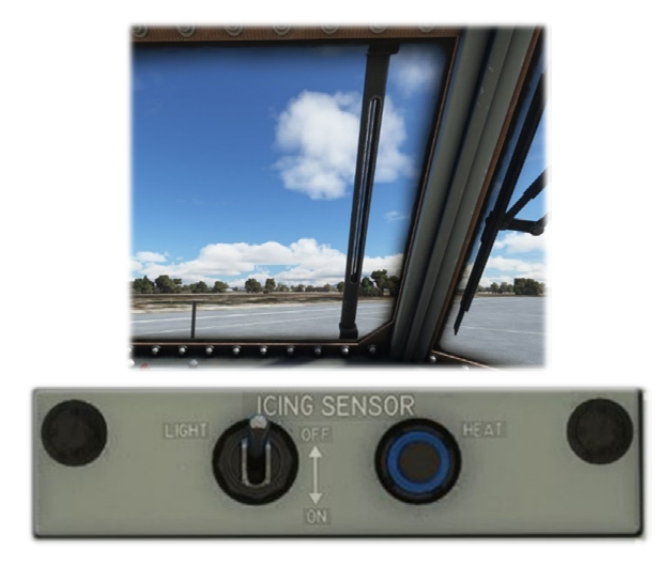

#### 4.6.2\ WINDSHIELD

Windshield heating is divided in four zones (pilot, center, copilot and sides). Two heat intensities can be set depending on the severity of icing conditions.

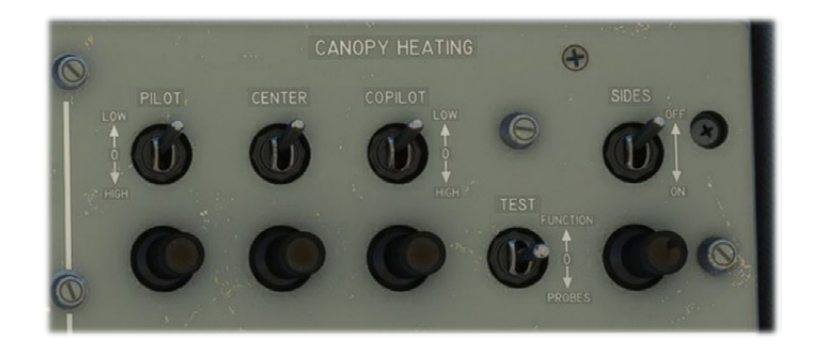

Each zone has a light which is on when heating is not functioning.

#### 4.6.3\ AIRFRAME

Both wings and tail share the same de-icing technology located on the leading edges, with several zones being electrically heated.

Two types of heating are available: permanent heating (continuous) and cycled heating. A switch allows to switch between those different modes.

Heating circuits are protected and monitored. For both wings and tail de-icing, red lights indicate:

- System failure.
- Overheat.
- Active de-icing while aircraft is on ground (which should be avoided).

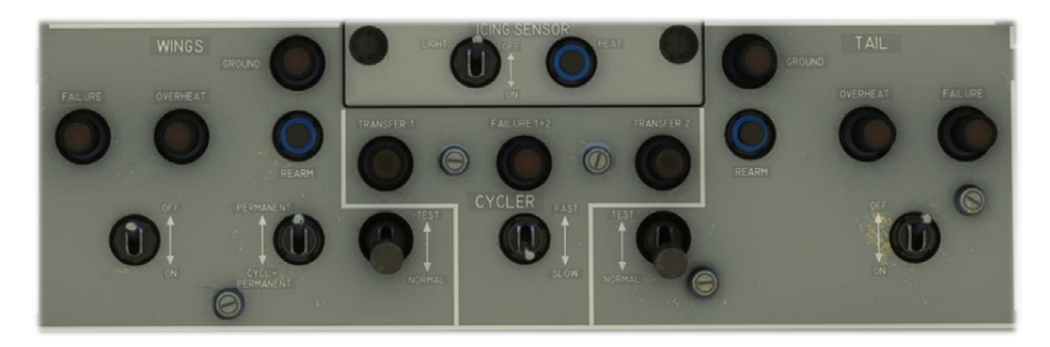

Heated zones are very distinctive in the exterior model as they are made of black nitrile for corrosion protection:

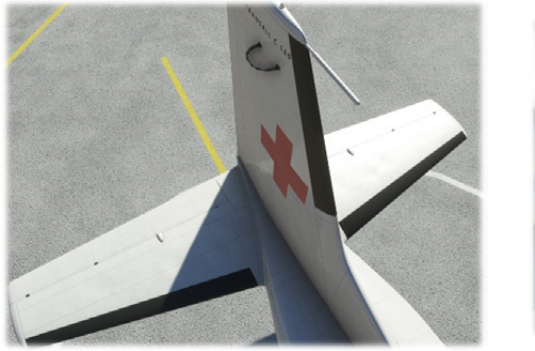

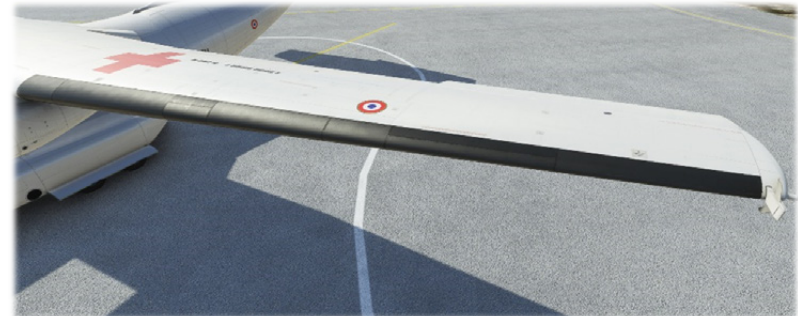

C-160 Transall – Flight Manual – Rev.14

#### 4.6.4\ ENGINES & APU

Engines and APU de-icing is achieved by three different manners:

- Electrical heating.
- Hot air.
- Hot oil.

APU air inlet periphery is electrically heated, and hot air is extracted from the APU compressor to heat the air inlet zone as well.

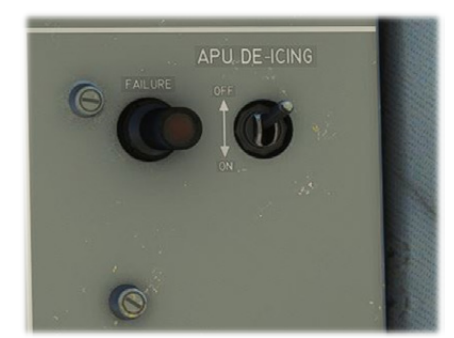

Regarding engines:

- Air intake crown is electrically heated.
- Hot air extracted from high pressure compressor is released on first stage of compressor blades, around air intake and oil radiator entry.
- Engine oil is circulating around air intake, effective once the engine is running.

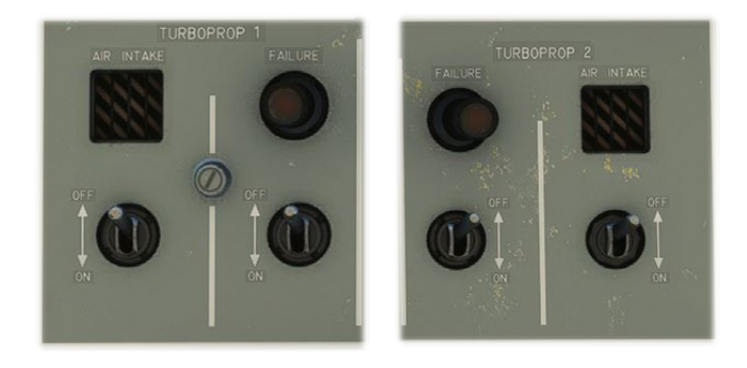

Propeller de-icing works the same way as airframe de-icing but only with cycled heating.

Propeller cone and blade root only are heated.

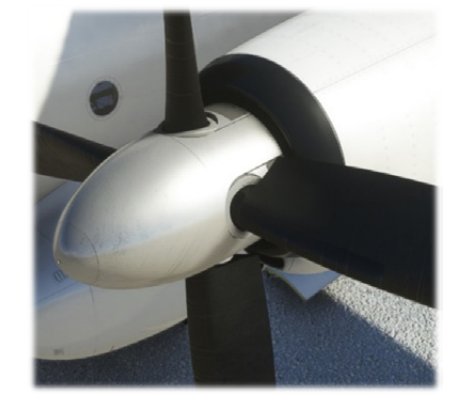

#### 4.7\ WIPERS

Two wipers (pilot and copilot side) are used to evacuate rain on the windshield.

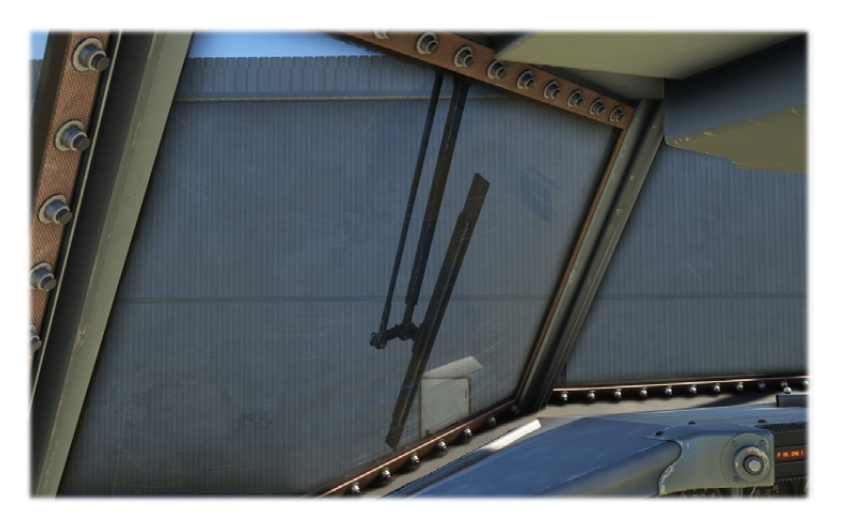

A knob on each side of upper console controls wipers:

- SLOW and FAST positions to turn the wiper on with two possible speed.
- 0 position to stop the wiper.
- PARK position is unstable and will let the wiper go to his initial position, before being switched off.

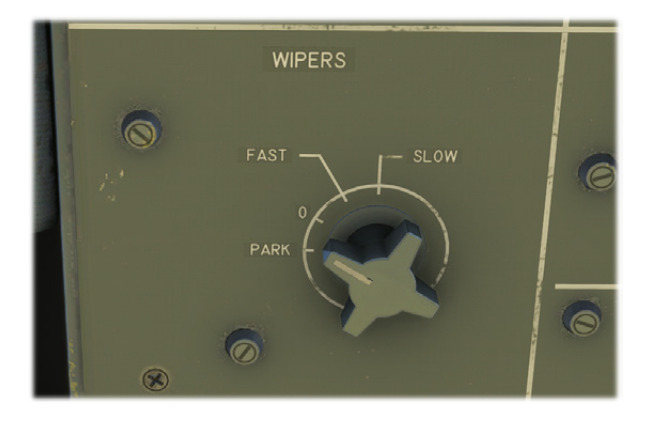

# 5 \ FUEL SYSTEM

#### 5.1\ TANKS

First Transall versions used to carry only two tanks per wing, which limited the range for long flights with little payload. For the second series of aircrafts (S/N > 201), a third tank has been added, raising the total fuel capacity to 29 690 liters.

Fuel is divided as follows (for each wing):

- Tank "A": 5740 liters, located in the middle of the wing.
- Tank "B": 4285 liters, located between tank A and wing tip.
- Tank "C": 4815 liters, located between tank A and wing root.

Tanks A and B are directly connected to fuel lines feeding engines and APU, while tanks C are isolated from the main fuel system and used as additional tanks if needed. Their content can be transferred to tanks A and B with a complex transfer system described in Transfer & dump section.

Fuel consumed by the engines can be monitored from fuel flow indicators, and can be reset with the associated knobs. Left gauge also takes into account APU fuel consumption.

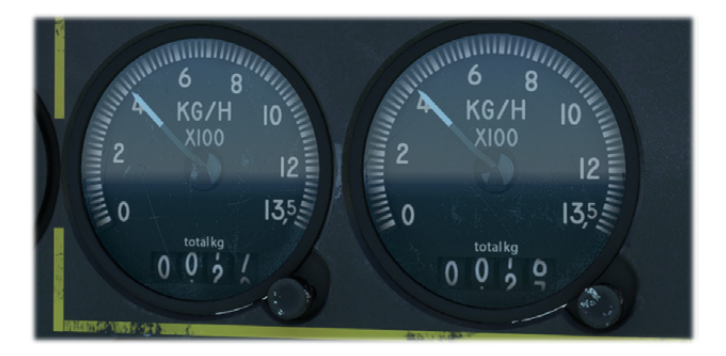

#### 5.2\ PUMPS & VALVES

As fuel tanks are located higher than engines and APU, gravity is sufficient in most cases to feed the engines. However, in certain conditions, for example when reservoirs are near empty, you will need to use electric pumps to get enough fuel pressure.

Each tank A and B has two immersed pumps, that can be controlled with their dedicated switches on the center console.

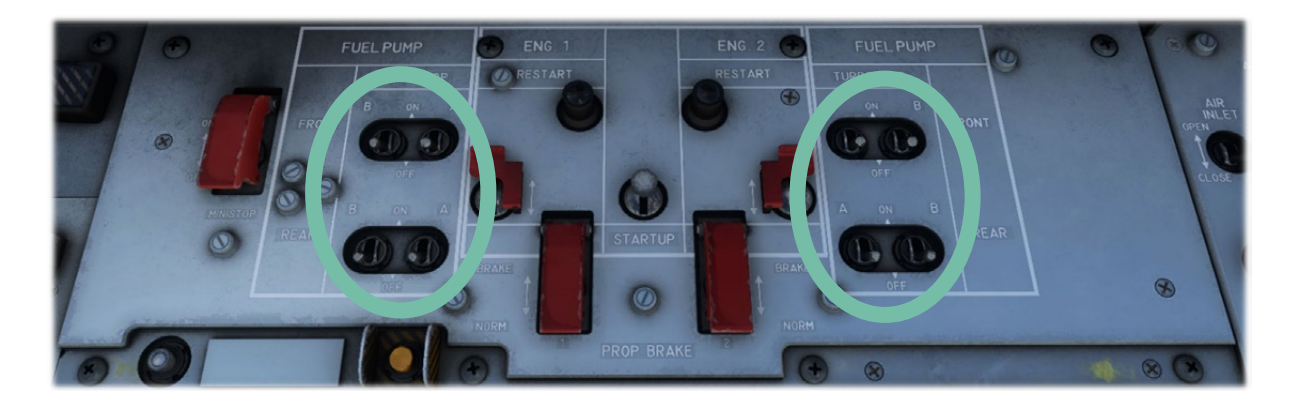

Those pumps should be functioning from the takeoff until landing to ensure a sufficient fuel pressure.

Several fuel valves allow to isolate each tank, left and right fuel lines, engines and APU. All of them are located on left and right sides of top console.

From left to right (pilot seat view):

- "VAPU", APU isolation valve.
- "VInter<sub>left</sub>", left fuel lines isolation valve.
- "VB<sub>left</sub>", left tank B isolation valve.
- "VA<sub>left</sub>", left tank A isolation valve.
- "VA<sub>right</sub>, right tank A isolation valve.
- "VB<sub>right</sub>", right tank B isolation valve.
- "VInter<sub>right</sub>", right fuel lines isolation valve.
- Fuel dump valve.

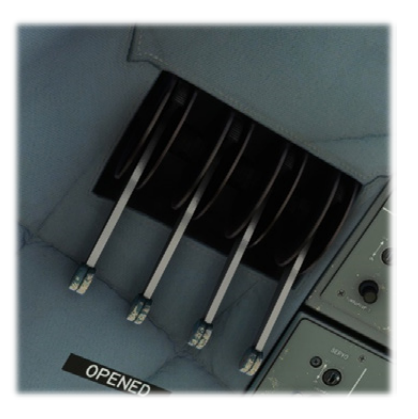

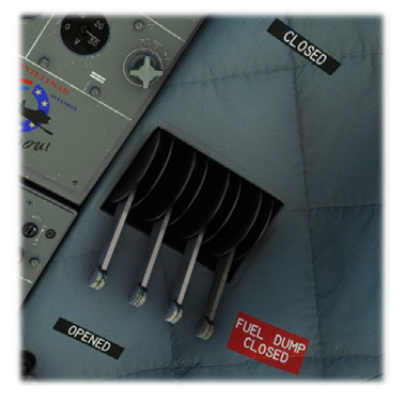

In case of engine fire, a cut-off valve directly located nearby the engine (or APU) can isolate the concerned engine or the APU from the rest of the fuel system.

Once fuel cut-off handle has been rotated, "REARM" buttons should be pressed to re-open the valve that has been shut.

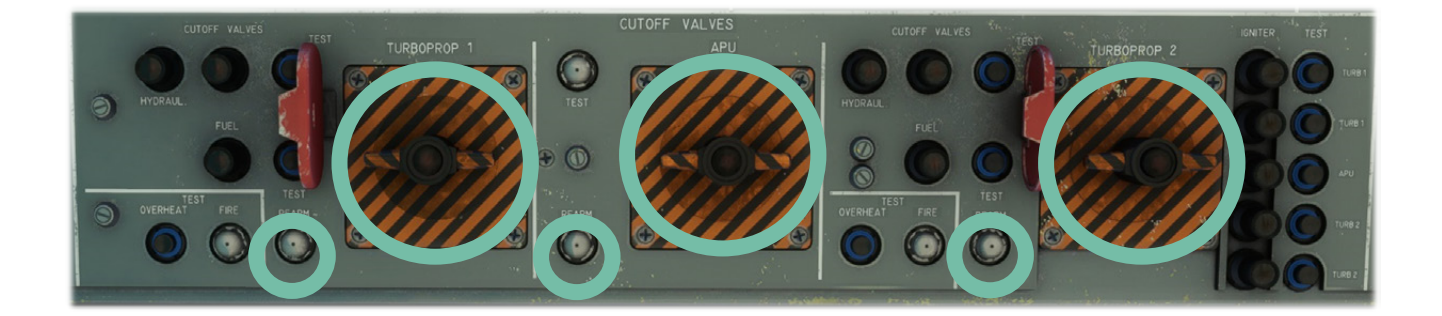

Main engine valves do not have any manual handle but are automatically closed when condition levers are put in shut-off position.

Here is a detailed diagram of fuel system with tanks, lines, valves and pumps. Only left side is depicted as fuel system is symmetrical.
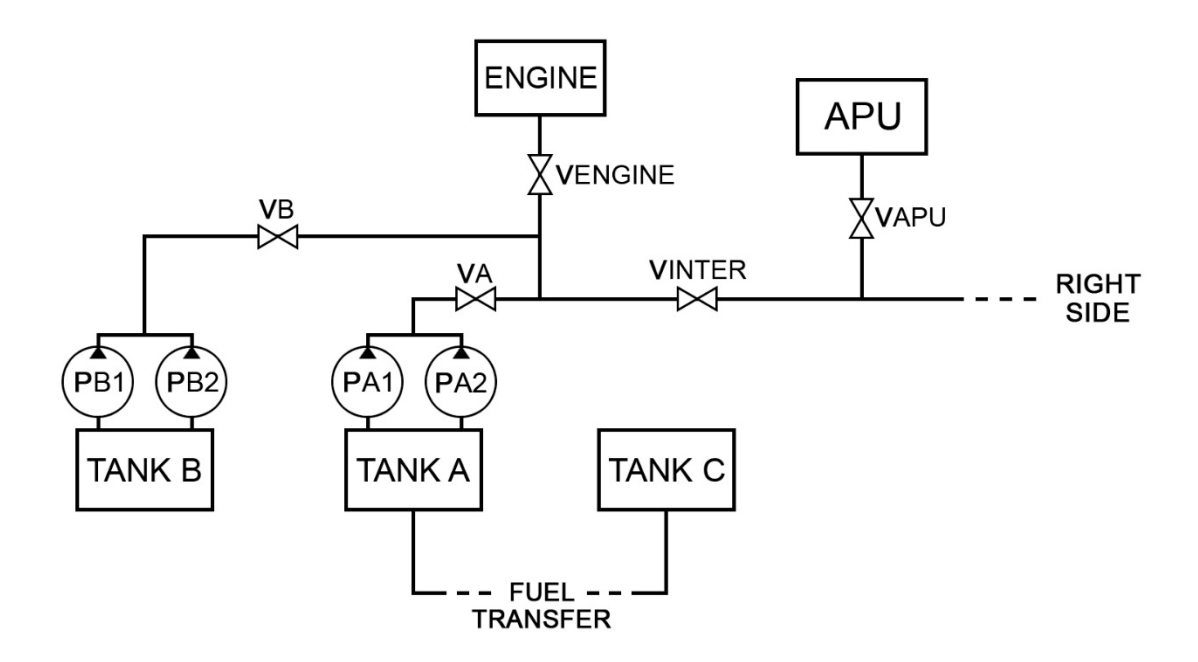

#### 5.3\ REFILL

Tanks can be filled instantly from the fuel menu or from the EFB.

For more realism, fuel transfer panel can be used to refill, after fuel truck is called from the ATC ground services and connected. Refueling switches can be put on "OPEN" position to start the refueling.

One light per tank indicates when it is full.

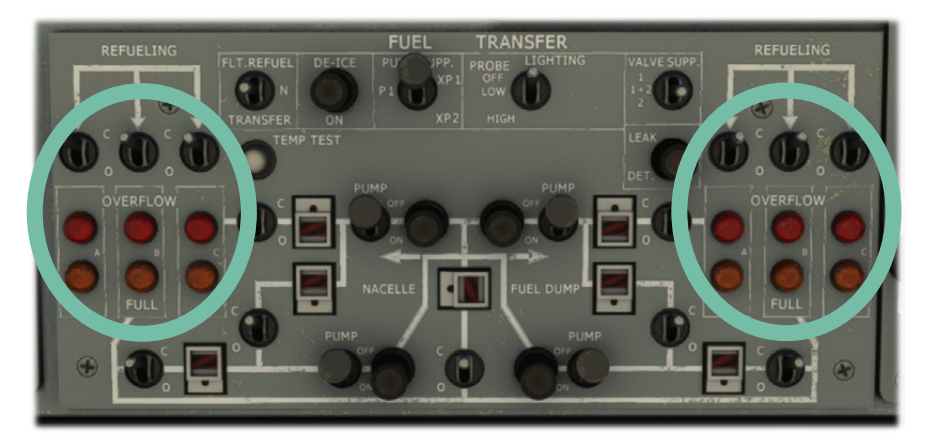

# NOTE: FLIGHT REFUELING IS NOT SUPPORTED BY THE SIMULATOR YET, BUT WE HOPE IT COULD BE THE CASE IN A NEAR FUTURE!

## 5.4\ TRANSFER & DUMP

As tanks C are not directly connected to the engines, a complex fuel network allows to transfer fuel between tanks A and C, on both sides of the aircraft. This same network is used to dump fuel in case of emergency.

This network is completely separated from engines feeding circuit described previously, and is composed of:

- Four electrical pumps.
- Seven fuel valves.

Each valve can be openeded as needed to begin a fuel transfer with the help of fuel pumps. The panel directly shows fuel pathway along transfer lines.

Each of the pumps allows to push fuel out of the tank it is connected to.

In the following configuration, fuel will be pumped out of right tank C to be transferred to right tank A:

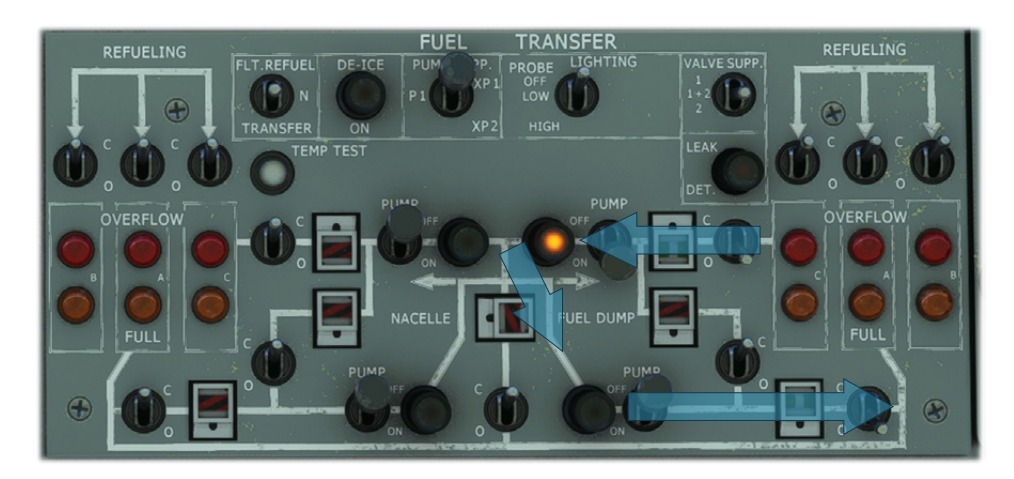

In the following configuration, fuel will be pumped out of right tank C to be transferred to left tank A:

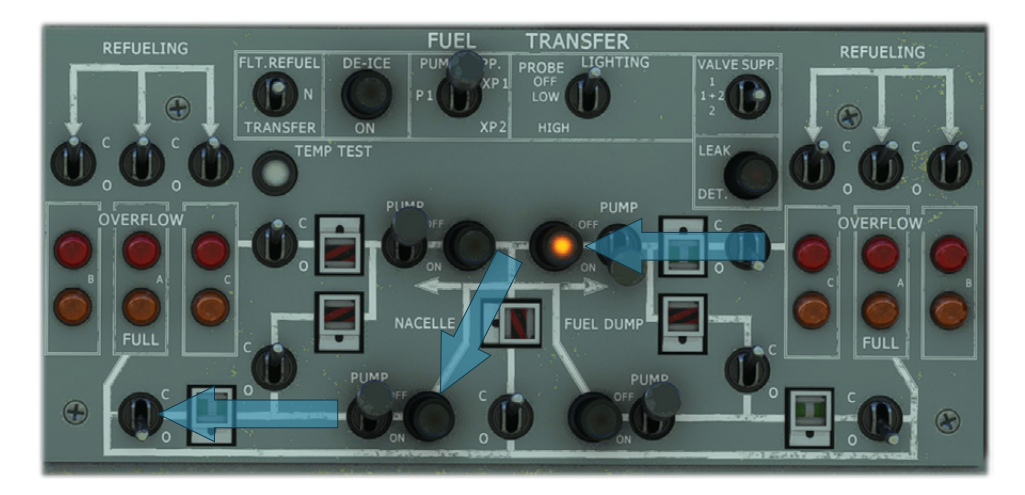

To dump fuel, valve associated to the tank to drain should be opened, and the associated pump turned on. Opening fuel dump valve handle will initiate fuel dumping.

Fuel circulates through pipes to the rear of the aircraft to be ejected from the nozzle serving this purpose.

In the following configuration, tanks C on both sides are drained:

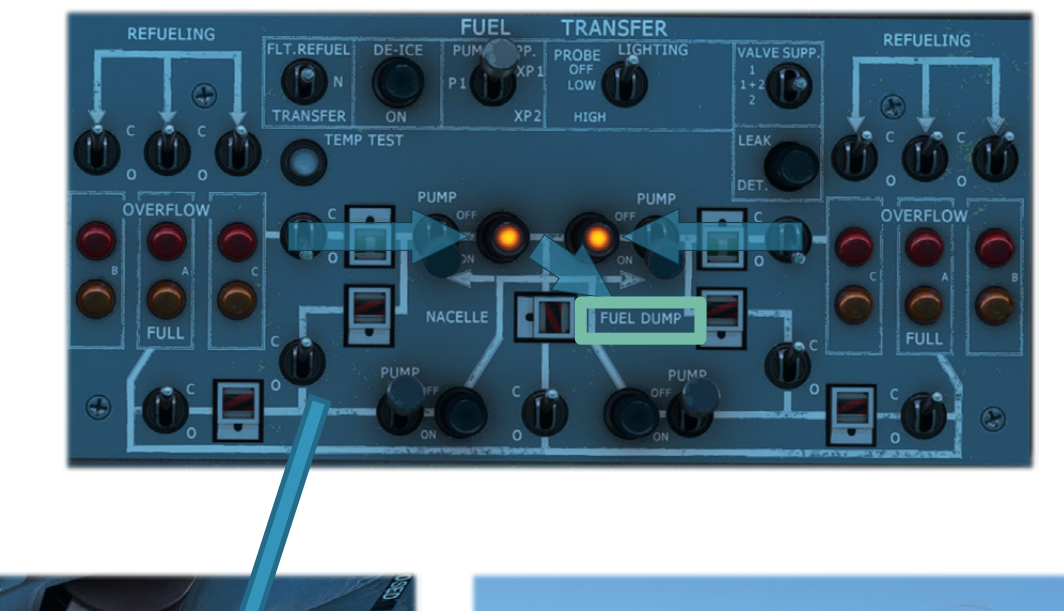

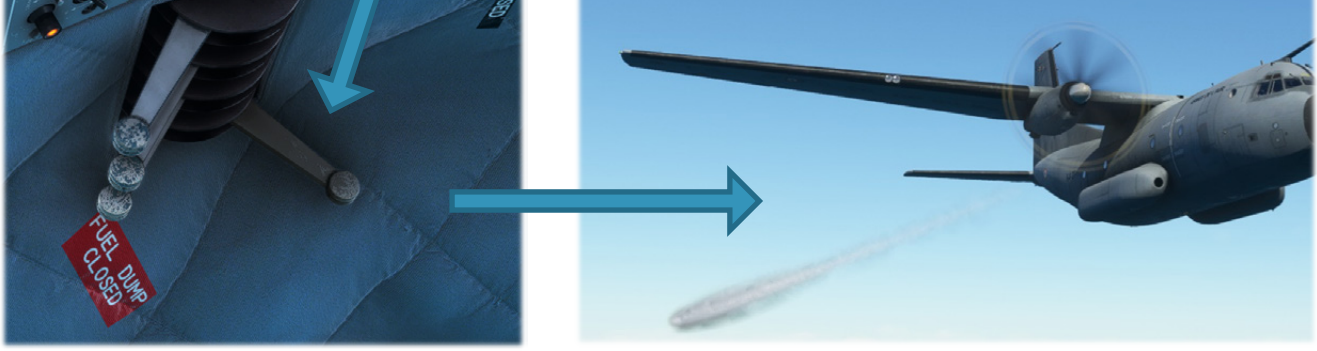

NOTE: BECAUSE OF LIMITATIONS WITH CURRENT FUEL SYSTEM IMPLEMENTATION, FUEL CAN BE TRANSFERRED FROM TANKS C TO TANKS A, BUT NOT THE OPPOSITE.

# 6\ HYDRAULICS & CONTROLS

A lot of equipment of the aircraft relies on hydraulic power: landing gear, flaps, spoilers, ramp, propeller brake, nose wheel steering, wheel brakes.

It also assists flight controls with servo units for ailerons, elevator, rudder and spoilerons.

#### 6.1\ HYDRAULIC GENERATION

There are five separated circuits:

- Green main circuit.
- Blue main circuit.
- Red auxiliary circuit.
- Yellow auxiliary circuit.
- Emergency circuit.

In normal conditions only blue and green circuits are operated. Each main circuit is supplied by two self-regulated pumps, one on each engine.

Red circuit, yellow circuit and emergency circuit are only used in case of malfunction of one main circuit:

- Red circuit is supplied by an APU driven self-regulated pump.
- Yellow circuit is supplied by an electro-pump.
- Emergency circuit is supplied by a manual hand pump.

Overall hydraulic system can be monitored on the dedicated front panel section.

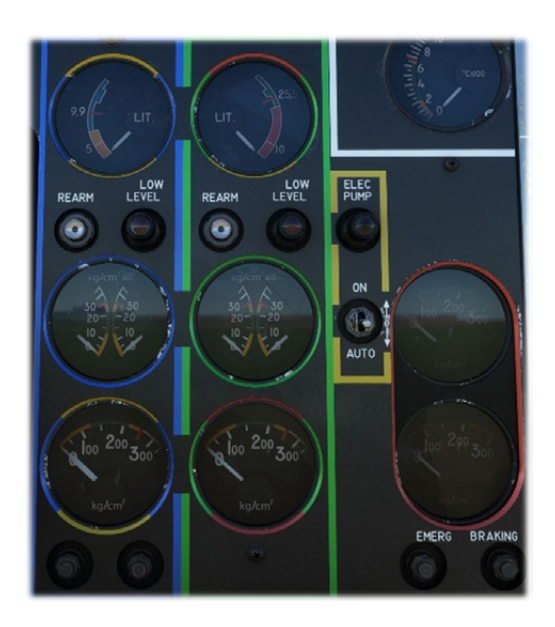

# 6.2.1\ AILERONS & SPOILERONS

Roll action is servo assisted with hydraulic power, to ease pilot action.

It is reinforced by spoilerons to improve maneuverability at low speed. Spoileron is extended when aileron angle on the same side is above 3° and will reach its maximum angle (45°) when aileron angle is above 10°.

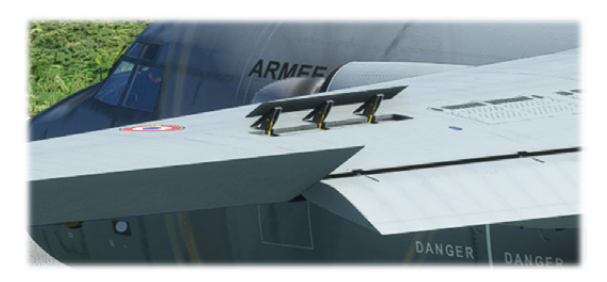

|            | Delta Angle   |
|------------|---------------|
| Ailerons   | +25 °/ - 15 ° |
| Spoilerons | 45 °          |

In addition, an electronic trim is available to balance engine gyroscopic effects. It is controlled by a switch located on the right top of both yokes and monitored on the front panel "roll trim" gauge.

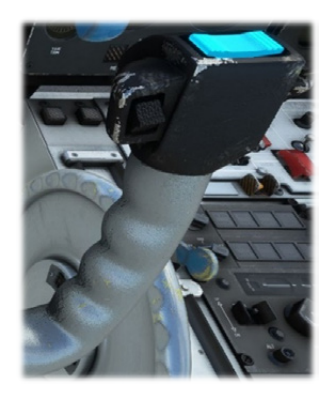

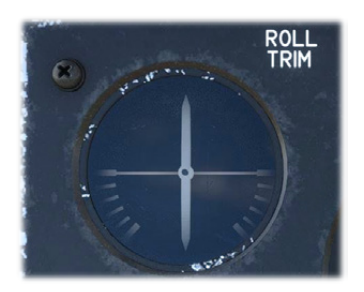

## 6.2.2\ ELEVATOR & RUDDER

Yaw and pitch axis are also servo assisted with hydraulic power. An artificial feedback system simulates a muscular effort to the pilots. It can be deactivated using the dedicated switches on upper console left panel.

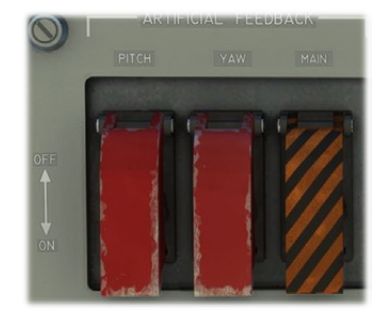

As for ailerons, rudder has its own electrical trim. It is controlled by a switch located on the top left of both yokes.

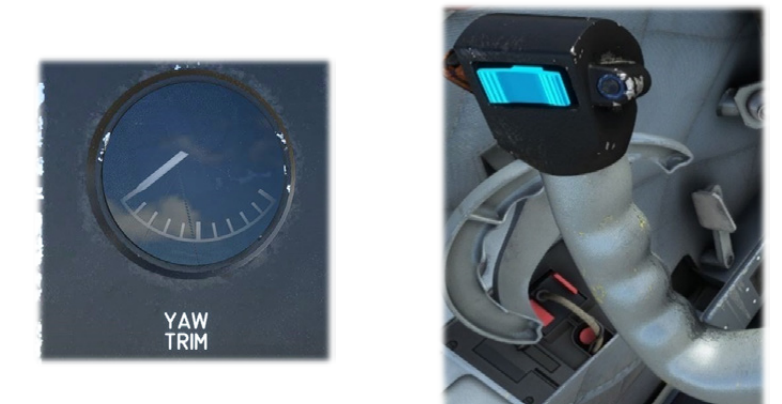

Pitch trim is controlled by a wheel which also includes an angle indicator. This trim has a direct link with the yoke that will move forward and backward accordingly.

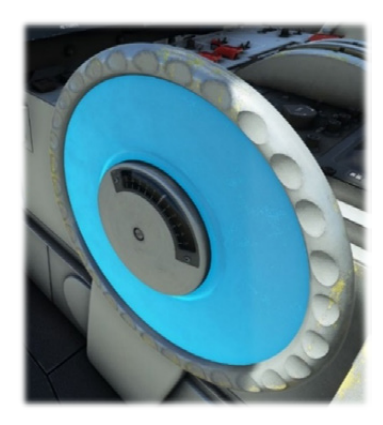

### 6.2.3\ FLAPS

Flaps system is composed of a symmetrical set of two side flaps and two central ones. They are hydraulically powered with two actioners per set (one normal, one rescue). Rescue actioner is supplied by red hydraulic circuit whereas the normal circuit is supplied by green circuit. An anti-twist safety system prevents any twist of the flaps system.

Flaps handle is located in front of center console:

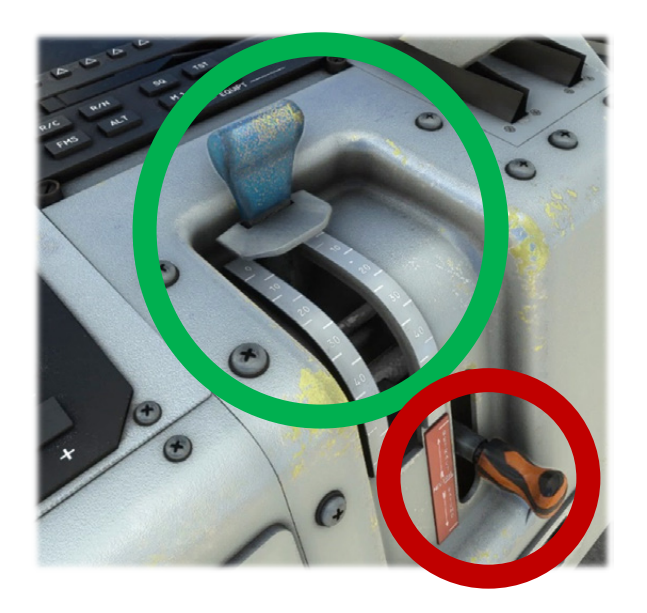

In case of hydraulic failure on the main (green) circuit, an emergency lever is available to operate flaps using red hydraulic circuit.

#### 6.2.4\ SPOILERS

Spoilers are also hydraulic driven. Their dedicated switch is normally located on the pilot power lever. It has not been modelized on our Transall as targeting it with the click is too difficult.

#### NOTE: SPOILER ACTION NEEDS TO BE BIND TO A CONTROLLER KEY.

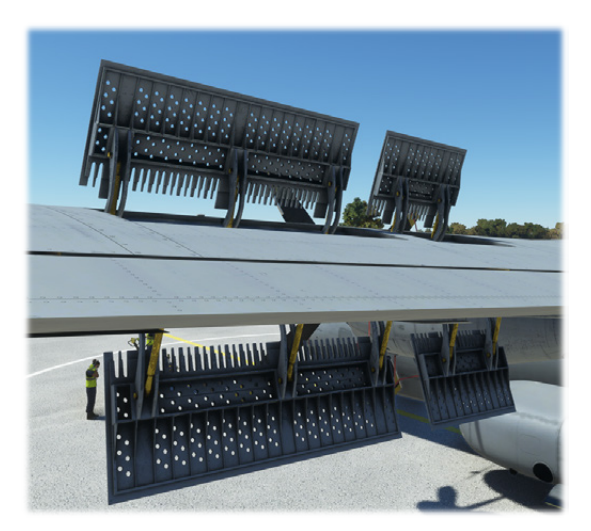

In case of hydraulic failure with spoilers extended, an emergency lever allows to retract them.

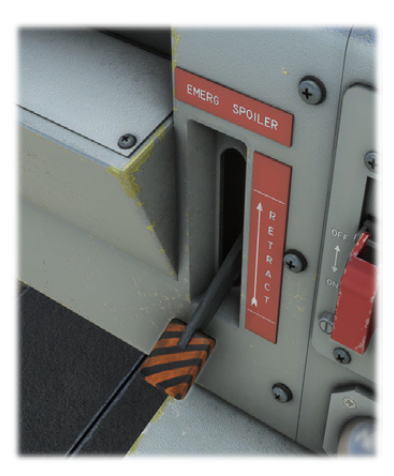

# 6.3\ LANDING GEAR

#### 6.3.1\ DESCRIPTION

The Transall is known for its capacity of landing in almost any kind of surface. That is made possible thanks to its landing gear system made of a strong fully retractable tricycle landing gear.

Main landing gear design allows an important amount of energy absorption. It is mainly due to its complex hydraulic system that permits:

- High amplitude and chocks absorption.
- Fuselage lowering and elevation.

Front wheel has steering capacities of ±55°.

6.3.2\ CONTROLS

Landing gear lever has four positions:

- UP (retracted): normal sequence of gear retracting.
- DOWN: normal sequence of gear extension.
- EMERG (emergency): unlocks landing gear hatches.
- MECHANICAL STOP: emergency sequence of gear extension using red hydraulic circuit.

Green hydraulic circuit must be available for normal sequences to work correctly. The two other positions are used in case of emergency only.

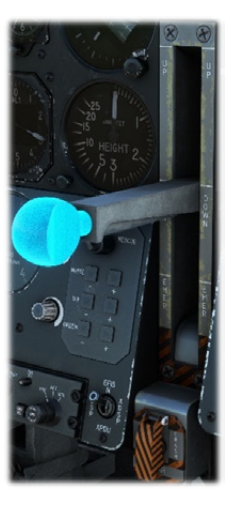

A set of five green lights indicate that landing gear is down and locked (front landing gear and each axle of main landing gear). Red light indicates that landing gear and hatches are maneuvering and not locked.

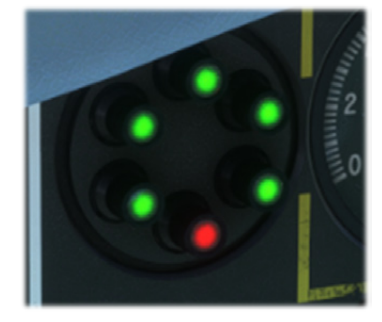

A red light will glow if landing gear is not down and locked while airspeed is below 115 knots and throttle position is low.

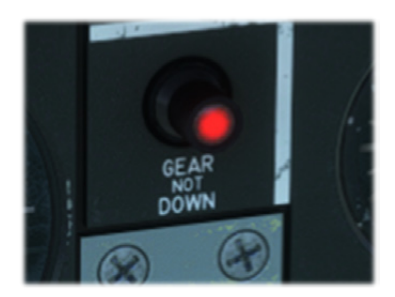

On upper console, a set of red lights indicate more precisely which part of the landing gear or which hatch is currently maneuvering.

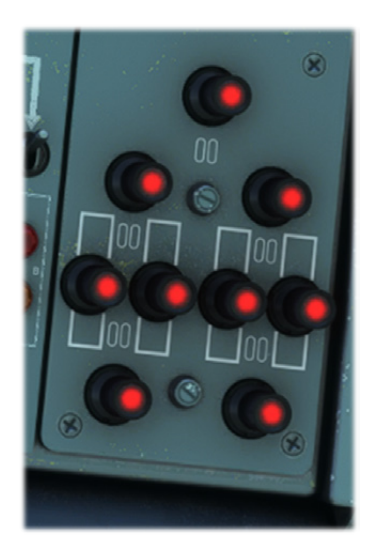

#### 6.3.3 \ STEERING

Nose wheel is not mechanically linked to the rudder and is operated with a tiller positioned on left side of the pilot.

NOTE: FOR SIMULATION PURPOSE, ANY ACTION ON RUDDER WILL BE APPLIED TO THE NOSE WHEEL AS WELL.

# 6.4\ BRAKES

Wheel brakes are hydraulically actuated by green hydraulic circuit, and emergency circuit (hand pump) when main hydraulic power is not available.

Differential brakes are actuated from pilot and copilot rudder pedals.

Two handles located on center console are used as emergency brake, one of them having a locking system for parking brake.

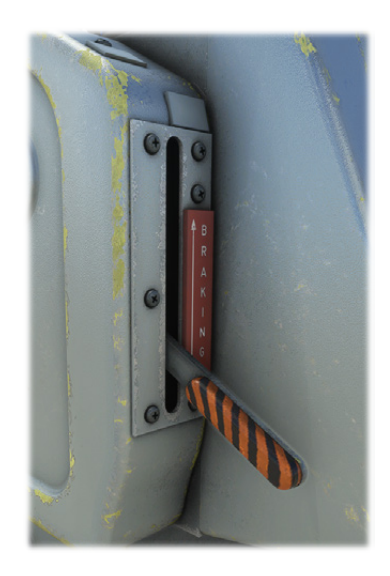

An anti-skid system, called "ministop" is enabled from center console. It is automatic and will minimize braking distances depending on wheels rotation speed and ground adherence.

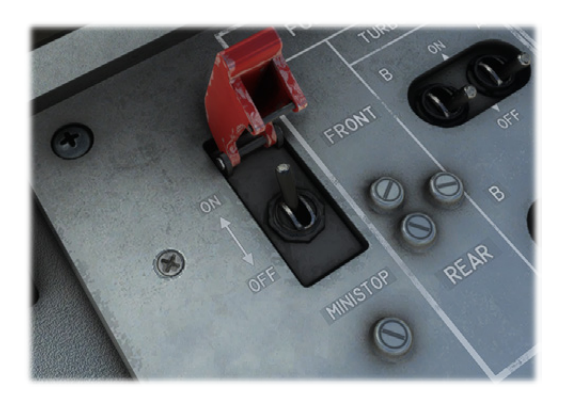

# 6.5\ CARGO LOADING & DROPPING

## 6.5.1\ EXITS

All normal exits are operational on our Transall. In addition to the three side doors, cockpit windows can be operated.

Rear exit is composed of two parts, a lower ramp that can descend to the ground and a higher door that is raised to provide a sufficient space to load and unload the aircraft. Both parts can be operated independently from the electronic flight bag (EFB).

Here is a recap:

|                   | Comm                            |             |                                                                              |
|-------------------|---------------------------------|-------------|------------------------------------------------------------------------------|
|                   | Switch / actuator               | EFB         | Conditions                                                                   |
| Cockpit windows   | Window handle                   | N/A         | On ground                                                                    |
| Side door (front) | N/A                             | Payload tab | On ground                                                                    |
| Side doors (rear) | N/A                             | Payload tab | N/A                                                                          |
| Ramp              | Top console (dropping<br>panel) | Payload tab | Green or red circuits available<br>Ramp shouldn't be opened above<br>162 kts |

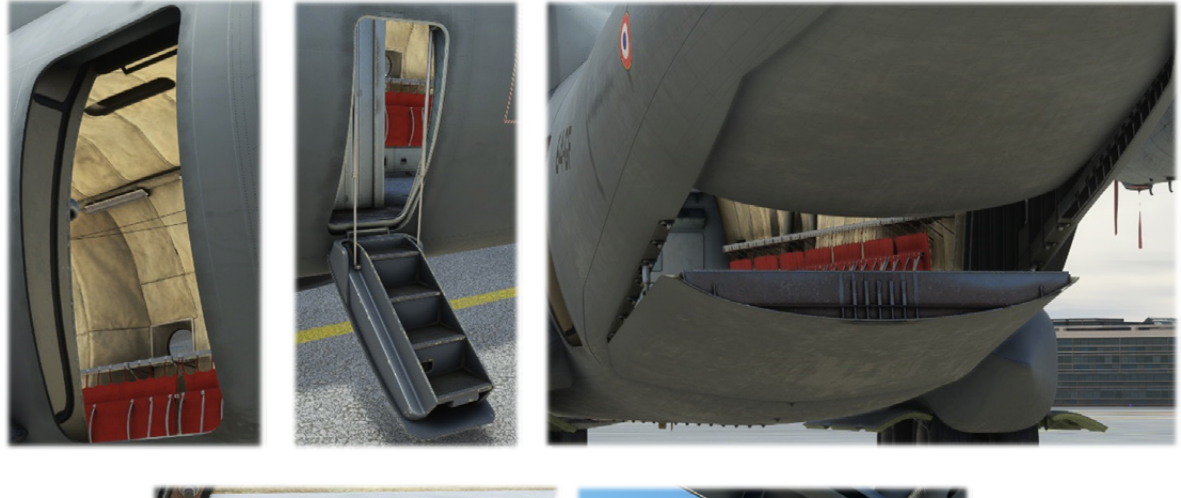

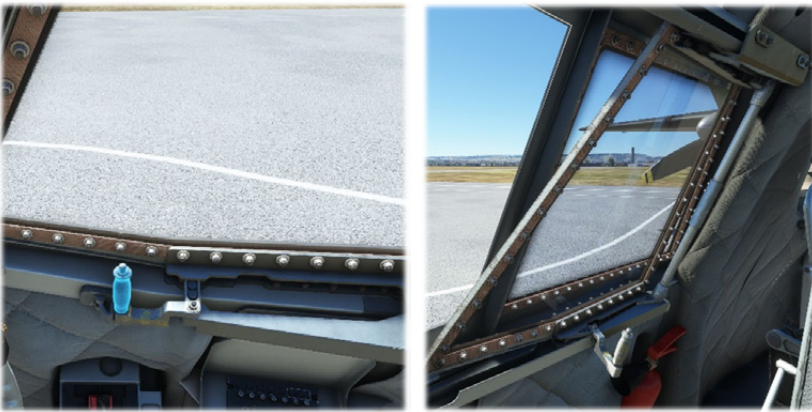

## 6.5.2\ LOWERING

In order to facilitate cargo loading and unloading, the C160 has the ability to "kneel", by lowering the rear-end of its fuselage.

This feature is hydraulically driven. Either green or red hydraulic pressure must be available for this operation.

In the simulator, the sequence is automated and stops at a defined position. It can be triggered either from the EFB, or using the front panel raising switch. An indicator light indicates when fuselage is lowering.

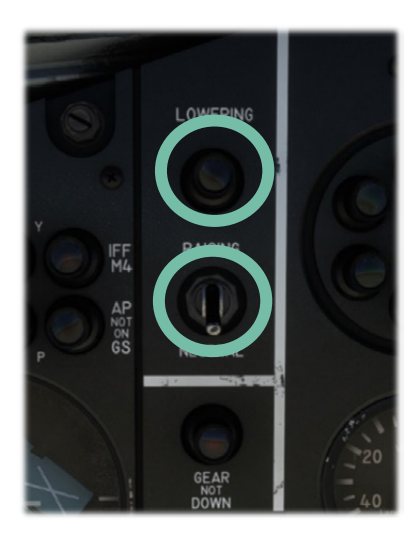

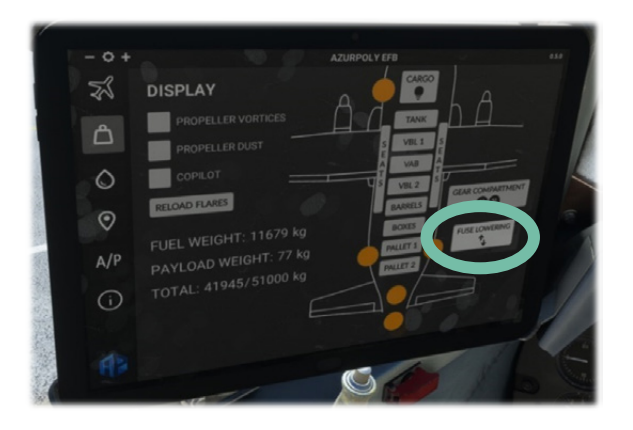

Front panel switch can only raise the fuselage. In the real aircraft, lowering is not automated and must be carried out by an operator on a dedicated panel in the cargo bay.

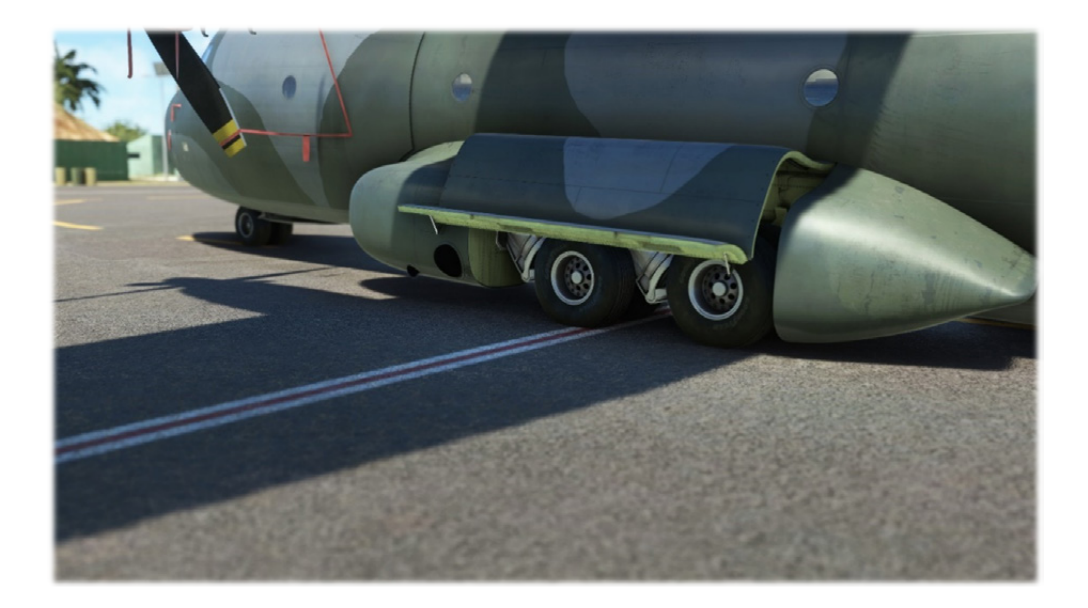

# 6.5.3\ CARGO

Our Transall can carry various cargo objects (vehicles, boxes, pallets, troops, etc), selectable from electronic flight bag (payload page).

All objects cannot be selected at once as some of them are at the same location in the cargo bay.

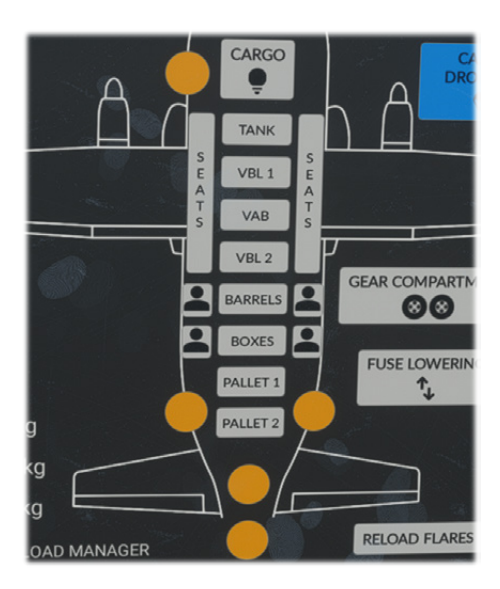

When any payload is added, aircraft weight is updated accordingly. Be careful as it is very easy to exceed maximum takeoff weight, especially with vehicles (VAB and VBL).

If you prefer to manage weights manually from the simulator payload menu, you can disable syncing from the EFB, and cargo objects selected will not overwrite current aircraft weight.

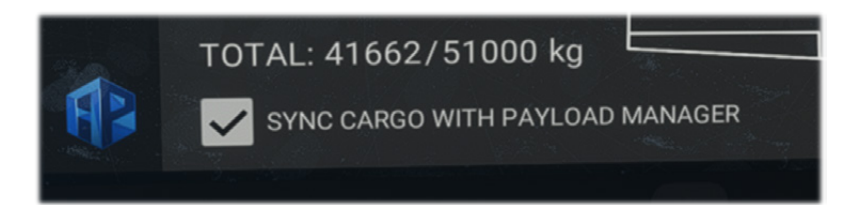

# 6.5.4\ DROPPING

VBL vehicles and troops can be dropped from the cargo, after being added from the EFB, by switching to cargo dropping mode.

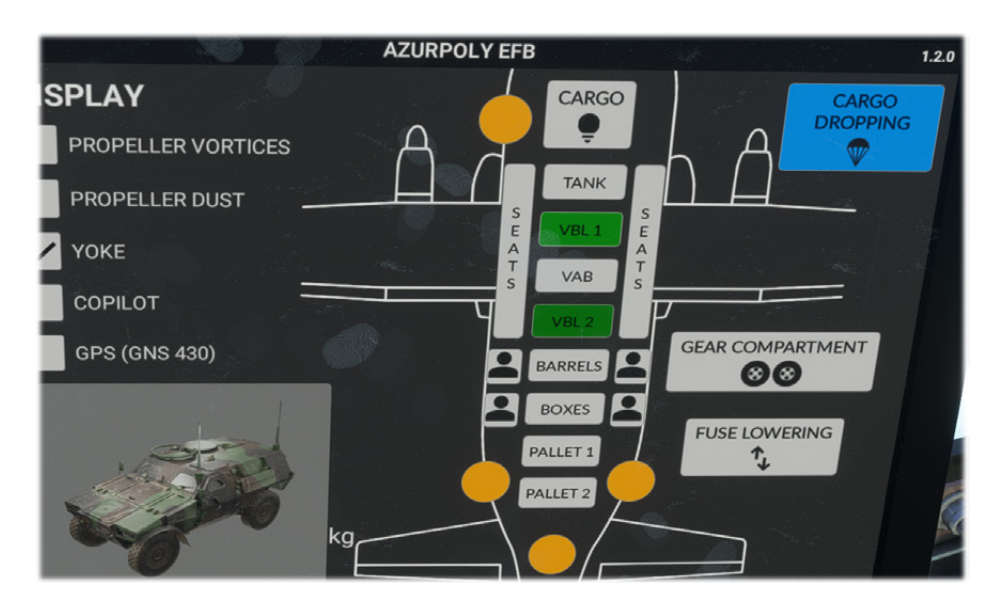

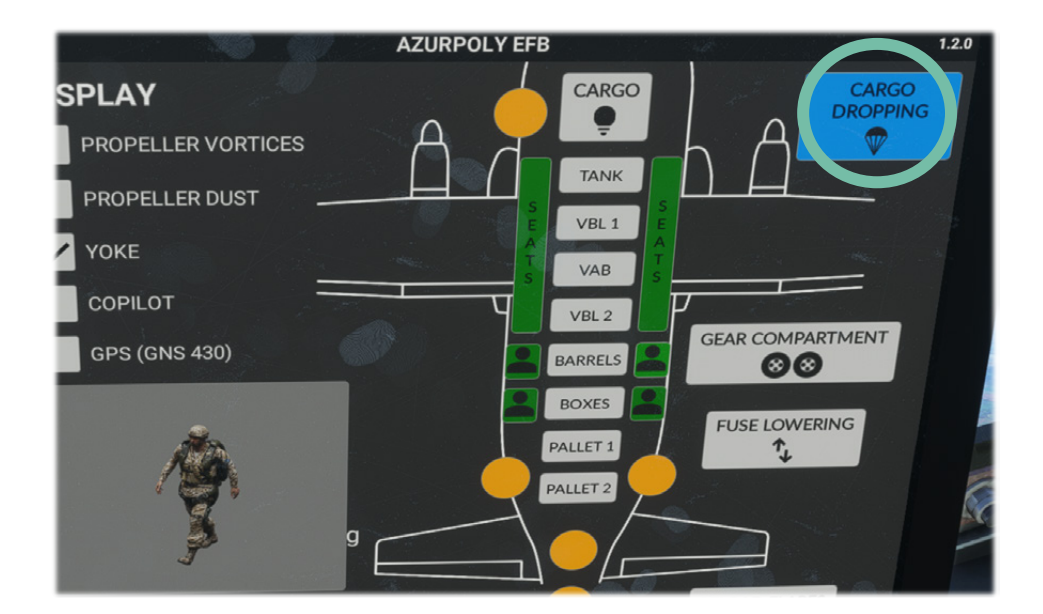

Four different scenarios can be triggered:

- Drop front VBL vehicle.
- Drop rear VBL vehicle.
- Drop seated troops (1 to 4 soldiers, with cargo exit animation).
- Drop all troops (10 soldiers without cargo exit animation).

Buttons are grayed out if all conditions for dropping are not met (closed cargo ramp for example, or rear VBL blocking front VBL).

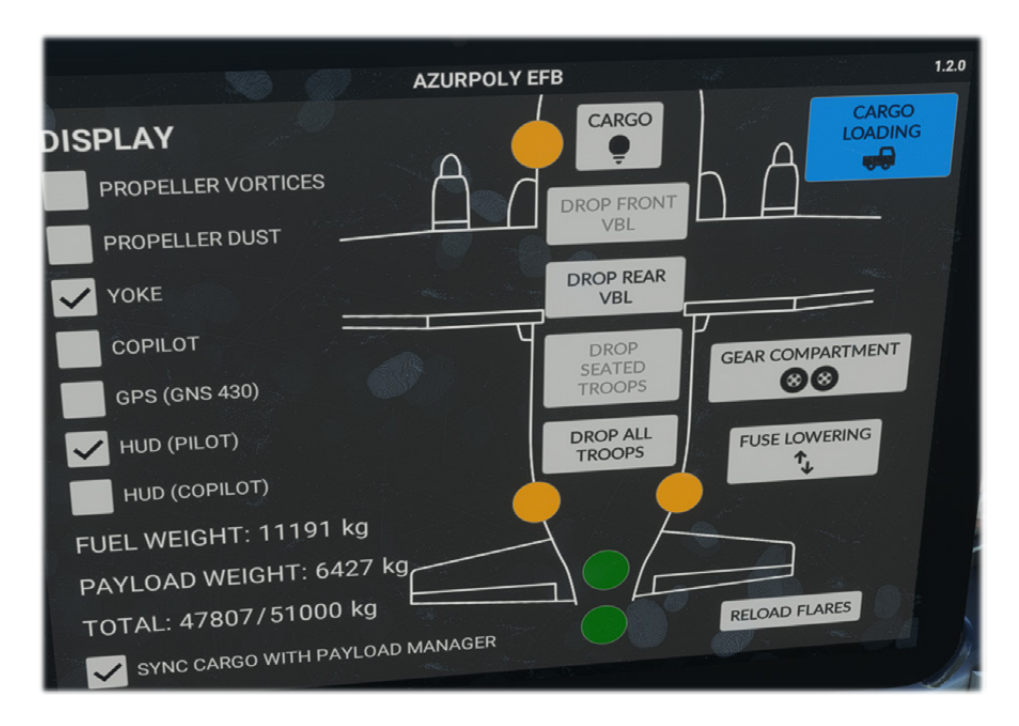

Cargo panel located on upper console will display:

- One green light "DROP POSITION" when dropping conditions are met.
- One green light "DROP" when dropping is ongoing.

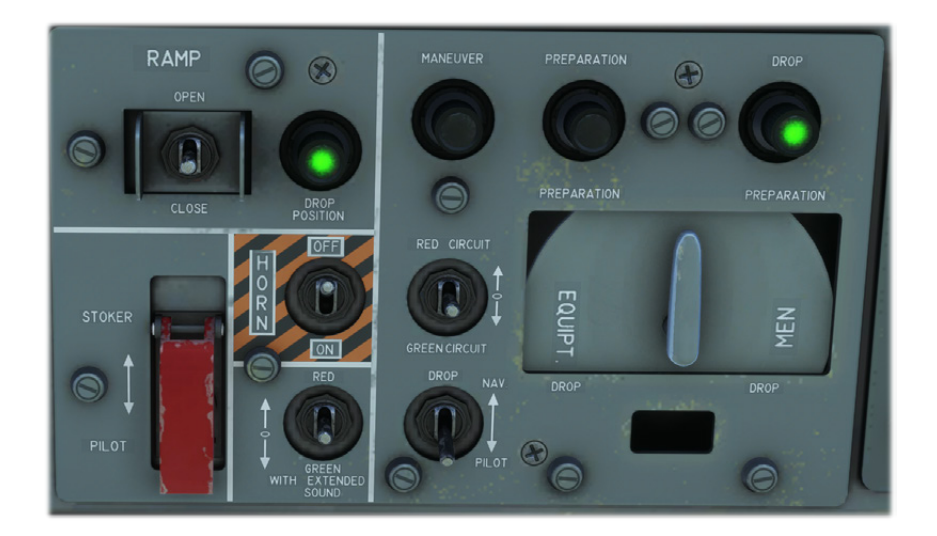

Dropping scenario will be launched few seconds after clicking on the button, in order to have time to change camera.

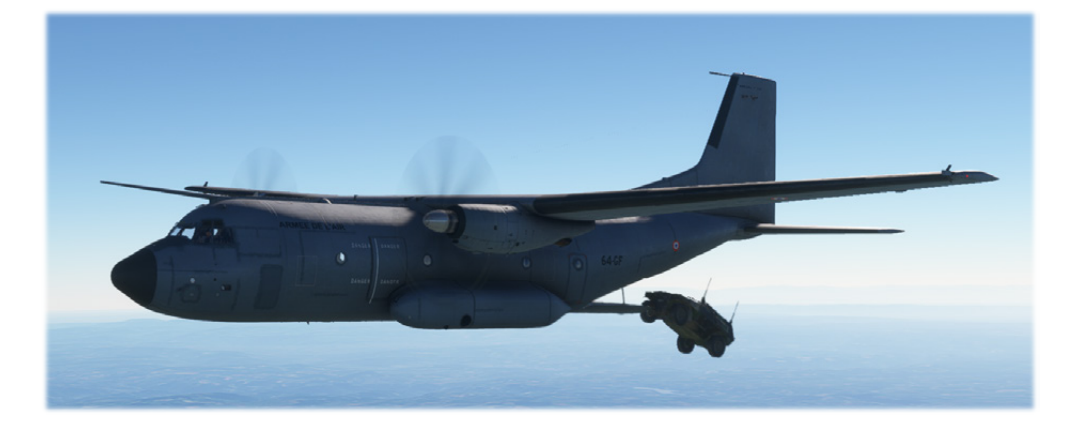

NOTE: CARGO DROPPING IS AN EXPERIMENTAL FEATURE WHICH CAN TAKE UP A LOT OF RESOURCES DEPENDING ON YOUR COMPUTER SPECIFICATIONS. YOU COULD SEE SOME FLICKERING ON CARGO ANIMATIONS FOR WHICH THERE IS NO SOLUTION FOR NOW.

# 7\ OTHER SYSTEMS

## 7.1\ CABIN ENVIRONMENT

Both cockpit and cargo bay are pressurized, thanks to one compressor linked to each engine. Compressed air has a temperature of 120 °C when collected, and is cooled with refrigerator groups.

Conditioned air can be obtained from the APU as well when none of the engines are functioning.

# 7.1.1\ AIR CONDITIONING

Inside temperature can bet set up to  $+18^{\circ}$ C for outside temperatures down to  $-56^{\circ}$ C. It can also be set to outside temperature minus 5°C for an outside temperature up to  $+56^{\circ}$ C.

Bleed air valves can be opened and closed from a dedicated panel on top console. Once engines bleed air valves are used for conditionned air supply, APU valve is automatically closed. At least one bleed valve needs to be open to ensure a functional air conditioning.

Current cabin temperature is indicated by a needle, and temperature knob is used to select desired temperature (from COLD to WARM positions). Few minutes are needed to change temperature in the whole cabin, depending on outside air temperature.

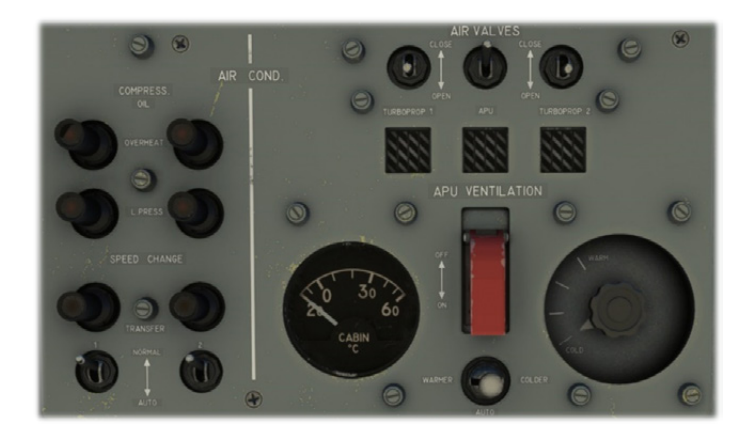

Left part of the panel is dedicated to compressors state with several lights:

- Compressor oil overheat.
- Compressor low oil pressure.
- Compressor speed change. A gearbox is linked to compressor output to manage two speeds depending on engine rotation speed. Light is on when compressor is running in "low speed" mode.

#### 7.1.2\ PRESSURIZATION

Pressurization allows to get a maximum equivalent altitude of 10 000 feet for an actual altitude of 25 000 ft.

Two knobs allow to select target altitude and rate of change. Target altitude is the equivalent cabin altitude you want to reach while in cruise. Rate of change will normally be managed automatically and corresponds to how fast pressurization is done.

Effective cabin altitude, rate of change and differential pressure are indicated on the right part of the panel, along with depressurization valve that is secured by a hood.

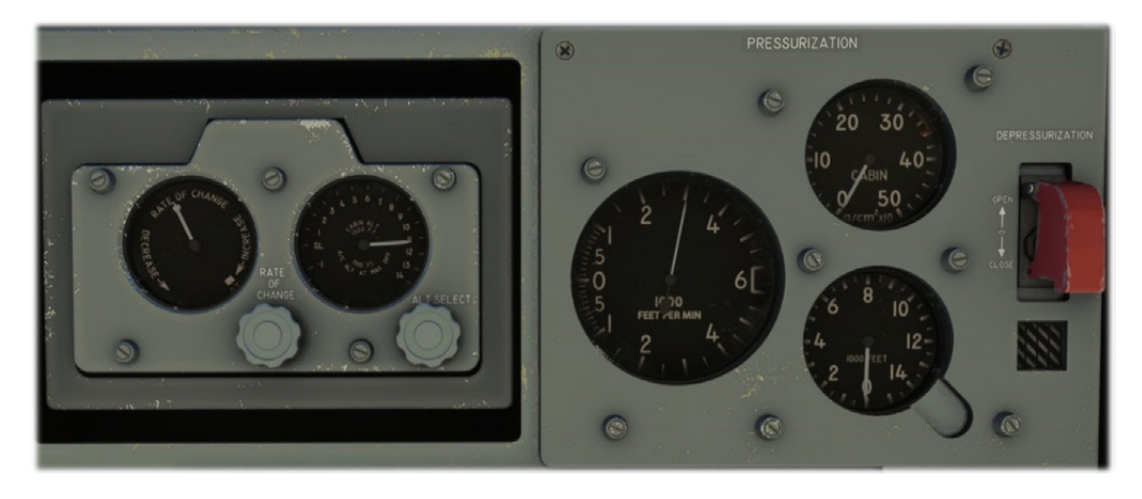

Alarms will be triggered if differential important or cabin altitude are too important.

# NOTE: WITH CURRENT PRESSURIZATION SYSTEM IMPLEMENTED IN THE SIMULATOR, TARGET RATE OF CHANGE AND ACTUAL RATE OF CHANGE ARE THE SAME.

#### 7.2\ SELF-PROTECTION

The Transall is not intended to perform any attack, but has a self-protection based on a decoy flares launcher.

Those flares can be launched manually on the simulator, whereas an autonomous system detects potential threats in the real aircraft.

Once the system is turned on, number of remaining flares is indicated on a small screen. Four salvoes of 16 flares can be triggered, and flares can be reloaded from the EFB if needed.

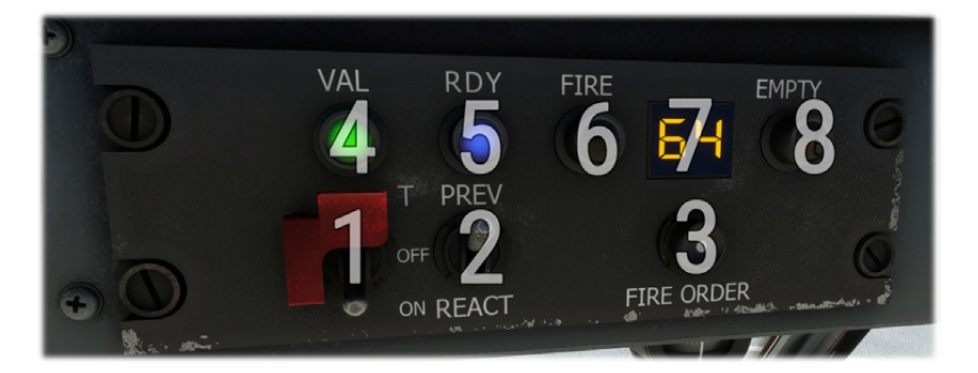

| 2Threat detection mode switch (inoperative)6Launch ongoing light | 1 | Power switch                               | 5 | Launch ready light       |
|------------------------------------------------------------------|---|--------------------------------------------|---|--------------------------|
|                                                                  | 2 | Threat detection mode switch (inoperative) | 6 | Launch ongoing light     |
| 3 Flares launch button 7 Remaining flares counter                | 3 | Flares launch button                       | 7 | Remaining flares counter |
| 4 Flares system operative light 8 Empty flares light             | 4 | Flares system operative light              | 8 | Empty flares light       |

Once fire button is pressed, flares will be launched five seconds later.

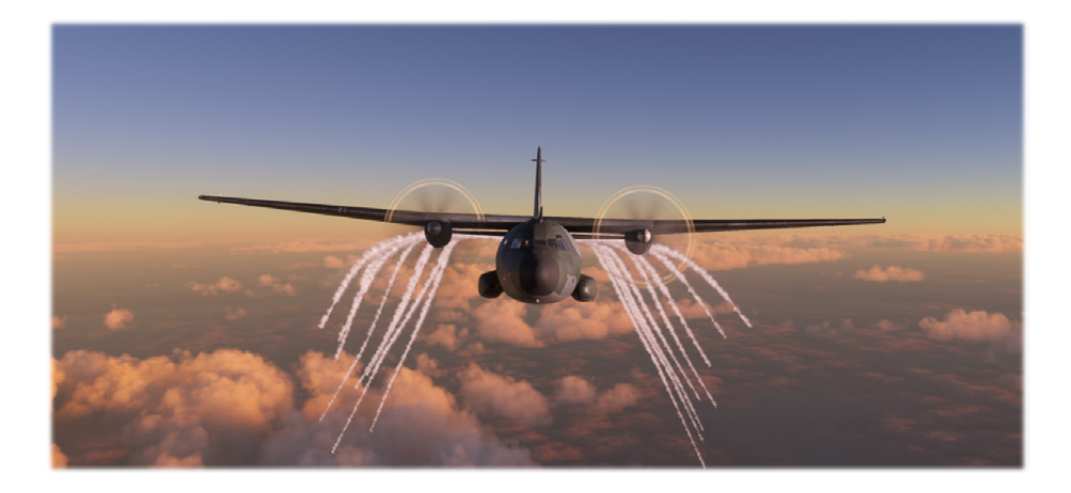

# 8\ AVIONICS

Our Transall is based on the C160R version, which has more complex avionics compared to previous versions, including screens instead of gauges.

We decided to develop full bespoke systems without re-using existing avionics from the simulator, hence several of them are not fully implemented yet and will be enhanced in future updates.

# 8.1\ EFIS

Flight instrument system consists of two main screens for both pilot and copilot:

- Electronic Attitude Director Indicator (EADI).
- Electronic Horizontal Situation Indicator (EHSI).

# 8.1.1\ EADI

Primary screen displays general information about aircraft attitude and speed.

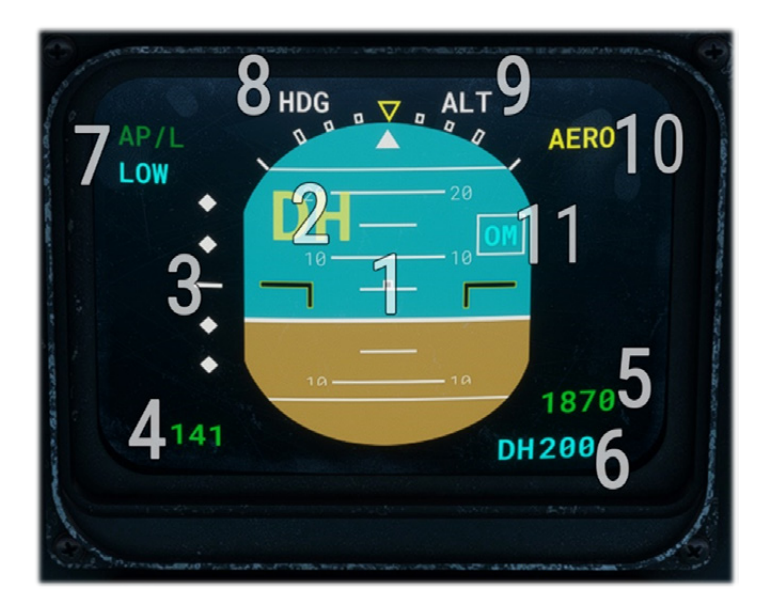

| 1 | Attitude                          | 7  | Autopilot state                        |
|---|-----------------------------------|----|----------------------------------------|
| 2 | Decision height reached indicator | 8  | Autopilot lateral mode (HDG/ROLL/NAV1) |
| 3 | Glideslope deviation indicator    | 9  | Autopilot vertical mode (ALT/GS1)      |
| 4 | Airspeed                          | 10 | Spoilers extended indicator            |
| 5 | Radio altitude                    | 11 | ILS marker flag (outer/middle)         |
| 6 | Decision height selection         |    |                                        |

Radio altitude is displayed if it is below 2500 ft, with an increment of 5 ft below 50 ft and 10 ft above.

If decision height is set with the associated DSP knob, indicator will appear once it is reached and will stay unless aircraft is landed or decision height is changed again.

"AP/L" inscription indicates that autopilot is managed by the pilot (only option available for now), and becomes green once autopilot master is on. "LOW" inscription is displayed below 160 knots to indicate a different operating mode where gains on commands amplifiers are reduced (on the three axis). On top of the screen, current autopilot mode is displayed for both horizontal and vertical axis:

- "HDG" for heading selection mode.
- "ROLL" for bank angle hold mode.
- "NAV1" for localizer capture mode.
- "ALT" for altitude hold mode.
- "GS1" for ILS glideslope capture mode.

Once navigation route or altitude are captured, NAV1 and ALT texts switch to green:

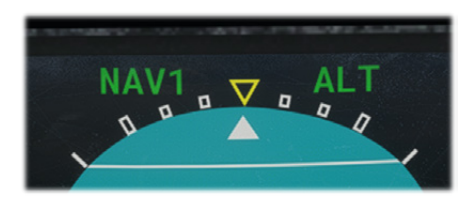

# 8.1.2\ EHSI

Secondary screen is based around a central rose indicating aircraft heading, and information related to radionavigation and flight plan navigation.

EHSI has three different possible displays: HSI, ARC and MAP.

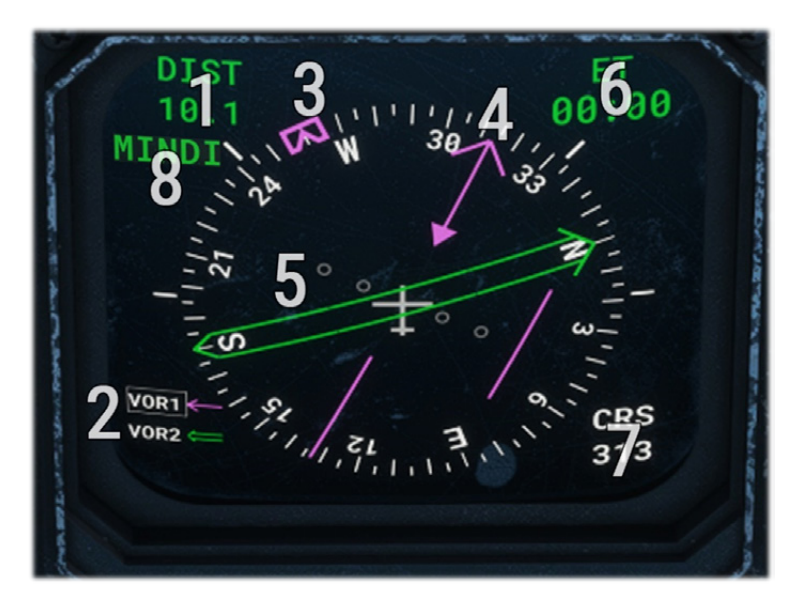

#### HSI MODE

| 1 | Distance to station               | 5 | Double arrow indication           |
|---|-----------------------------------|---|-----------------------------------|
| 2 | Navigation sources and active one | 6 | Dynamic data display zone         |
| 3 | Heading reference bug             | 7 | Course selected for active source |
| 4 | Single arrow indication           | 8 | Next flight plan waypoint ident   |

Single arrow can display VOR1 course (with deviation), ADF station direction or FMS1/GPS next waypoint direction.

Double arrow can display whether VOR2 course or TACAN course, with deviation.

Current source selected for CRS selection and distance display is indicated by a small white border.

Heading reference bug represents target heading and will be used by the autopilot when it is running in heading selection mode.

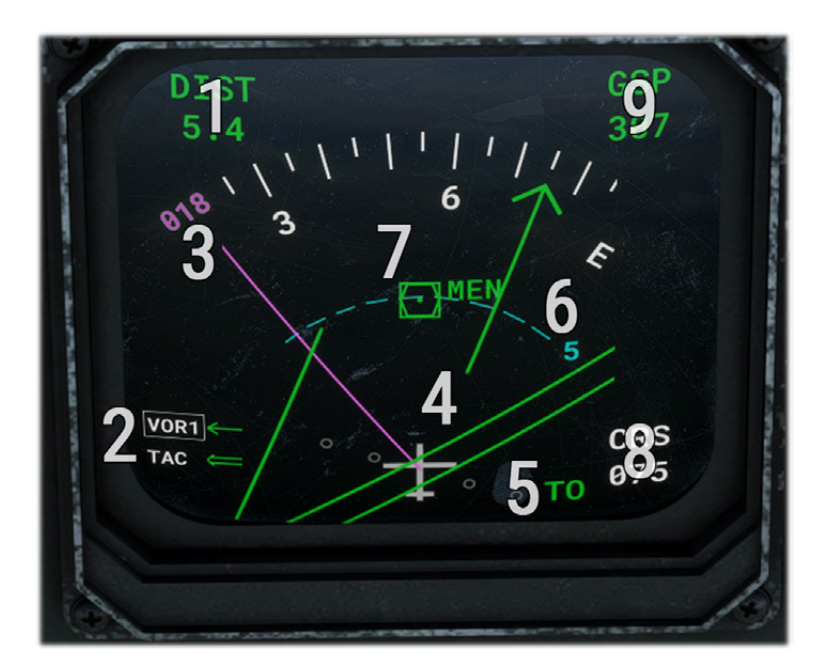

| ARC MODE |                                     |   |                                   |
|----------|-------------------------------------|---|-----------------------------------|
| 1        | Distance to station                 | 6 | Map range                         |
| 2        | Navigation sources and active one   | 7 | VOR/ADF/TAC/waypoint position     |
| 3        | Heading reference/target            | 8 | Course selected for active source |
| 4        | Single and double arrows indication | 9 | Dynamic data display zone         |
| 5        | TO/FROM flag                        |   |                                   |

In ARC mode, main difference is that background corresponds to a map with range, showing the position of VOR/ADF/TACAN beacon or next FMS/GPS waypoint, depending on active navigation source.

When heading reference/target is outside of displayed arc angle, its value is written on the sides.

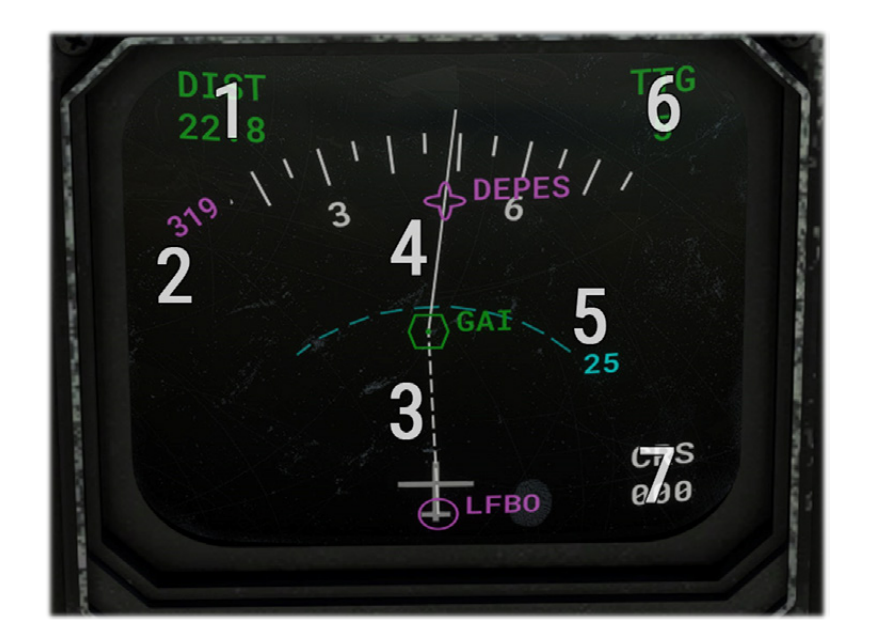

#### MAP MODE

| 1 | Distance to station             | 5 | Map range                         |
|---|---------------------------------|---|-----------------------------------|
| 2 | Heading reference/target        | 6 | Dynamic data display zone         |
| 3 | Flight plan active segment      | 7 | Course selected for active source |
| 4 | Flight plan route and waypoints |   |                                   |

In MAP mode, only flight plan is displayed with departure airport, all its waypoints and arrival airport.

Map range can be changed to display a bigger part of the flight plan.

It is important to ensure IRS is switched on and aligned in order to see flight plan correctly.

### DYNAMIC DATA DISPLAY ZONE

Top right zone data to display can be changed with DSP knob as described in next subsection.

- **Option #1:** wind speed and direction (relative to aircraft).

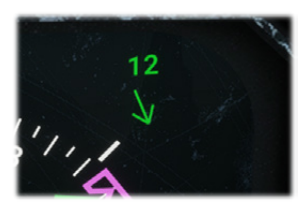

- **Option #2:** ground speed.

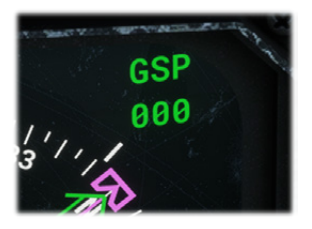

- **Option #3:** time to goal (estimated time to reach next flight plan waypoint).

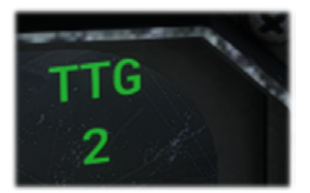

- **Option #4:** chronometer/countdown.

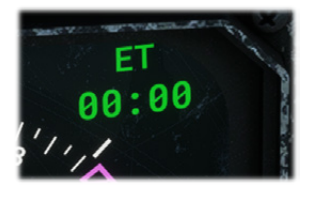

#### 8.1.3\ DISPLAY SELECTOR PANEL

EFIS commands are gathered on Display Selector Panel (DSP).

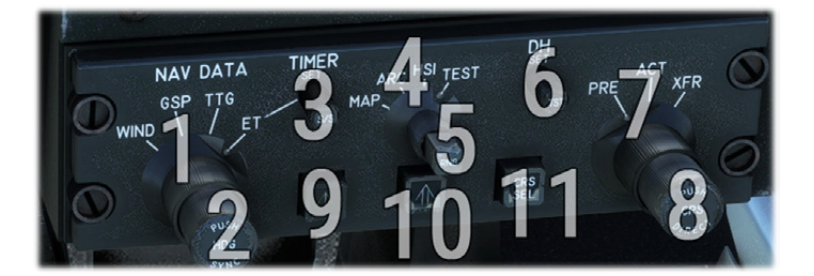

| 1 | EHSI data display knob                                        | 7  | Active course selection knob (inoperative) |
|---|---------------------------------------------------------------|----|--------------------------------------------|
| 2 | Change heading target reference ( <i>rotation</i> )           | 8  | Set navigation OBS (rotation)              |
|   | Set heading target to current heading ( <i>click</i> )        |    | Set direct-to course ( <i>click</i> )      |
| 3 | Set countdown duration ( <i>rotation</i> )                    | 9  | Set single needle source (VOR1 or ADF)     |
|   | Start/stop chronometer or countdown<br>( <i>short click</i> ) |    |                                            |
|   | Reset chronometer ( <i>long click</i> )                       |    |                                            |
| 4 | EHSI rose display mode knob                                   | 10 | Set double needle source (VOR2 or TACAN)   |
| 5 | EHSI range selection knob                                     | 11 | Toggle active navigation source            |
| 6 | Decision height setting knob                                  |    |                                            |

Another more accessible button allows to start and stop chronometer on both pilot and copilot sides:

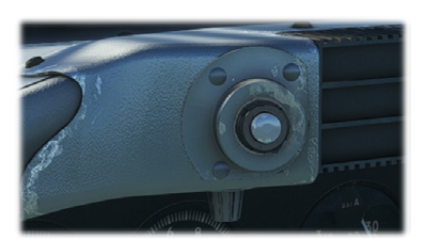

# 8.2\ IRS

Inertial Reference System (IRS) relies on several internal and external sensors to elaborate several information needed to fly the aircraft, like attitude, angular velocities, accelerations, ground speed, position.

Two of them are disposed in our aircraft and are redundant. They should be running at any time during the flight.

IRS is functioning when the knob is on "NAV" position, after which an initialization sequence of approximately 30 seconds will take place. A parallel GPS system allows to determine initial position, and IRS is able to know aircraft position at any time from that point.

Four orange lights can be displayed:

- "ALIGN MODE": IRS in alignement mode.
- "BAT OPER": generators not proving any current, electricity supplied by the batteries.
- "BAT WARN": batteries not able to ensure correct function of the IRS.
- "IRS WARN": IRS malfunction.

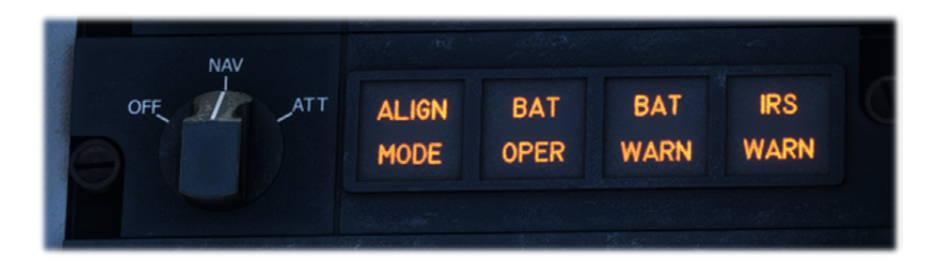

# NOTE: "ATT" IS A TEST POSITION WHICH IS NOT SIMULATED.

#### 8.3\ FMS

Flight management system has been added in modern C-160 versions (NG) to manage everything related to radio and flight navigation. It is linked to all other aircraft systems (EFIS, autopilot, etc).

Our Transall does not have 100% of its original functionalities but everything needed to navigate with a flight plan.

Both FMS units (pilot and copilot) allow to achieve the same actions.

Do not forget to switch IRS on in order to be able to use all functionalities.

#### 8.3.1\ OVERVIEW

Generic structure of an FMS page is the following:

- Top status line.
- One title line.
- Eight lines with dynamic data depending on the active page.
- One line for current keyboard entry.
- A bottom line with five potential actions.

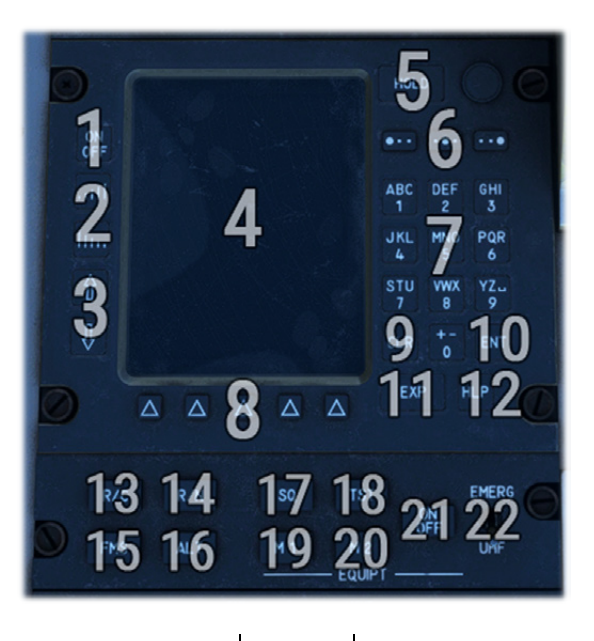

| 1  | Power button (hold to turn off) | 12 | Help button                    |
|----|---------------------------------|----|--------------------------------|
| 2  | Screen brightness buttons       | 13 | Radiocommunication page        |
| 3  | Line pointer change button      | 14 | Radionavigation page           |
| 4  | Screen                          | 15 | Leave FMS mode                 |
| 5  | Hold button                     | 16 | Altitude page                  |
| 6  | Letter selection button         | 17 | Mute selected equipment        |
| 7  | Keyboard                        | 18 | Test selected equipment        |
| 8  | Variable label keys             | 19 | Equipment mode 1               |
| 9  | Clear button                    | 20 | Equipment mode 2               |
| 10 | Enter button                    | 21 | Turn selected equipment on/off |
| 11 | Expand button                   | 22 | UHF emergency frequency        |

Ten keys allow to write any digit between 0 and 9 from the keyboard.

In order to write any letter, you first need to click on the corresponding key where this letter appears, and then to choose one of the three letter selection buttons (above keyboard) depending on the position of the letter you want to write on its key.

In the following example, letter "H" is entered:

.

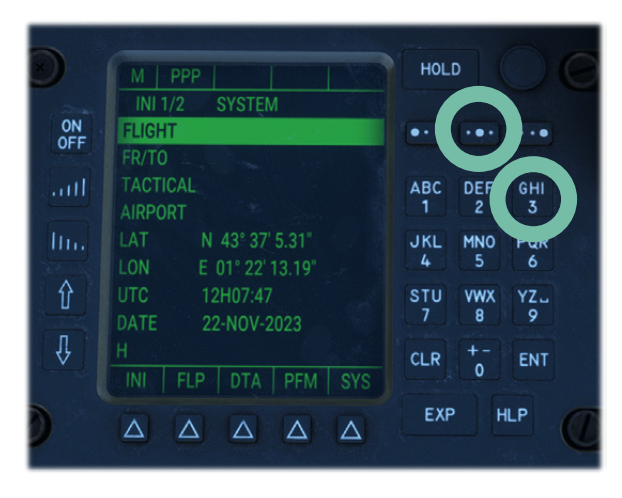

C-160 Transall – Flight Manual – Rev.14

# 8.3.2\ INIT1 PAGE

After FMS is started, INIT1 is the first page displayed.

Once IRS is aligned, initialization coordinates are displayed. They cannot be entered manually.

Flight number can be entered on the first line (free format).

Second line displays departure and arrival airports (OACI code), that can be changed to begin a new a flight plan. To do this, put the cursor on this line, enter both OACI codes with the keyboard and click on ENT.

Fourth line shows departure airport and allows to access departure page.

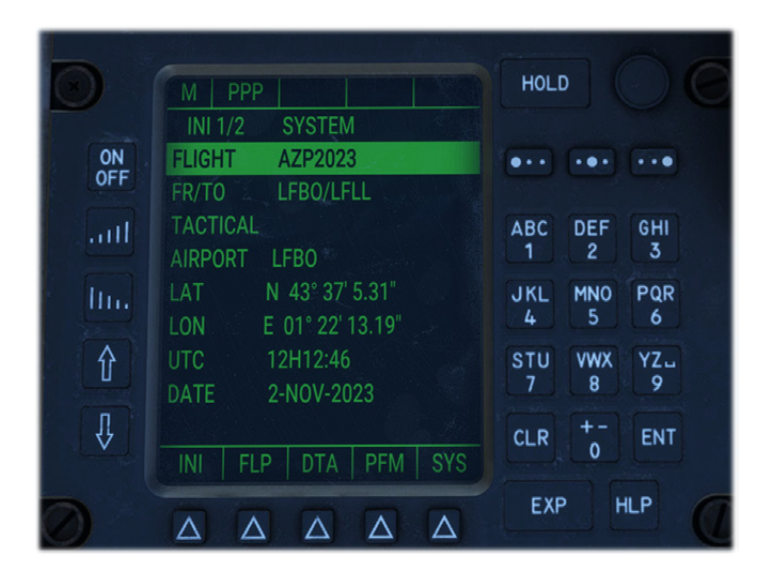

# 8.3.3\ INIT2 PAGE

By clicking again on first label key (INI), INIT2 page is displayed.

You can enter on first three lines (tons unit):

- Aircraft empty weight.
- Fuel weight.
- Load weight.

Gross weight will be calculated automatically by summing those values.

You can also set local QNH, ground air temperature and flaps setting used for takeoff.

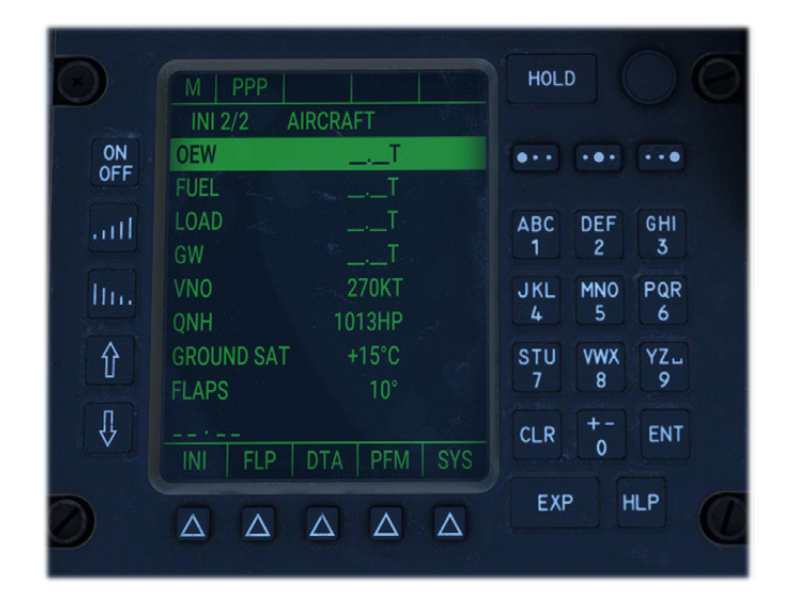

# 8.3.4\ DEPARTURE PAGE

To enter departure page, you need to select AIRPORT line on INIT1 page, and click on EXP.

Departure page shows airport ICAO, coordinates, elevation and longest runway length.

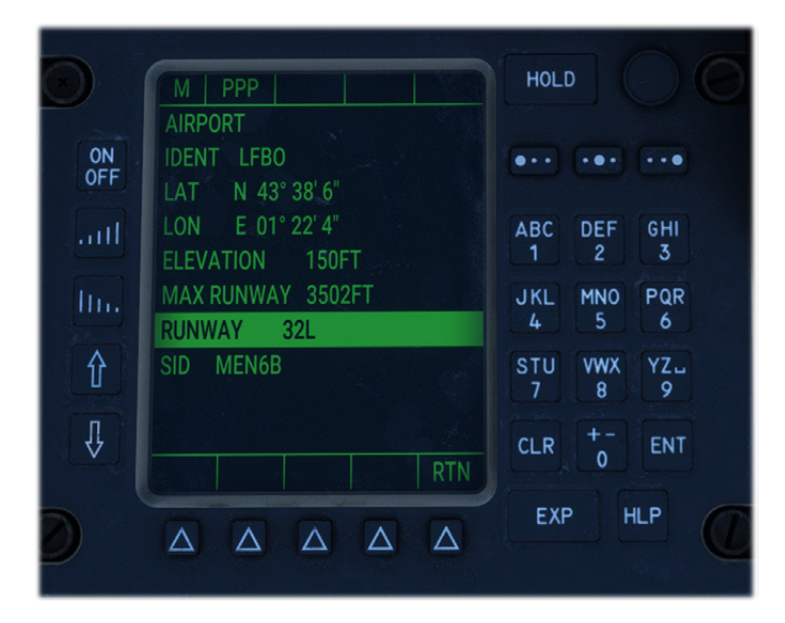

You have to select the departure before choosing any runway.

After selecting SID line and clicking on EXP, list of available standard instrument departures (SID) is displayed. You can select on with ENT button.

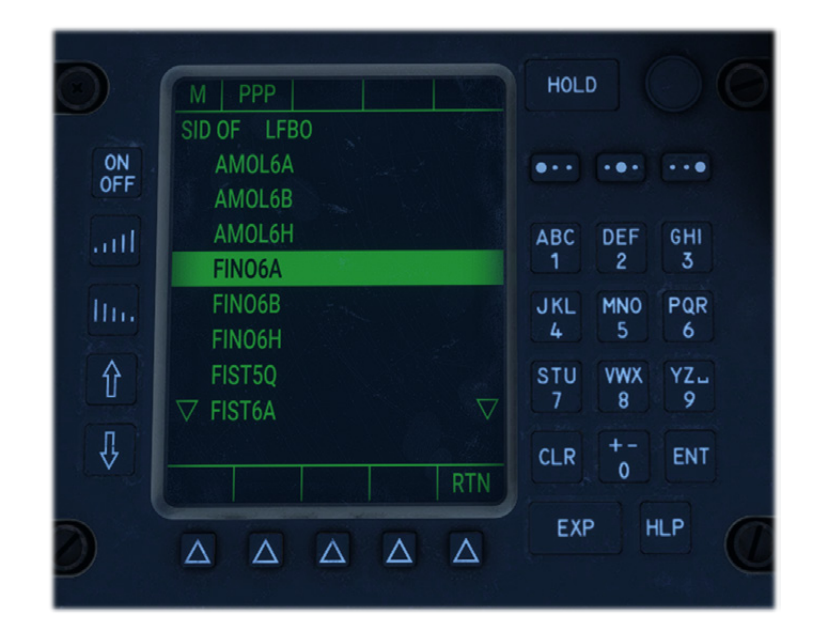

Only once departure procedure is selected, you can access runway page (with EXP button) and select departure runway from the list with ENT button.

| O         |                  | HOLD                 |
|-----------|------------------|----------------------|
| ON<br>OFF | RW 35L<br>RW 35R | ••• •••              |
| aul       |                  | ABC DEF GHI<br>1 2 3 |
| lin       |                  | JKL MNO PQR<br>4 5 6 |
| Û         |                  | STU VWX YZ<br>7 8 9  |
| Û         | RTN              | CLR +-<br>0 ENT      |
| D         |                  | EXP HLP              |

## 8.3.5\ FLP1 PAGE

FLP1 page contains flight plan waypoints list. Only next waypoints are displayed, and they are removed once reached.

It is accessed from INIT pages using FLP action button.

You can see for each waypoint:

- Estimated time of arrival (ETA), depending on current ground speed.
- Heading to the next waypoint.
- Distance to next waypoint.

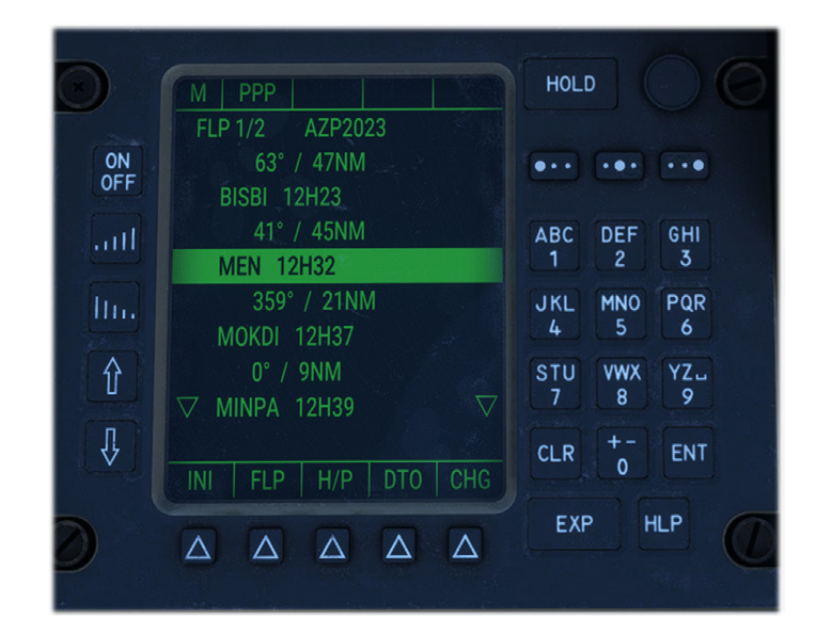

# 8.3.6\ FACILITY PAGE

After selecting any waypoint on FLP1 page, you can access facility page with EXP button.

This page shows waypoint coordinates, plus magnetic variation and frequency if the waypoint is a VOR.

You can exit the page with RTN action button.

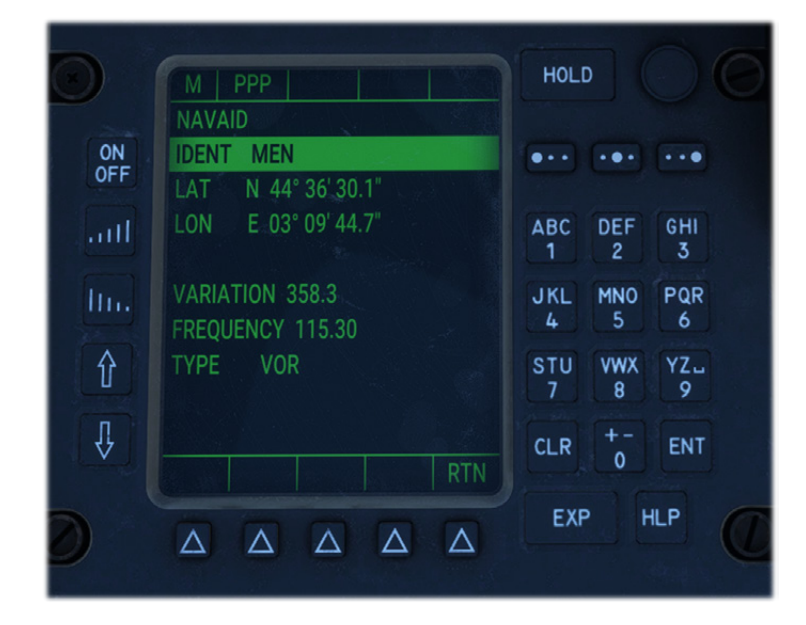

## 8.3.7\ ARRIVAL PAGE

To access arrival page, you need to click on EXP button after having selected arrival airport on FLP1 page (which is the last waypoint of the list).

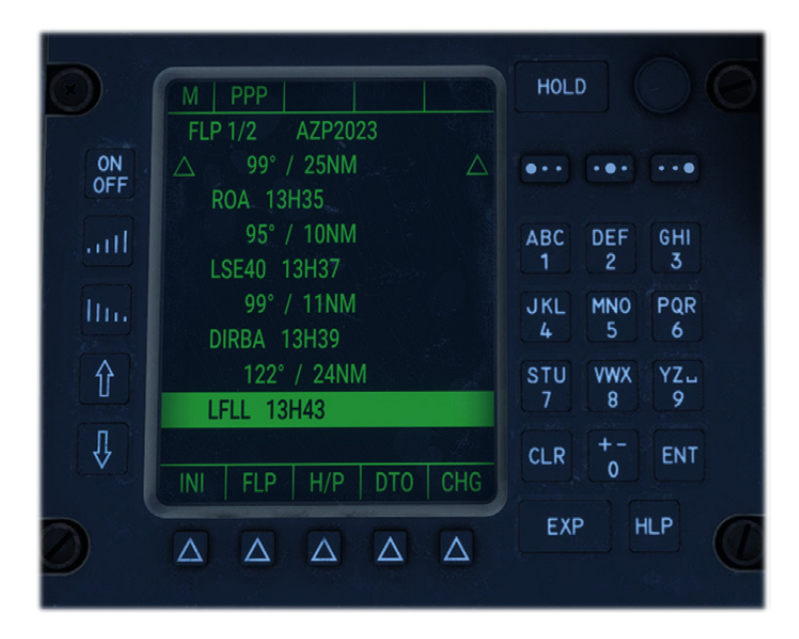

You can then select standard instrument arrival (STAR) and runway as you would select a SID and a runway on departure page.

# NOTE: AS WEIRD AS IT MAY SEEM, TRANSALL FMS DOES NOT ALLOW TO SET AN APPROACH (ILS, ETC), YOU NEED TO MANAGE IT MANUALLY.

#### 8.3.8\ FLP CHANGE PAGE

This page is the only place to edit the flight plan.

After selecting a waypoint on FLP1 page, you need to click on CHG action button.

From there are three possible actions:

- Entering a new waypoint to be inserted before selected waypoint.
- Change selected waypoint to another waypoint.
- Delete selected waypoint.

After selecting one of these actions with ENT button, you will need to click ENT a second time to confirm.

Once action is submitted, FLP1 page is displayed again.

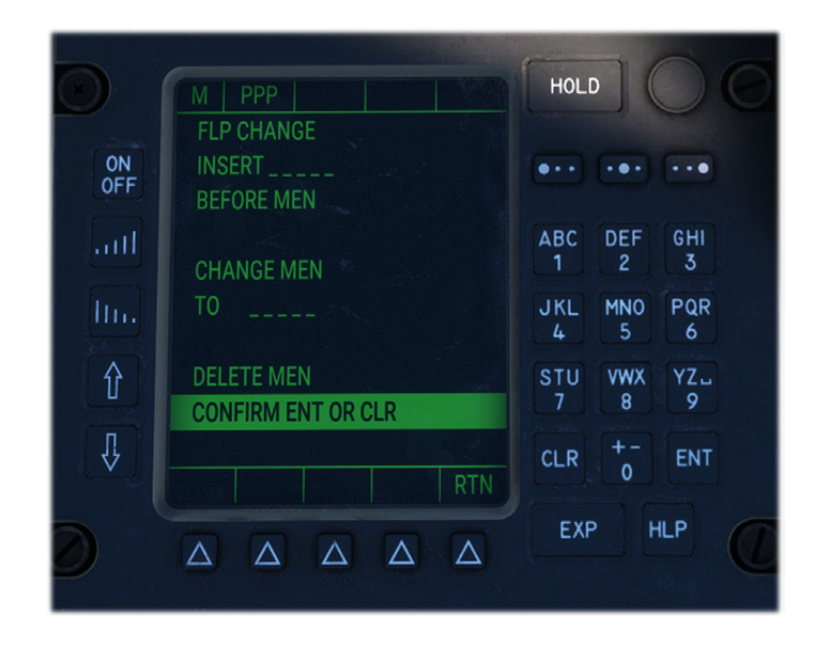

# 8.3.9\ FLP2 PAGE

When clicking on FLP action button, FLP2 page is displayed with information related to next goal:

- Ident of the waypoint.
- Straight heading to the waypoint.
- Current distance between aircraft and waypoint.
- Heading to follow desired track (DTK), which is the line between previous and next waypoint.
- Cross track distance (XTKR) representing deviation from desired track.
- Current wind (direction and velocity).
- Current GPS track.
- Current ground speed.
- Current fuel flow (kilograms per nm).
- Total remaining fuel (tons).

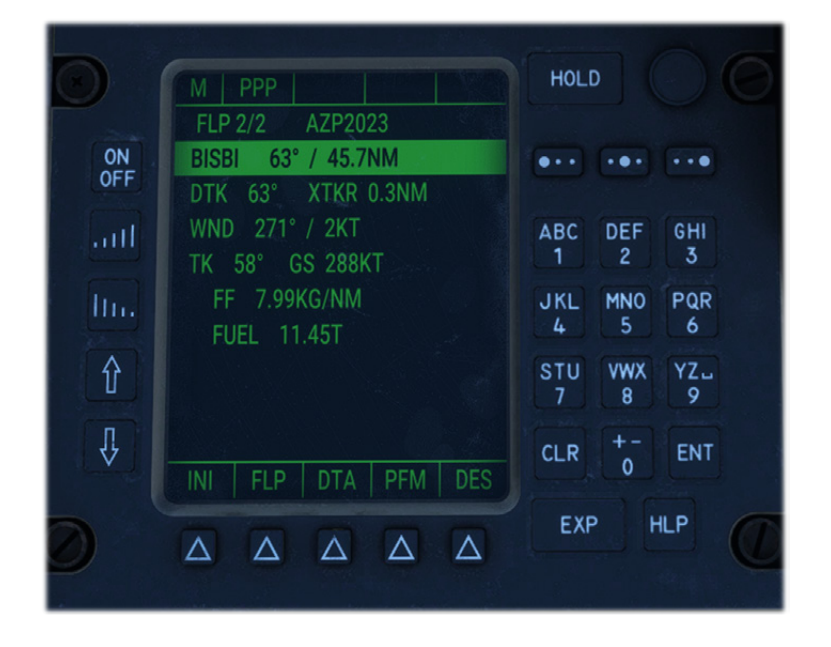

# 8.3.10\ DIRECT TO PAGE

This page allows to go directly to a specific waypoint of the flight plan by skipping all the previous waypoints.

You can access the page after selecting a waypoint on FLP1 page and clicking on DTO action button.

Clicking on GO action button will apply the modifications to the flight plan.

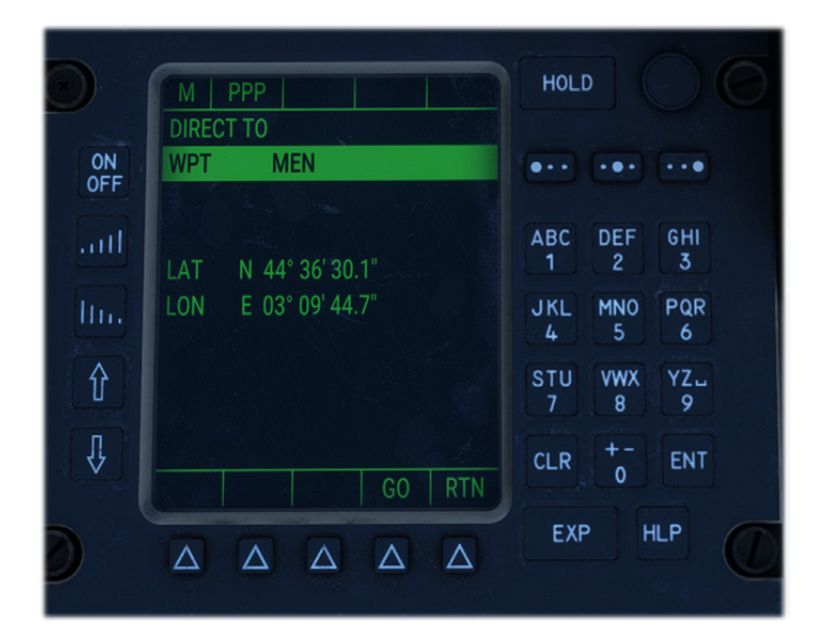

#### 8.3.11\ COM PAGE

This page shows active and standby radiocommunication frequencies on channels 1 and 2.

To change a frequency:

- 1. Go to desired line with left pointer buttons.
- 2. Enter frequency with the keyboard (for example 11825). Frequency pattern is displayed in background of the current entry.
- 3. Click on ENT to change active frequency, or PRE to change standby frequency.
- 4. Select XFR action to switch standby and active frequencies.

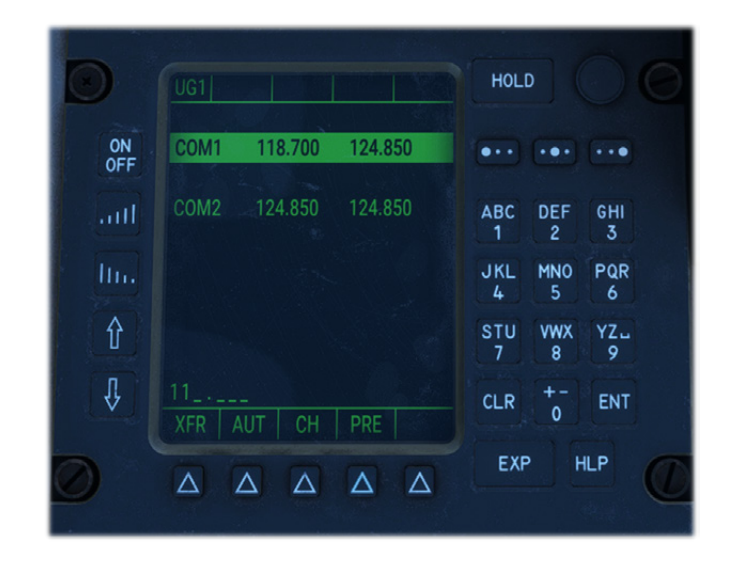

# 8.3.12\ NAV PAGE

This page shows active and standby radionavigation frequencies for NAV, ADF and TACAN.

To change a frequency:

- 1. Go to desired line with left pointer buttons.
- 2. Enter frequency (or TACAN channel) with the keyboard (for example 11050). Frequency pattern is displayed in background of the current entry.
- 3. Click on ENT to change active frequency, or PRE to change standby frequency.
- 4. Select XFR action to switch standby and active frequencies.

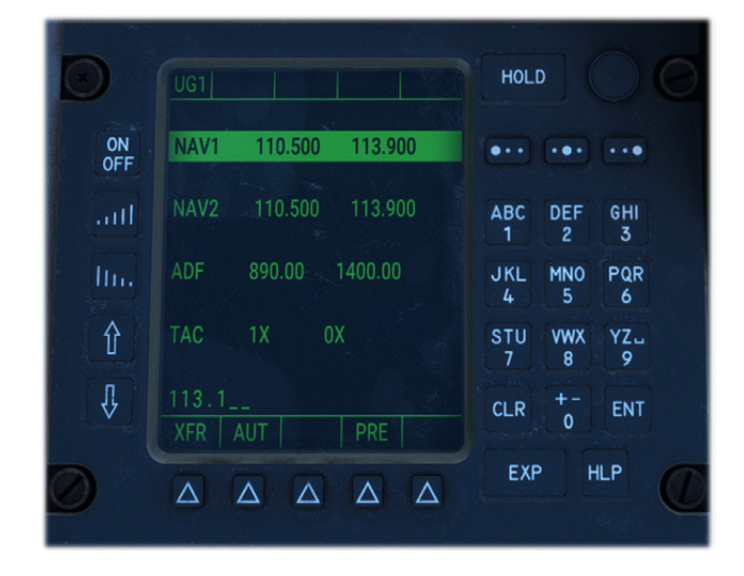

# 8.3.13\ ALTITUDE PAGE

This page allows to change target altitude for the autopilot, and barometric reference.

It also shows current Static Air Temperature (SAT) and Total Air Temperature (TAT).

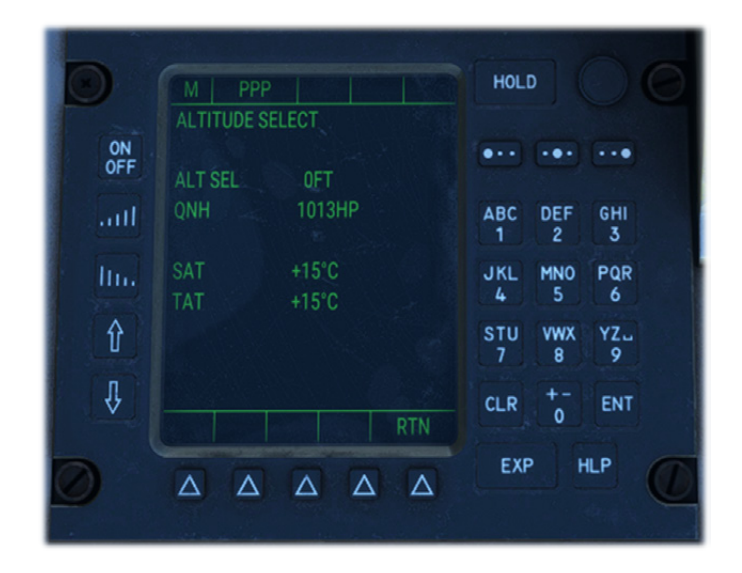

# 8.4\ AUTOPILOT

Autopilot ensures aircraft stability around three axis (roll, pitch, yaw) without any manual actions needed on the controls.

As it is based on default autopilot implementation, you can bind any autopilot function to your controller (from controls options).

The following functions are covered by the system:

- Current heading hold (HDG HOLD).
- Selected heading interception and hold (HDG SEL).
- Selected pitch hold (PITCH).
- Selected bank angle hold (TURN).
- Selected altitude interception and hold (ALT).
- Radionavigation route interception and hold (RADIO), connected to NAV1 and GPS.

Once master switch is on, heading and pitch hold are activated by default.

Bottom row of buttons has integrated lights that are on when the given function is activated.

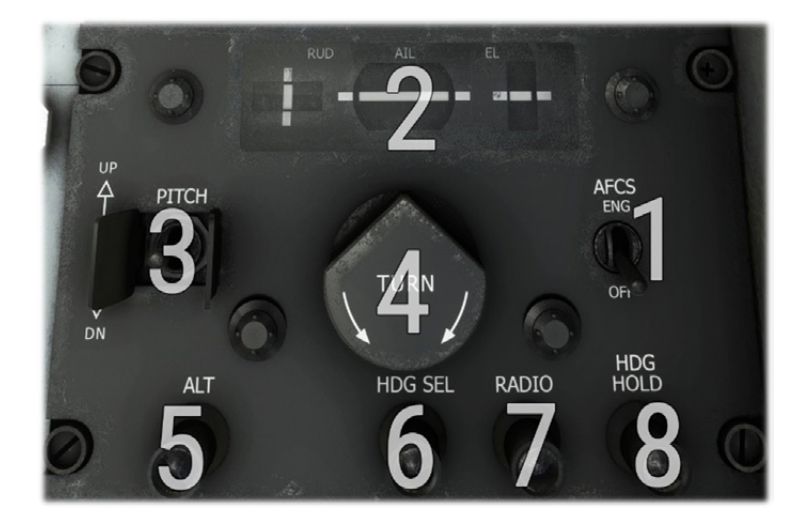

| 1 | Master autopilot switch                       | 5 | Altitude selection mode button and light |
|---|-----------------------------------------------|---|------------------------------------------|
| 2 | Flight director instruction bars (three axis) | 6 | Heading selection mode button and light  |
| 3 | Pitch hold value selection switch             | 7 | Radio button and light (inoperative)     |
| 4 | Bank hold value selection knob                | 8 | Heading hold button and light            |

Yoke has a specific switch in order to display flight director command bars over EADI:

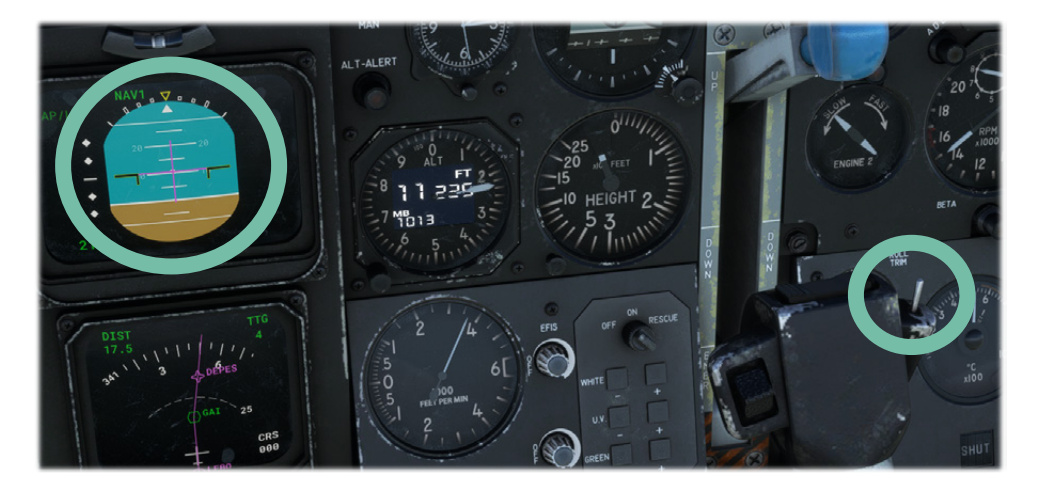

# 8.4.1\ HORIZONTAL

Default horizontal mode is heading hold (HDG HOLD), which levels wings to keep aircraft heading at the moment the function is enabled.

With bank angle hold (TURN), autopilot will keep a precise bank angle that can be set between -32 and +32 degrees by rotating the knob.

In heading selection mode (HDG SEL), autopilot will target the direction set by heading bug on the EHSI.

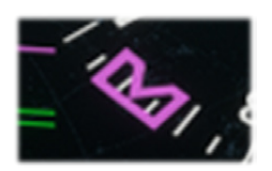

# NOTE: BANK ANGLE HOLD MODE DOES NOT WORK WITH WORKING TITLE AUTOPILOT.

#### 8.4.2\ VERTICAL

Default vertical mode is pitch hold (PITCH) that allows to target a precise pitch angle, set from the switch. Switch is unstable and will increment or decrement target angle each time it is moved (UP and DN positions). When autopilot is enabled, current pitch is maintained.

A target altitude can be set from the FMS or the EFB. Clicking on ALT button does not allow to go to a different altitude, but only to engage target altitude interception.

You need to use PITCH switch to select desired climb/descent rate. When the aircraft will arrive to target altitude, autopilot will automatically intercept and maintain it, with ALT light being on.

Here are the steps to follow to climb to a given altitude:

1. Enter target altitude (inside FMS or on the EFB tablet).

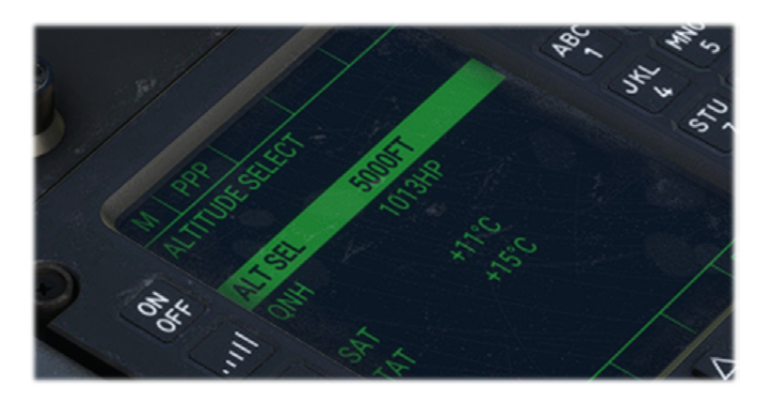

2. Engage autopilot that will automatically maintain current pitch.

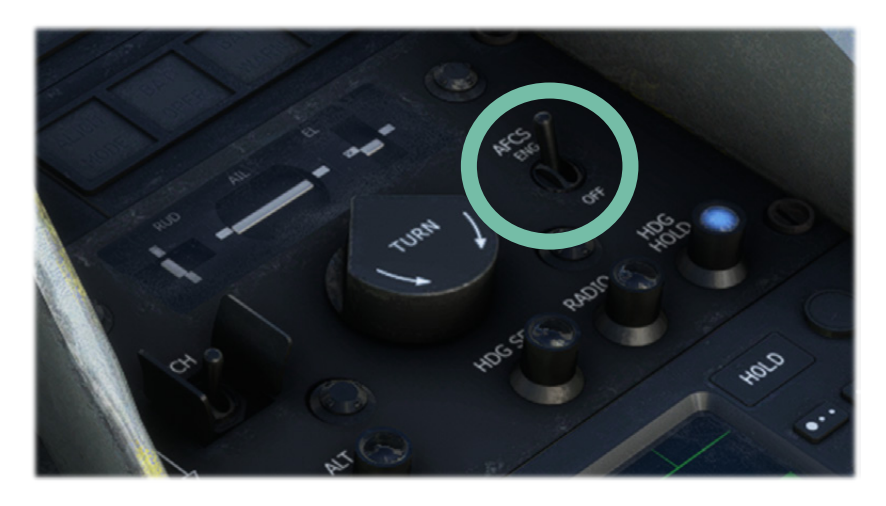

3. Use flight director display to see pitch target value, that can be changed with PITCH switch.

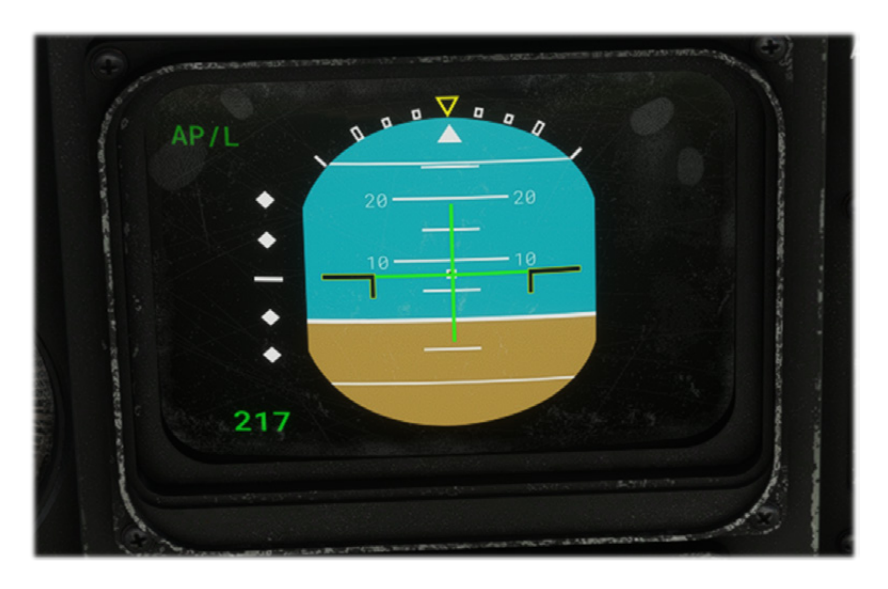
4. ALT button will light up when target altitude is being intercepted.

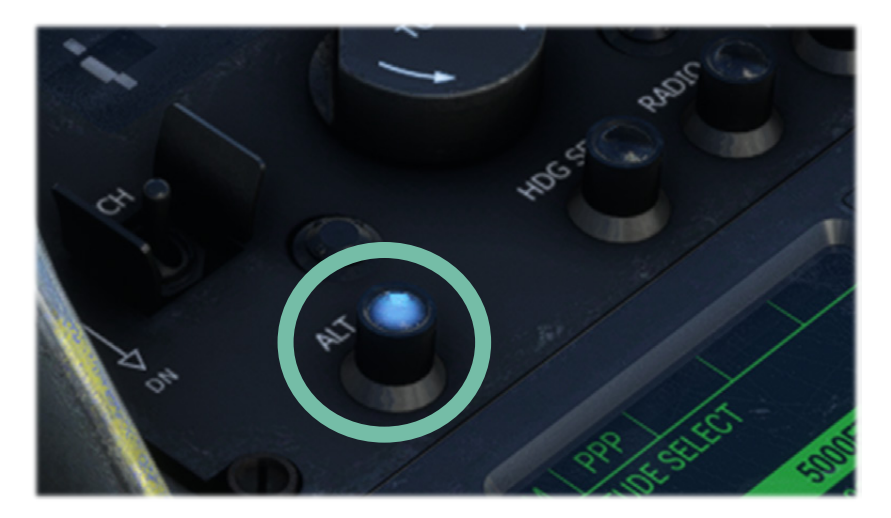

5. ALT mode is now engaged and altitude is maintained.

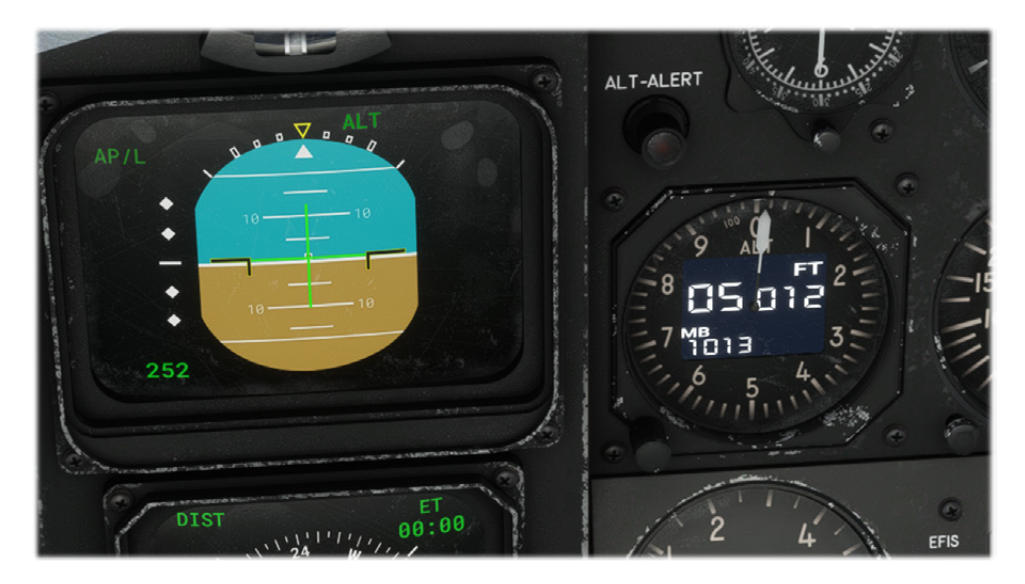

### 8.4.3\ RADIO

Radio mode allows to intercept radials automatically based on NAV1 frequency and OBS, or to follow a GPS/FMS path.

Please ensure NAV mode is set correctly:

- To "VLOC" if you want to follow a VOR radial (based on NAV1 frequency).
- To "GPS" if you want to follow GPS/FMS route.

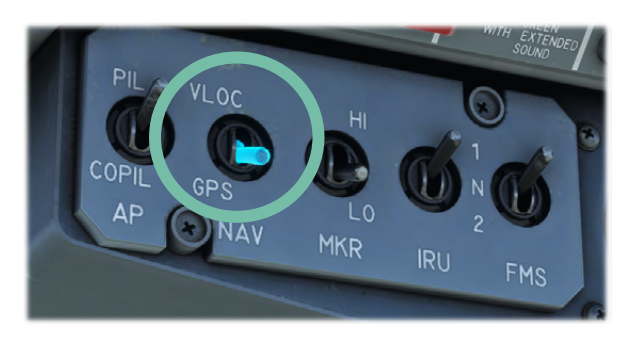

Radio mode is not magical and you will need to fly close to the track you wish to intercept before enabling the mode.

If current frequency is tuned to a VOR station, autopilot will intercept currently selected radial and maintain it as long as VOR signal is received.

If an ILS frequency is tuned, autopilot will intercept both localizer (horizontal guidance) and glideslope (vertical guidance).

It is not possible to follow a TACAN radial with current autopilot implementation within the simulator.

NOTE: WHEN THE GNS 430 IS DISPLAYED, WORKING TITLE SYSTEMS ARE USED TO MANAGE THE AUTOPILOT. FOR THIS REASON, GPS TRACK FROM THE GNS 430 WILL BE FOLLOWED IN RADIO MODE INSTEAD OF FMS FLIGHT PLAN (WHICH CAN BE DIFFERENT AS GPS AND FMS FLIGHT PLANS ARE NOT SYNSCHRONIZED). THAT IS WHY WE ADVISE NOT USING GNS 430 AND FMS NAVIGATION AT THE SAME TIME.

#### 8.5\ GPS

French Transall did not have any GPS display installed. However, we decided to add a GNS 430 unit that you can display optionally from the EFB tablet.

It is based on the Working Title implementation which allows you to manage flight plans and navigate more easily.

It is connected to COM1/NAV1 frequencies.

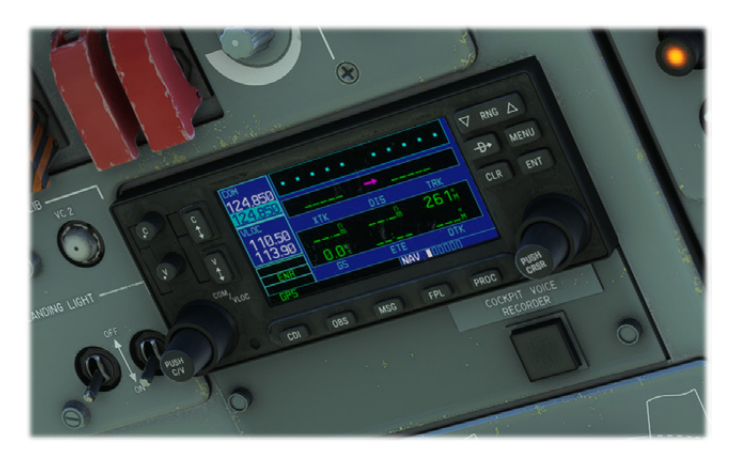

As described in autopilot section, GPS route can be automatically followed by the autopilot in radio mode.

# NOTE: AS GPS IS USING ITS OWN FLIGHT PLAN IMPLEMENTATION, WE STRONGLY DISCOURAGE TO USE IT TO MANAGE FLIGHT PLAN AT THE SAME TIME AS THE FMS, AS IT COULD LEAD TO WRONG BEHAVIOURS.

#### 8.6\ HUD

French Air Force C-160NG models were lately retrofitted with head up display (HUD).

It can be displayed on both pilot and copilot seats, from the EFB tablet:

- Left knob allows to turn the unit on and set the luminosity.
- Right button makes the unit entering a test mode where two circles are displayed on the center, allowing to adjust seating position correctly.

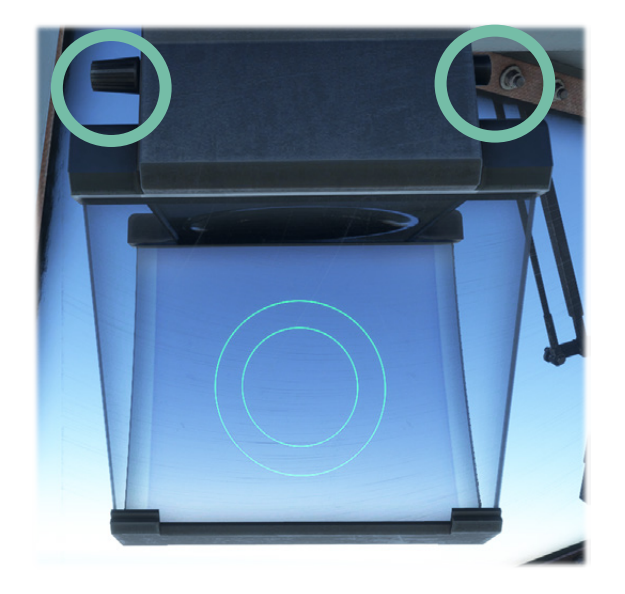

With IRS aligned, the HUD will have the following layout:

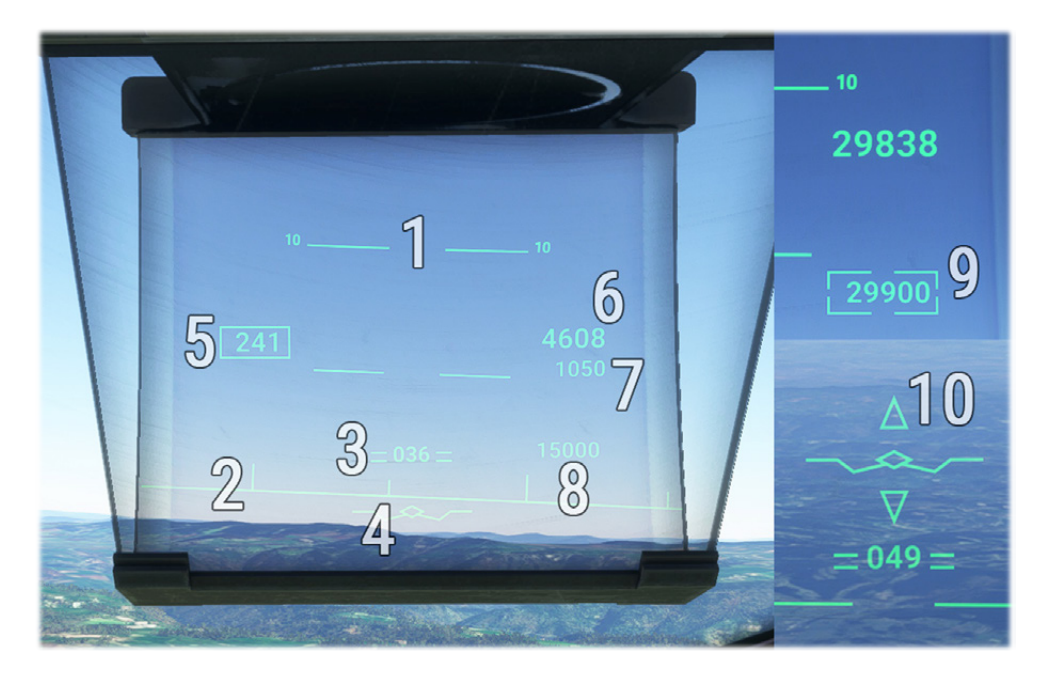

| 1 | Pitch graduations (for each 5°)                 | 6  | Altitude                                     |
|---|-------------------------------------------------|----|----------------------------------------------|
| 2 | Horizon line (vertical bar for each 5° heading) | 7  | Radio altitude (displayed below 2500 ft)     |
| 3 | Pitch attitude indication with current heading  | 8  | Target altitude                              |
| 4 | Flight path vector                              | 9  | Captured altitude frame                      |
| 5 | Airspeed                                        | 10 | ILS glideslope indication (too high/too low) |

Flight path vector symbol varies with:

- Autopilot engaged.

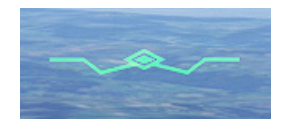

- Landing gear down.

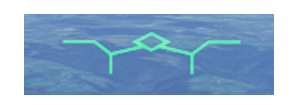

- Spoilers extended.

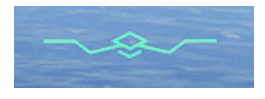

#### 8.7\ IFF / TRANSPONDER

A complex military Identification Friend or Foe (IFF) is located on center console. For simulation purpose, only mode S (transponder) is implemented, as other military functionalities do not have any usage in the simulator.

Transponder mode (off/standby/on) is switched with the main knob, and current transponder code is changed with the bottom numeric keypad.

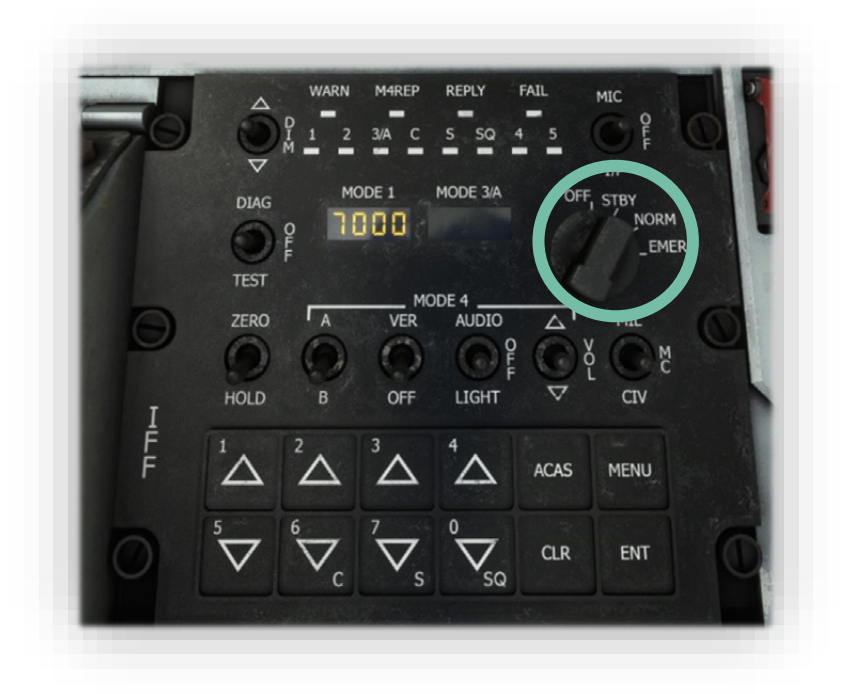

#### 8.8\ WEATHER RADAR

Weather radar enables to locate areas of bad weather during the flight, thanks to a visual indication of areas with high density of clouds. Radar antenna is positioned in aircraft radome (nose) and has a range of 200 nautical miles.

Visualization screen is located in the middle of front panel, and control panel on the bottom of center console. Power knob is located on this panel.

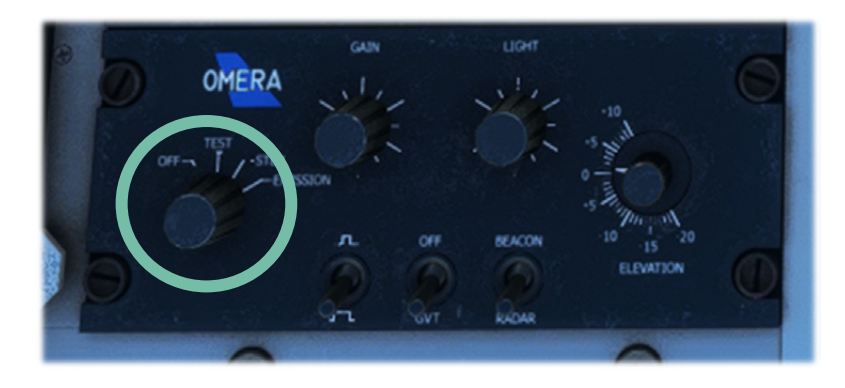

In observation mode, two visualization angles can be selected: 120° and 240°.

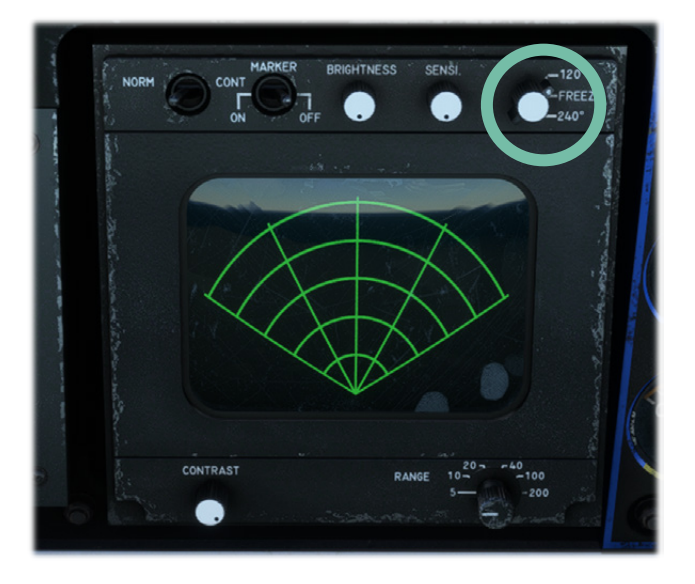

# NOTE: WEATHER DETECTION IS NOT IMPLEMENTED YET DUE TO RESTRICTIONS IN THE CURRENT VERSION OF THE SIMULATOR.

#### 8.9\ BDHI

Bearing Distance Heading Indicator (BDHI) can be used in addition to the EHSI, for similar purpose.

Background rose is rotating to indicate current magnetic heading.

Depending on active radionavigation frequencies and switches position, a single needle and a double needle will indicate the direction of target station. A third needle is dedicated to TACAN station, and indicates an absolute bearing (angle relative to magnetic north) while other needles indicate a relative heading (angle relative to aircraft heading).

When one of the sources is not available, an orange flag is displayed.

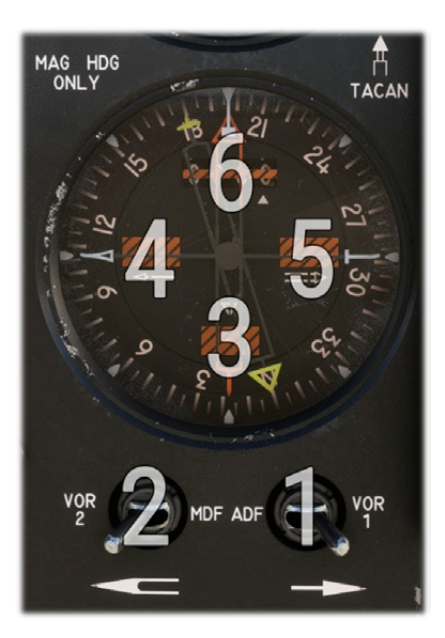

| 1 | Single needle source (ADF/VOR1) |  |
|---|---------------------------------|--|
|   | 5                               |  |

- **2** Double needle source (VOR2/UHF)
- **3** TACAN signal flag

4

5

6

Single needle source signal flag

Double needle source signal flag

TACAN distance

# 8.10\ VENTILATION

Ventilation is managed as soon as aircraft is powered.

Depending on systems powered, ventilators disposed in various places will be powered, and their current state is indicated on top console:

- Electronic Attitude Director Indicator (EADI).
- Electronic Horizontal Situation Indicator (EHSI).
- Symbols generating box (BGS).
- Inertial Reference System (IRS).
- Display Processor Unit (DPU).

Last row is composed of red lights that will glow if one of the EADI or EHSI units are overheating.

A button allows to test all the lights of the panel.

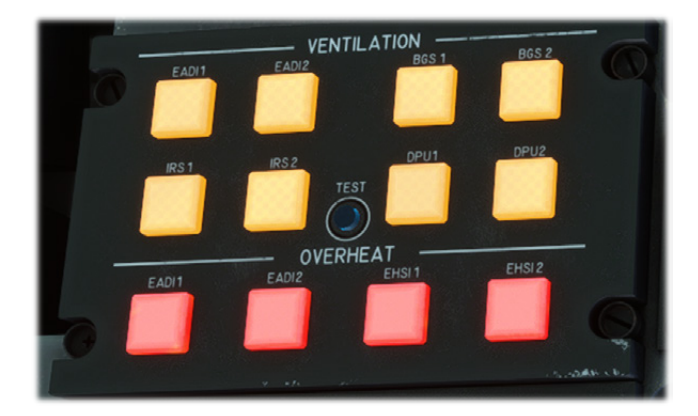

# 8.11\ AUDIO PANEL

Each crew member has an audio panel to manage sound related to communication and radiocommunication.

Knobs allow to set volume for each audio input: COM, VOR, marker, TACAN, ADF, etc.

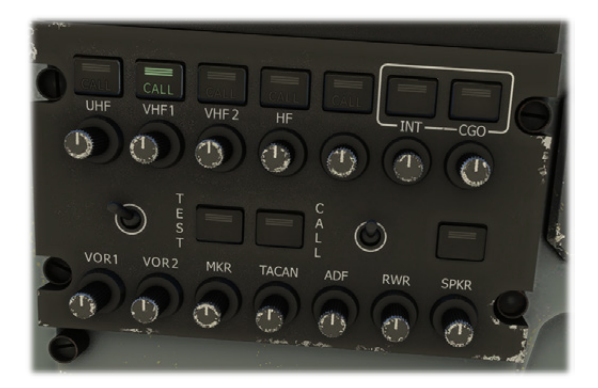

# 9\ ELECTRONIC FLIGHT BAG

To help managing all actions related to the aircraft, an EFB has been implemented, similarly to all our other aircrafts.

Screen luminosity can be set from the top bar.

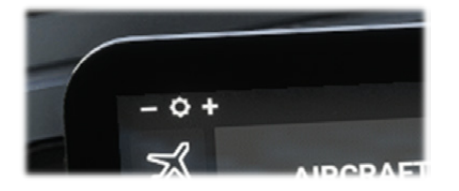

EFB can be closed with a click on its main button, and reopened from a button on front panel.

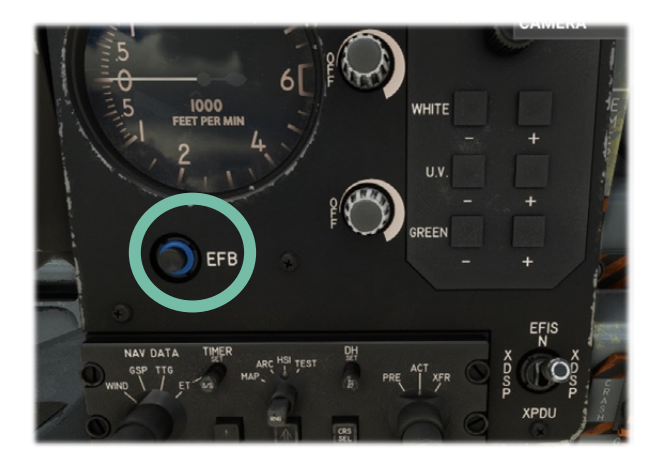

### 9.1\ AIRCRAFT

First page covers main functions related to the aircraft:

- APU start and stop.
- GPU connecting and disconnecting.
- Wheel chocks display.
- Aircraft covers display.

To bypass manual actions, pre-defined configuration can be set:

- Cold & dark (all off).
- Aircraft started.
- Takeoff configuration.

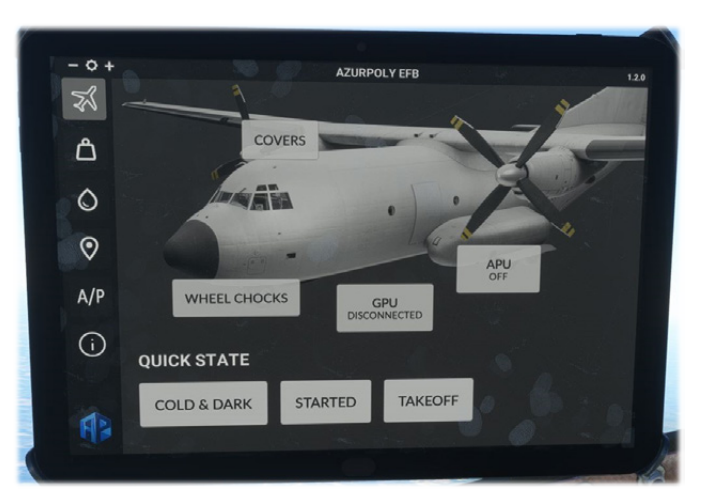

#### 9.2\ PAYLOAD

This page is mainly related to cargo and doors management.

On left column, several checkboxes for:

- Propeller vortices display.
- Propeller dust display.
- Yoke display.
- Copilot display.
- GPS unit display.
- HUD display (pilot and copilot).
- Disable payload weight syncing with current aircraft weight.

#### NOTE: PROPELLER EFFECTS ARE DISABLED BY DEFAULT TO AVOID FPS DROP.

Just below, a weight recap is displayed with fuel weight, payload weight and total weight. You can see that maximum weight is easily reached when cargo items are being added, which is one of the weaknesses of the Transall.

Inside aircraft diagram, you can choose between several items to add inside the cargo bay. A preview picture is displayed when hovering above a button, and aircraft weight is updated automatically when an item is added or removed.

Other functions are:

- Door opening and closing when clicking on yellow circles (see Exits & loading section).
- Cargo lights switch button.
- Gear compartment door button.
- Fuse lowering and raising button.
- Flares reloading button.
- Cargo dropping button.

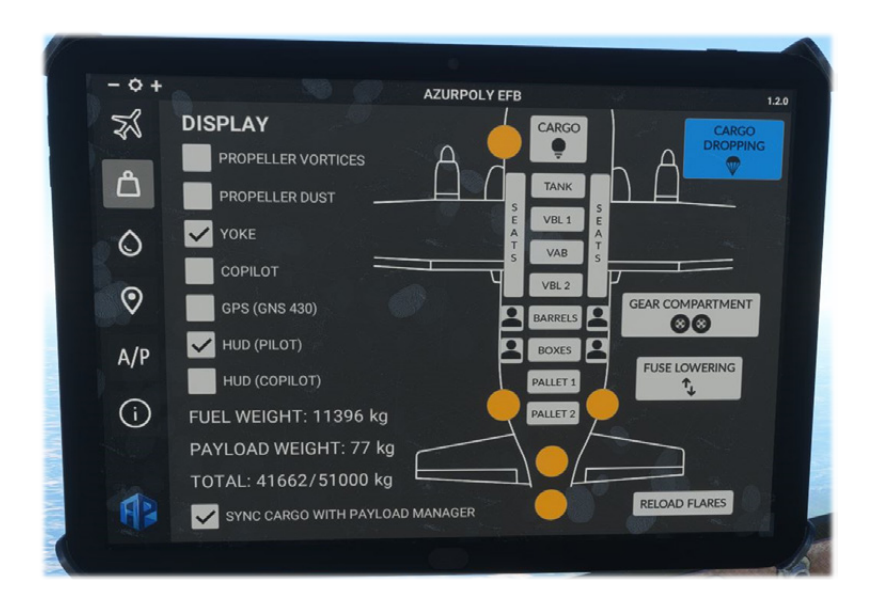

# 9.3\ FUEL

This page shows fuel quantity in each of the six tanks, where you can use sliders to update quantity directly.

You can achieve the same in the default fuel menu.

It also shows current methanol level with a button to refill its tank.

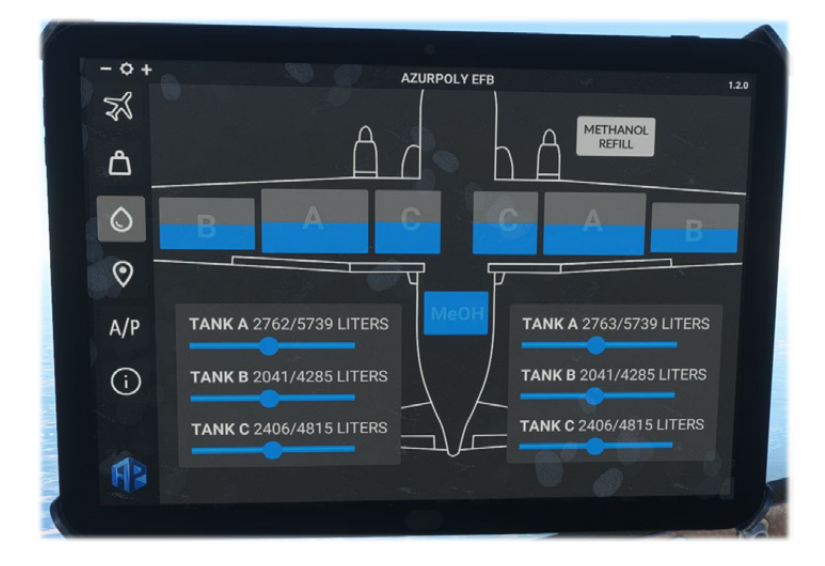

#### 9.4\ MAP

This menu consists of a map showing current aircraft position.

Different controls on the right part allow to interact with the map:

- Zoom buttons.
- Button to stop auto centering to aircraft position.
- Trajectory button to show or hide aircraft path.

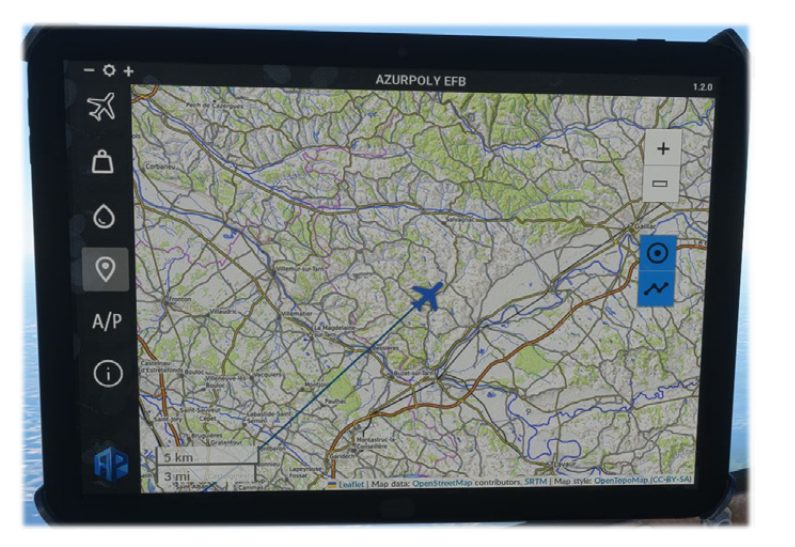

#### 9.5\ AUTOPILOT

The aircraft is already fitted with an Autopilot, however this menu allows an easier usage for simple altitude and heading hold modes. Autopilot will have the exact same behavior when used from the cockpit panel and from the EFB.

When turning ALT or HDG mode on, current altitude/heading will be used by default, and you can change the values with  $\bigoplus$  and  $\bigoplus$  buttons.

A precise vertical speed can be set during climb/descent with the value below VS button.

As long as ALT mode is enabled, you cannot enable VS mode in standalone but only choose your vertical speed to go to the desired altitude.

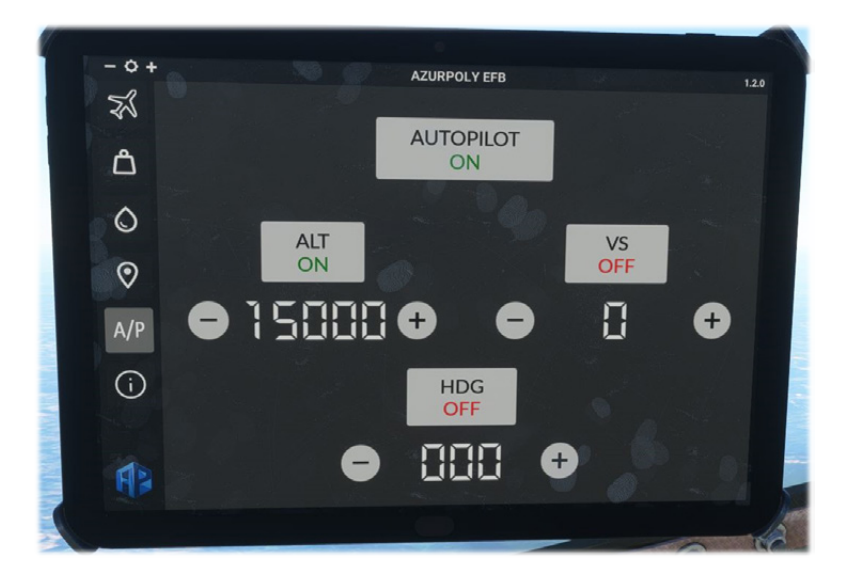

#### 9.6\ INFORMATION

This menu indicates version of the aircraft currently installed on your machine. A message will be displayed if an update is available.

You can also see your total time spent inside the Transall.

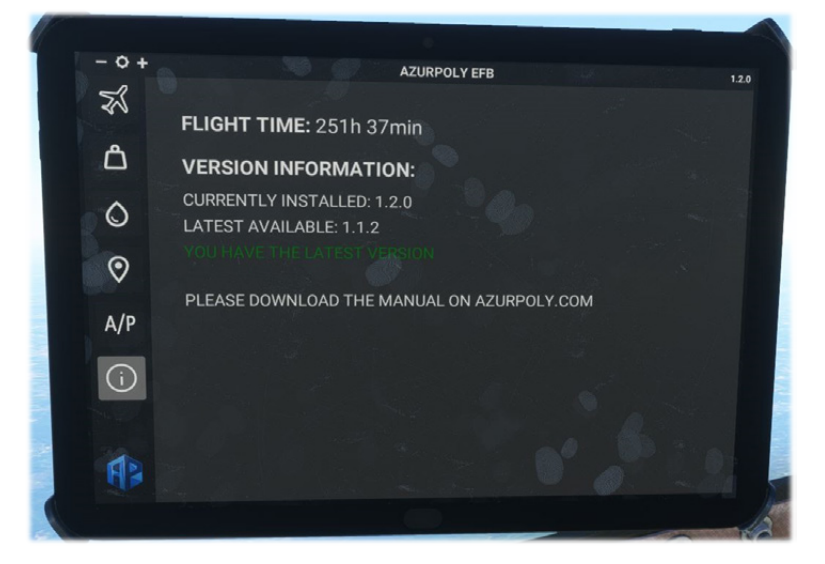

# 10\ PROCEDURES

#### 10.1\ REFERENCE SPEEDS

Please note that aircraft weight has a big impact on some reference speeds like stall speed. You may check performance section to compute more precise values depending on flight conditions.

| General                              |                |  |  |
|--------------------------------------|----------------|--|--|
| Stall speed (full flaps)             | <b>60</b> kts  |  |  |
| Stall speed (no flaps)               | <b>72</b> kts  |  |  |
| Rotation speed                       | <b>110</b> kts |  |  |
| Initial climb speed                  | <b>130</b> kts |  |  |
| Approach speed                       | <b>110</b> kts |  |  |
| Best glide speed (no flaps)          | <b>110</b> kts |  |  |
| Maximum speed in turbulent air (VNO) |                |  |  |
| Maximum (full) flaps extended        | <b>130</b> kts |  |  |
| Never exceed speed (VNE)             | <b>281</b> kts |  |  |
| Maneuvering speed (VA)               | <b>190</b> kts |  |  |

# 10.2\ CHECKLISTS

We propose in this section detailed checklists, close to the ones used during real aircraft operation.

In addition to this manual, you can find simplified in-game checklists, with essential steps, dynamic validation and cameras management to help you complete each step.

| -                     | CHECKLIST            | <mark>- 🛛 ×</mark> | have been been been been been been been be                                                                     |
|-----------------------|----------------------|--------------------|----------------------------------------------------------------------------------------------------|
| © *                   | BEFORE STA           | RTING ENGINE 1/7   |                                                                                                    |
| HYOR TEST             |                      | STARTING ENGINE >  |                                                                                                    |
|                       | C RESET PAGE         |                    |                                                                                                    |
|                       | ✓ Battery 1          | ON                 |                                                                                                    |
|                       | O Battery 2          | ON 📀               |                                                                                                    |
| 0010                  | Fuel Valves          | ALL OPEN           |                                                                                                    |
| FLAPS CONTROL         | Anticollision Lights | ON                 |                                                                                                    |
|                       | APU Air Inlet        | OPEN               |                                                                                                    |
|                       | APU                  | STARTED            | e H                                                                                                    |
|                       | Generator 5          | ON                 |                                                                                                    |
|                       |                      |                    | BATT 1 BATT 2                                                                                                  |
|                       |                      |                    |                                                                                                    |
|                       |                      |                    |                                                                                                    |
| 000                   |                      |                    |                                                                                                    |
| 1                     |                      |                    |                                                                                                    |
| and annula            |                      |                    | 0 000 (0 30) (0 m)                                                                                             |
|                       |                      |                    |                                                                                                    |
| HETHING               |                      |                    | MONTETIMAR                                                                                                    |
| 10 60 10              |                      |                    | MUNET COLORES                                                                                                  |
|                       | AUTO COMPLETE PAGE   |                    |                                                                                                    |
| a server and a server | PAUSE                | AUTO COMPLETE ITEM | Mank you!                                                                                                    |
| and the second second |                      |                    | the second second second second second second second second second second second second second second second s |

#### **INTERIOR VISIT**

| Speed Probes           | CHECKED        |
|------------------------|----------------|
| Angle Of Attack Probe  | CHECKED        |
| Icing visual sensor    | CHECKED        |
| Refueling Probe Lights | CHECKED        |
| Wipers                 | GOOD CONDITION |
| Windshield             | CLEAN          |
| Extinguishers          | IN PLACE       |
| Accelerometer          | NEUTRAL        |
|                        | -              |
| ELT                    | AUTO           |

### **BEFORE START**

| Fuel Valves                       | OPEN AS NEEDED |
|-----------------------------------|----------------|
| Battery 1                         | ON             |
| Battery 2                         | ON             |
| Batteries Voltage                 | CHECKED        |
| Fire Detection System             | TESTED         |
| Anticollision Lights              | ON             |
| Fuel Burnt Indicators             | RESET          |
| APU Air Inlet                     | OPENED         |
| APU Starter                       | ON             |
| Red Hydraulic Pressure            | CHECKED        |
| Generator 5                       | ON             |
| Engine Vibration Measure          | ON             |
| IRS 1&2                           | ON             |
| Trims                             | TESTED         |
| Flight Commands                   | FREE           |
| Altimeters                        | CALIBRATED     |
| Fuel Quantity                     | ANNOUNCED      |
| Water-Methanol Quantity           | ANNOUNCED      |
| Fuel Pumps                        | ON             |
| Fuel Pressure                     | CHECKED        |
| Air Conditioning Bleed Air Valves | CLOSED x3      |
| Propeller Synchronization         | OFF            |
| Propeller Brake                   | OFF x2         |
| Power Levers                      | IDLE           |
| Condition Levers                  | CUTOFF         |
| Idle Levers                       | START          |
| Doors                             | CLOSED         |

| APU Bleed Air               | ON    |
|-----------------------------|-------|
| General Engine Start Switch | ON    |
| Parking Brake               | ON    |
| Propellers Area             | CLEAR |

# ENGINE START x2

| Engine Starter           | ON                |
|--------------------------|-------------------|
| Low Pressure Tachometer  | WAIT FOR 2000 RPM |
| Condition Lever          | LOW IDLE          |
| High Pressure Tachometer | WAIT FOR 3500 RPM |
| Idle Lever               | NORM              |

### AFTER START

| General Engine Start Switch | OFF     |
|-----------------------------|---------|
| Generators                  | ON x4   |
| Spoilers                    | TESTED  |
| Flight Commands             | FREE    |
| Trims                       | SET     |
| Hydraulic Pressure          | CHECKED |
| Taxi Light                  | ON      |

### ΤΑΧΙ

| Chronometer        | STARTED   |
|--------------------|-----------|
| Brakes             | TESTED    |
| Anti-Ice Systems   | AS NEEDED |
| Flight Instruments | CHECKED   |

#### **BEFORE TAKEOFF**

| APU & Generator 5     | AS NEEDED |
|-----------------------|-----------|
| Yellow Hydraulic Pump | AUTO      |
| Fuel Dump Valve       | CLOSED    |
| Fuel Pressure         | CHECKED   |
| Flaps                 | AS NEEDED |
| Flight Commands       | FREE      |
| Doors                 | CLOSED    |
| Condition Levers      | HIGH IDLE |

### LINEUP

| Landing Lights              | ON        |
|-----------------------------|-----------|
| Taxi Light                  | RETRACTED |
| Water-Methanol Pumps        | AS NEEDED |
| Pitot Heat                  | ON        |
| Angle Of Attack Sensor Heat | ON        |
| Windshield Heating          | AS NEEDED |
| Fuel Pumps                  | CHECKED   |
| Alarms                      | ALL OFF   |

### TAKEOFF

| Power Levers | FULL FORWARD |
|--------------|--------------|
| Parameters   | NOMINAL      |
| V1/V2/VR     | ANNOUNCED    |

# AFTER TAKEOFF

| Variometer                        | POSITIVE CLIMB |
|-----------------------------------|----------------|
| Landing Gear                      | UP             |
| Flaps                             | UP             |
| Anti-Ice Systems                  | AS NEEDED      |
| Fuel Pumps                        | AS NEEDED      |
| Landing Lights                    | OFF            |
| Water-Methanol Pumps              | OFF            |
| Air Conditioning Bleed Air Valves | OPENED x2      |

# CRUISE

| Anti-Ice Systems          | AS NEEDED |
|---------------------------|-----------|
| Fuel Pumps                | AS NEEDED |
| Propeller Synchronization | ON        |

### DESCENT

| Anti-Ice Systems          | AS NEEDED |
|---------------------------|-----------|
| Propeller Synchronization | OFF       |
| Pressurization Settings   | CHECKED   |
| Decision Height           | SET       |
| Parking Brake             | FREE      |

#### APPROACH

| Flaps                             | AS NEEDED |
|-----------------------------------|-----------|
| Landing Gear                      | DOWN      |
| Landing Lights                    | ON        |
| Fuel Pumps                        | ON        |
| Air Conditioning Bleed Air Valves | CLOSED x2 |

#### **AFTER LANDING**

| Anti-Ice Systems      | ALL OFF   |
|-----------------------|-----------|
| Taxi Light            | ON        |
| Landing Lights        | OFF       |
| Flaps                 | UP        |
| Spoilers              | RETRACTED |
| Trims                 | NEUTRAL   |
| Front Fuel Pumps      | OFF x4    |
| Yellow Hydraulic Pump | OFF       |

#### SHUTDOWN

| Air Conditioning Bleed Air Valves | CLOSED x3   |
|-----------------------------------|-------------|
| Parking Brake                     | ON          |
| Taxi Light                        | OFF         |
| Engine Vibration Measure          | OFF         |
| Fuel Pumps                        | OFF x8      |
| Condition Levers                  | CUTOFF      |
| Anticollision Lights              | OFF         |
| Propeller Brake                   | AS NEEDED   |
| Batteries                         | OFF x2      |
| Wheel Chocks                      | IN POSITION |

#### 10.3\ STARTUP & SHUTDOWN

The Transall is normally operated by four crew members at least. However, you can totally operate our aircraft by yourself in the simulator, thanks to procedures detailed in this section.

A quick tutorial video shows how to start and stop the aircraft: <u>https://www.youtube.com/watch?v=qAkR\_Fl1rFE&ab\_channel=AzurPoly</u>

# 11\ PERFORMANCE

#### 11.1\ SPEED TABLES

To keep a safety margin at any moment of the flight with stall speed ( $V_S$ ), a specific speed called "reference speed" ( $V_{REF}$ ) must be respected at any time.  $V_{REF}$  depends on three factors:

- Aircraft weight.
- Flaps angle.
- Load factor.

As those factors are all changing continuously, the following simple calculation is used for reference speed:

 $V_{REF} = 1.3 \times V_{S \propto 30^{\circ}}$  where  $V_{S \propto 30^{\circ}}$  is the stall speed with flaps 30° and landing gear down.

Here is the table specifying normal operating speeds for any weight:

- Takeoff speeds (V<sub>2</sub> and V<sub>R</sub>) with flaps 10° and 20°.
- Approach speed (V<sub>APP</sub>) with different flaps settings (V<sub>REF</sub> corresponds to flaps 30°).
- Stall speed (V<sub>S</sub>) with each flaps setting.

|                  |                | ТАК            | EOFF           |                | LANDING          |      |      |      | STALL |      |      |      |      |  |
|------------------|----------------|----------------|----------------|----------------|------------------|------|------|------|-------|------|------|------|------|--|
|                  | α1             | 0°             | α2             | .0°            | α0°              | α20° | α30° | α40° | α0°   | α10° | α20° | α30° | α40° |  |
| Weight<br>(tons) | V <sub>R</sub> | V <sub>2</sub> | V <sub>R</sub> | V <sub>2</sub> | V <sub>APP</sub> |      |      | Vs   |       |      |      |      |      |  |
| 30               | 96             | 98             | 89             | 92             | 111              | 95   | 91   | 88   | 85    | 78   | 73   | 70   | 67   |  |
| 31               | 97             | 100            | 91             | 93             | 112              | 97   | 92   | 89   | 87    | 80   | 74   | 71   | 68   |  |
| 32               | 99             | 101            | 92             | 95             | 115              | 98   | 94   | 91   | 88    | 81   | 76   | 72   | 69   |  |
| 33               | 100            | 103            | 94             | 96             | 116              | 100  | 95   | 92   | 90    | 82   | 77   | 73   | 70   |  |
| 34               | 102            | 104            | 95             | 97             | 118              | 101  | 97   | 94   | 91    | 83   | 78   | 74   | 72   |  |
| 35               | 103            | 106            | 96             | 99             | 120              | 103  | 98   | 95   | 92    | 85   | 79   | 75   | 73   |  |
| 36               | 105            | 107            | 98             | 100            | 122              | 104  | 100  | 96   | 94    | 86   | 80   | 76   | 74   |  |
| 37               | 106            | 109            | 99             | 101            | 124              | 106  | 101  | 98   | 95    | 87   | 81   | 78   | 75   |  |
| 38               | 108            | 110            | 100            | 103            | 125              | 107  | 102  | 99   | 96    | 88   | 82   | 79   | 76   |  |
| 39               | 109            | 112            | 102            | 104            | 127              | 108  | 104  | 100  | 98    | 89   | 83   | 80   | 77   |  |
| 40               | 110            | 113            | 103            | 105            | 129              | 110  | 105  | 102  | 99    | 91   | 84   | 81   | 78   |  |
| 41               | 112            | 115            | 104            | 107            | 130              | 111  | 106  | 103  | 100   | 92   | 86   | 82   | 79   |  |
| 42               | 113            | 116            | 105            | 108            | 132              | 113  | 107  | 104  | 101   | 93   | 87   | 83   | 80   |  |
| 43               | 115            | 117            | 107            | 109            | 133              | 114  | 109  | 105  | 102   | 94   | 88   | 84   | 81   |  |
| 44               | 116            | 119            | 108            | 111            | 135              | 115  | 110  | 107  | 104   | 95   | 89   | 85   | 81   |  |
| 45               | 117            | 120            | 109            | 112            | 136              | 117  | 111  | 108  | 105   | 96   | 90   | 86   | 82   |  |
| 46               | 118            | 121            | 110            | 113            | 137              | 118  | 113  | 109  | 106   | 97   | 91   | 86   | 83   |  |
| 47               | 120            | 123            | 112            | 114            | 139              | 119  | 114  | 110  | 107   | 98   | 92   | 87   | 84   |  |
| 48               | 121            | 124            | 113            | 115            | 140              | 120  | 115  |      | 108   | 99   | 92   | 88   |      |  |
| 49               | 122            | 125            | 114            | 117            | 142              | 122  | 116  |      | 109   | 100  | 93   | 89   |      |  |
| 50               |                | 126            |                | 118            | 143              | 123  | 117  |      | 110   | 101  | 94   | 90   |      |  |

| <b>51</b>   127   119   144   124   118   111   102   95   91 | 119 144 124 118 111 102 95 91 |
|---------------------------------------------------------------|-------------------------------|
|---------------------------------------------------------------|-------------------------------|

Related notes:

- When approaching with 40% spoilers, you should increase V<sub>APP</sub> by 5 knots.
- Takeoff with a weight above 49.150 tons is allowed only with 0° flaps.
- Stall speed increases with load factor (and hence roll angle): 8% for 30°, 19% for 45°, 40% for 60°.

#### 11.2\ TAKEOFF

Following charts indicate normal takeoff speed and distance with 20 degrees of flaps.

Takeoff distance includes horizontal distance required to take-off plus climb to a 50 feet clearance height.

Takeoff is performed with full throttle; illustration covers use and non-use of water-methanol injection system.

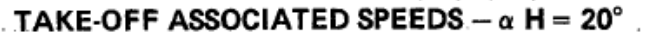

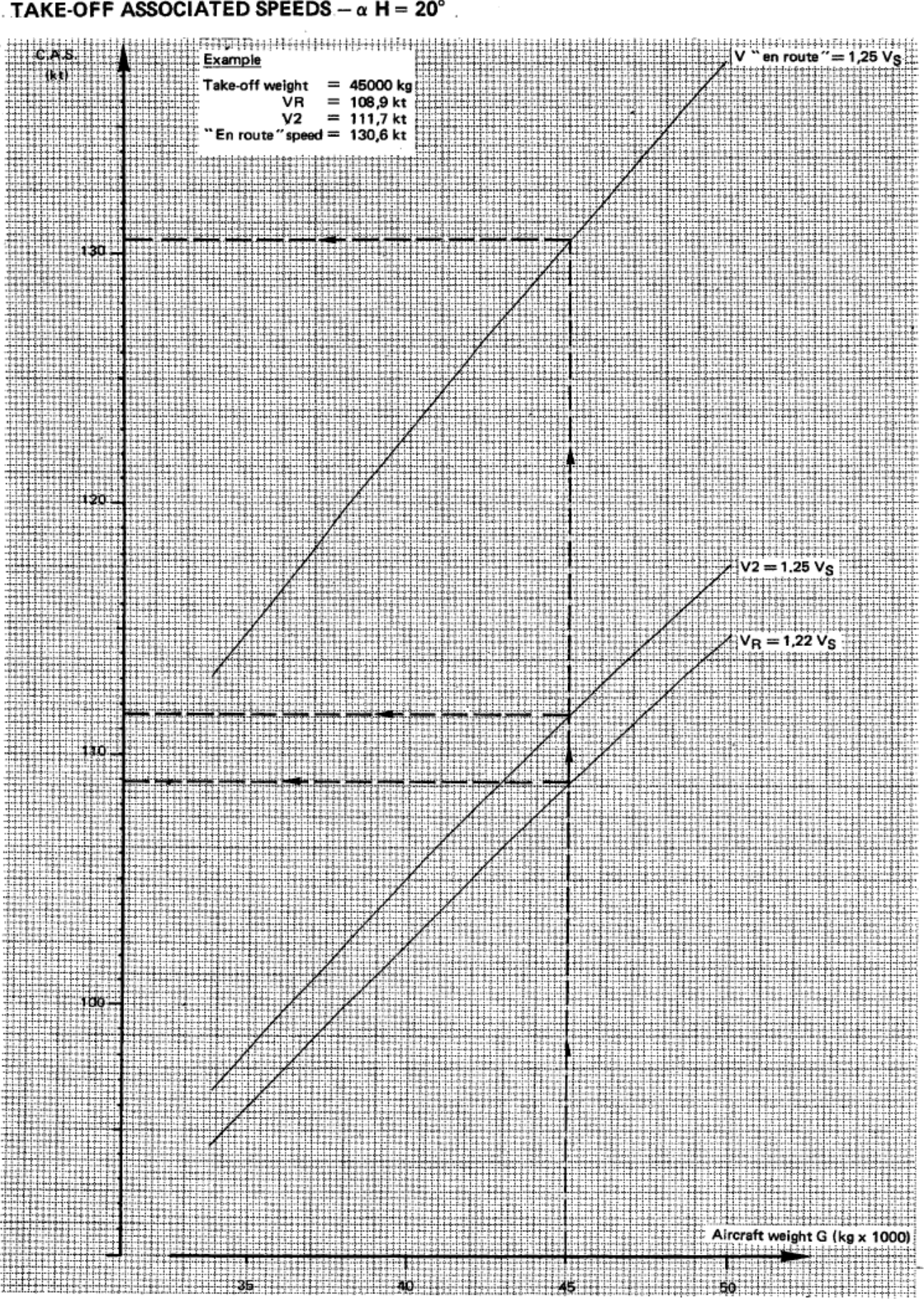

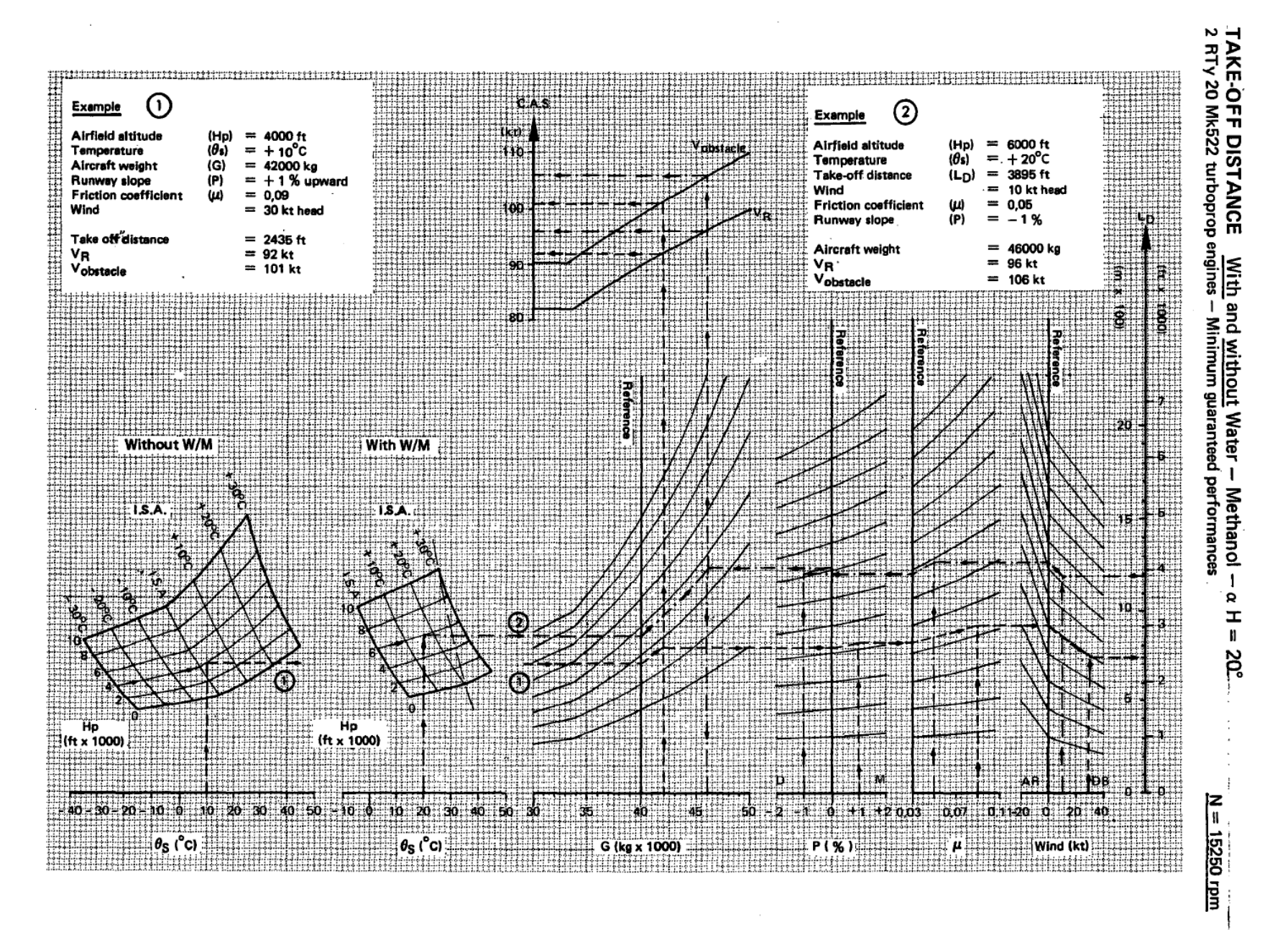

AzurPoly

During aircraft operation, a "take-off card" is placed in the field of view of the full crew, gathering essential information for the take-off.

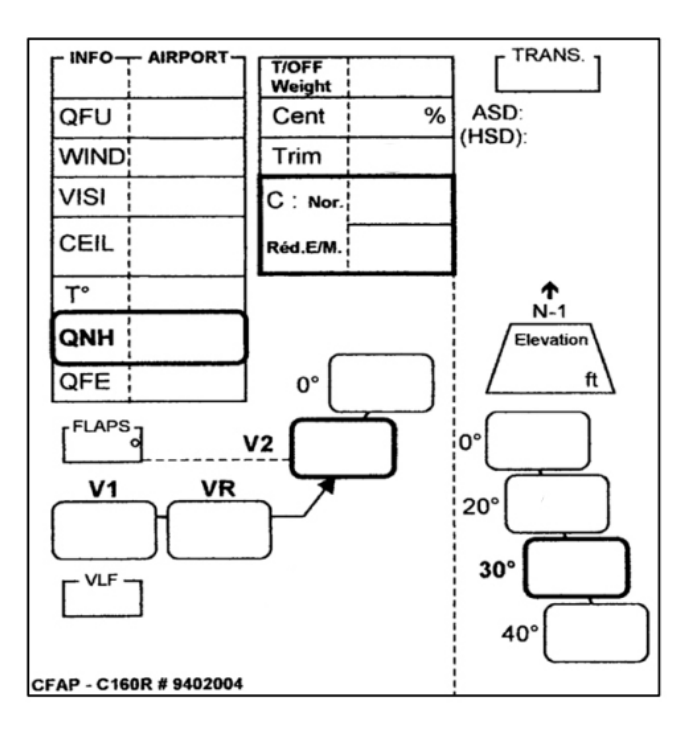

It is completed with the following steps:

- 1. Airport OACI code and information based on weather: QFU, wind, visibility, ceiling, temperature, QNH.
- 2. Take-off weight, corresponding trim calculated and take-off power (with or without water-methanol injection).
- 3. Flaps setting and corresponding reference speeds:  $V_{1}$ ,  $V_{R}$ ,  $V_{2}$ .
- 4. Transition altitude, potential return to take-off airport procedure.
- 5. Landing speeds in case of return.

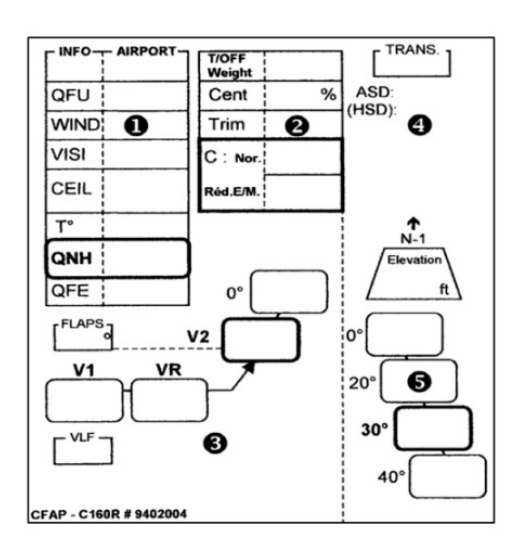

# 11.3\ CLIMB

Maximum climb speed with and without air bleed.

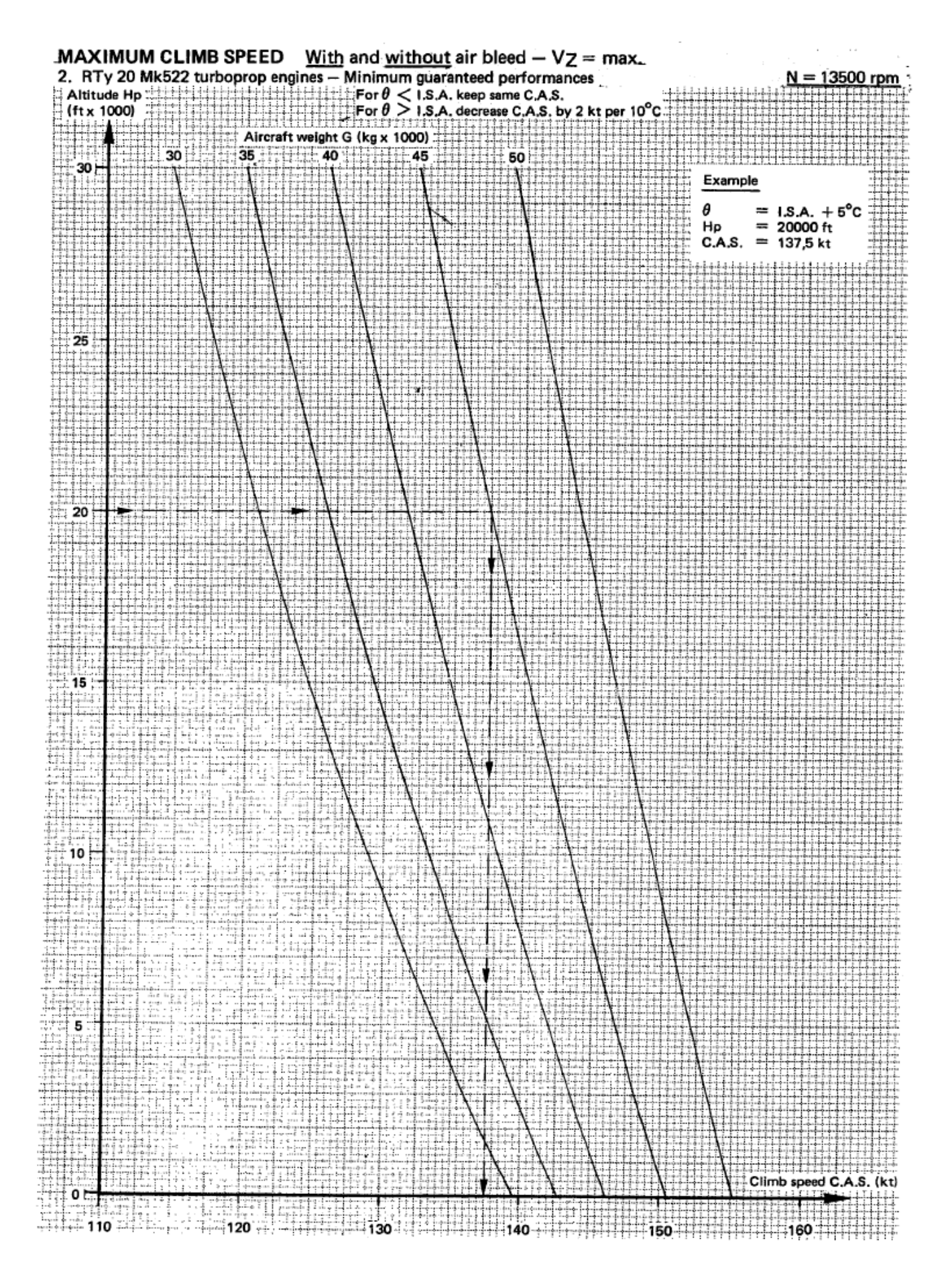

# 11.4\ CRUISE

Each following chart corresponds to a given altitude.

It shows true airspeed and fuel consumption for various N1 values, with air bleed.

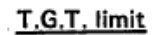

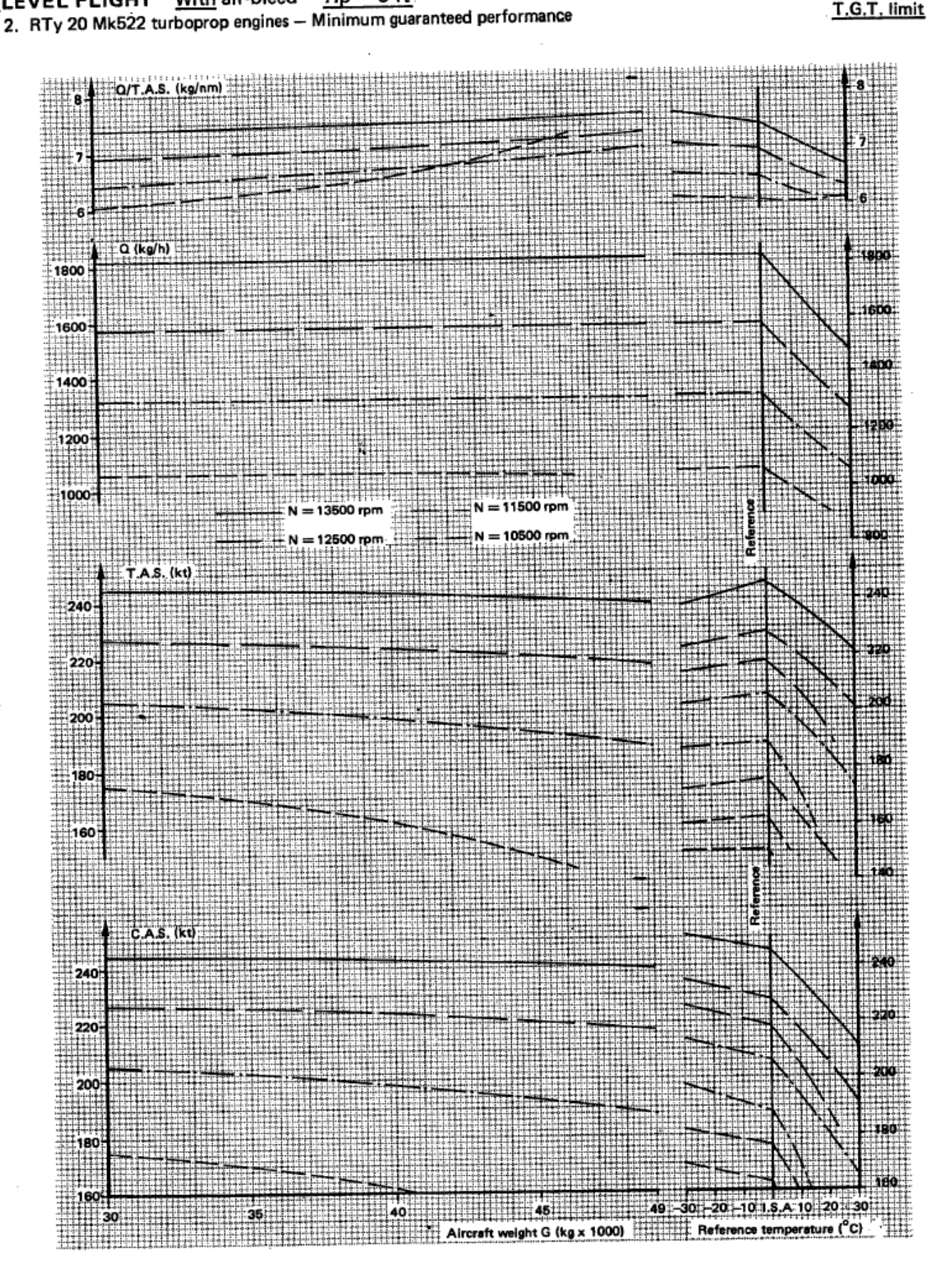

LEVEL FLIGHT With air-bleed - Hp = 0 ft

#### 11\ PERFORMANCE

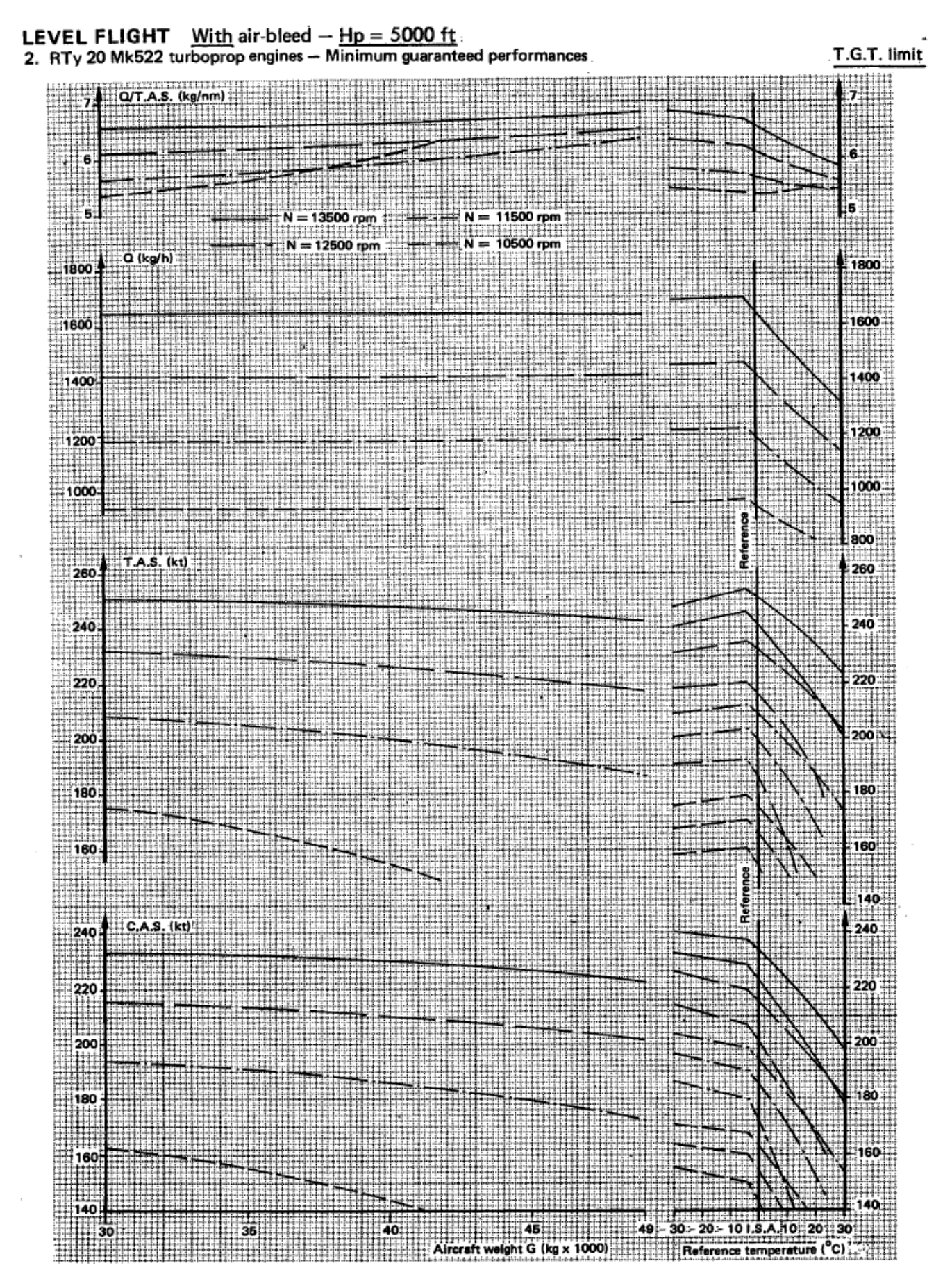

C-160 Transall – Flight Manual – Rev.14

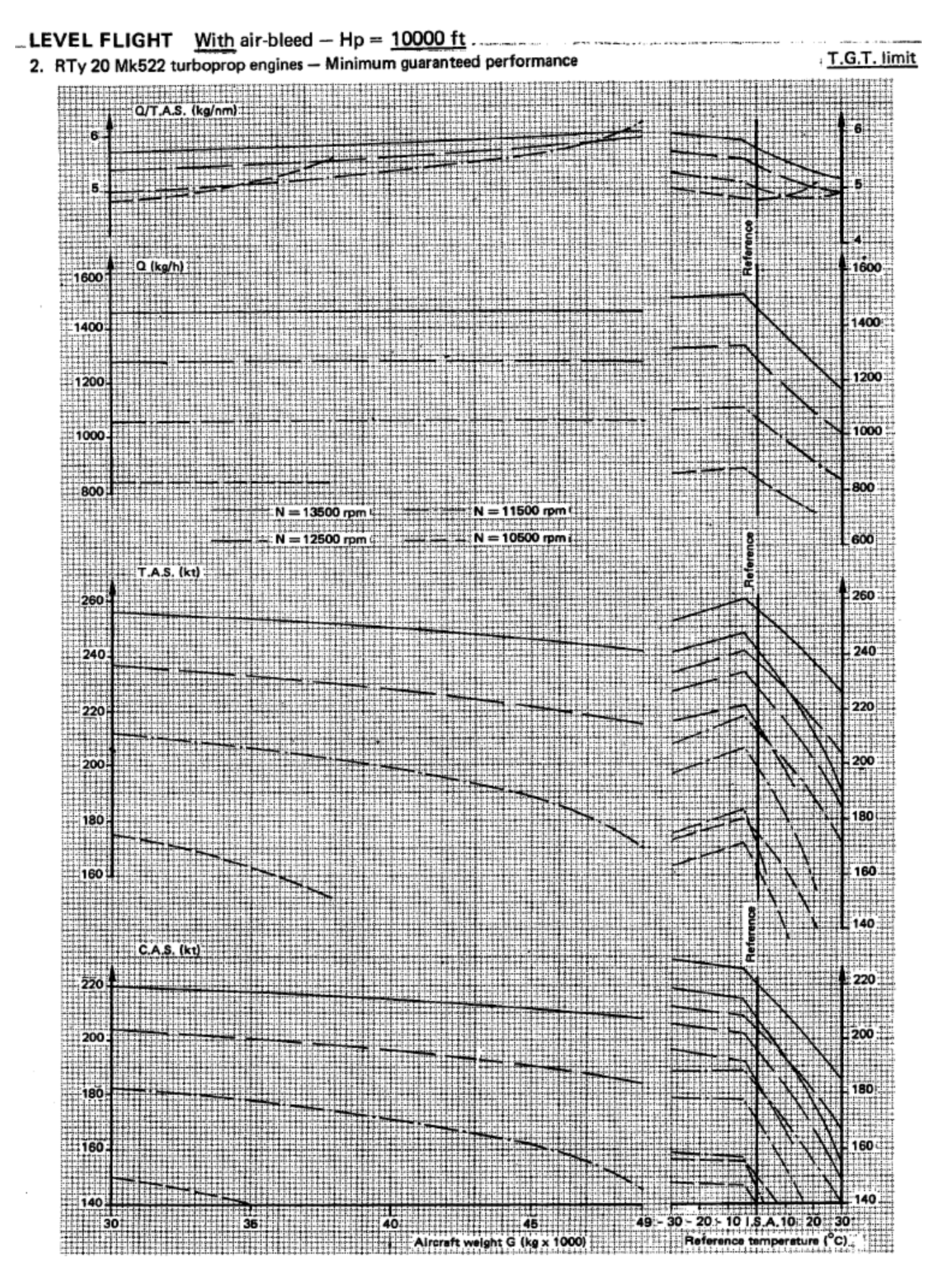

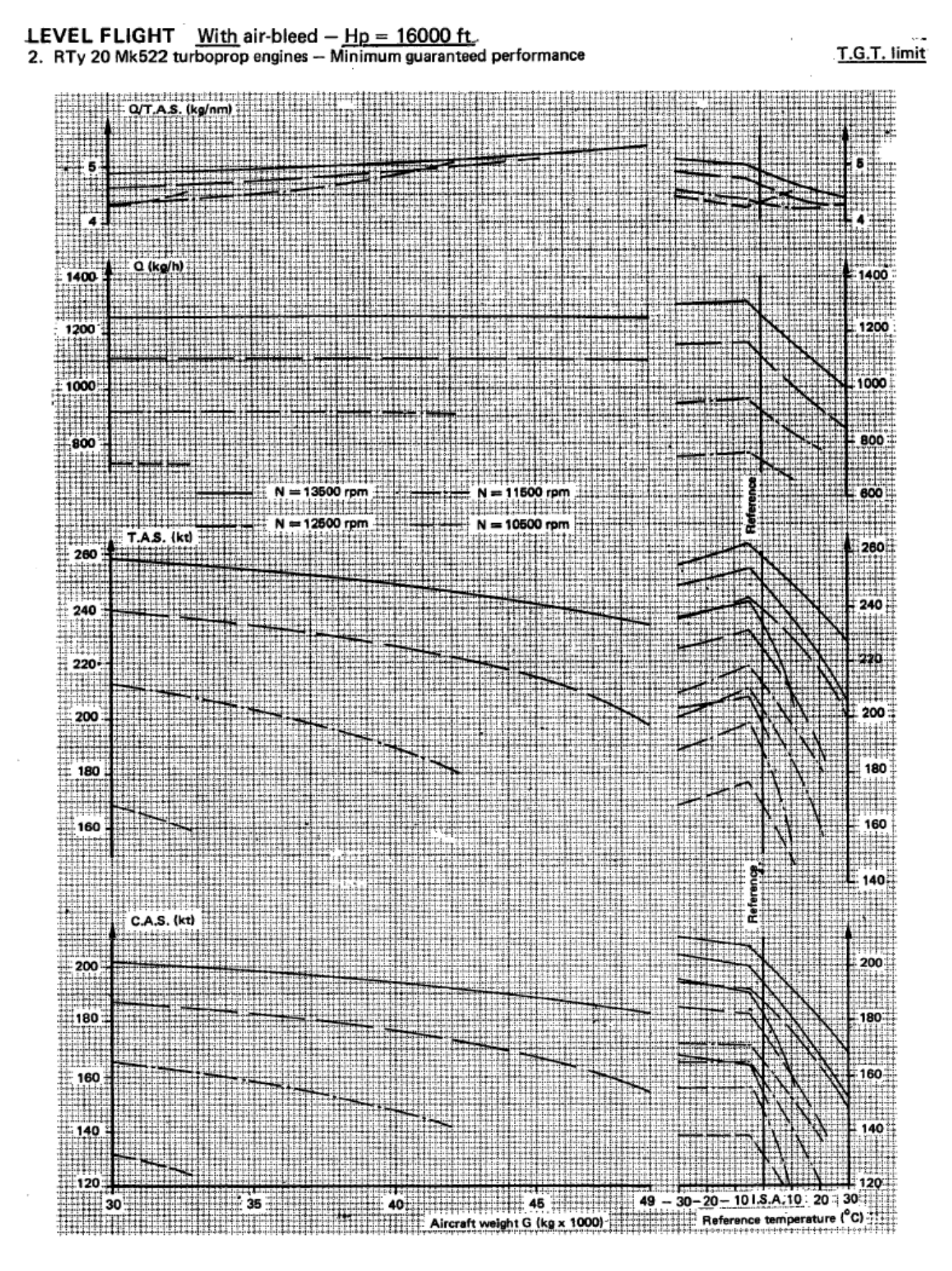

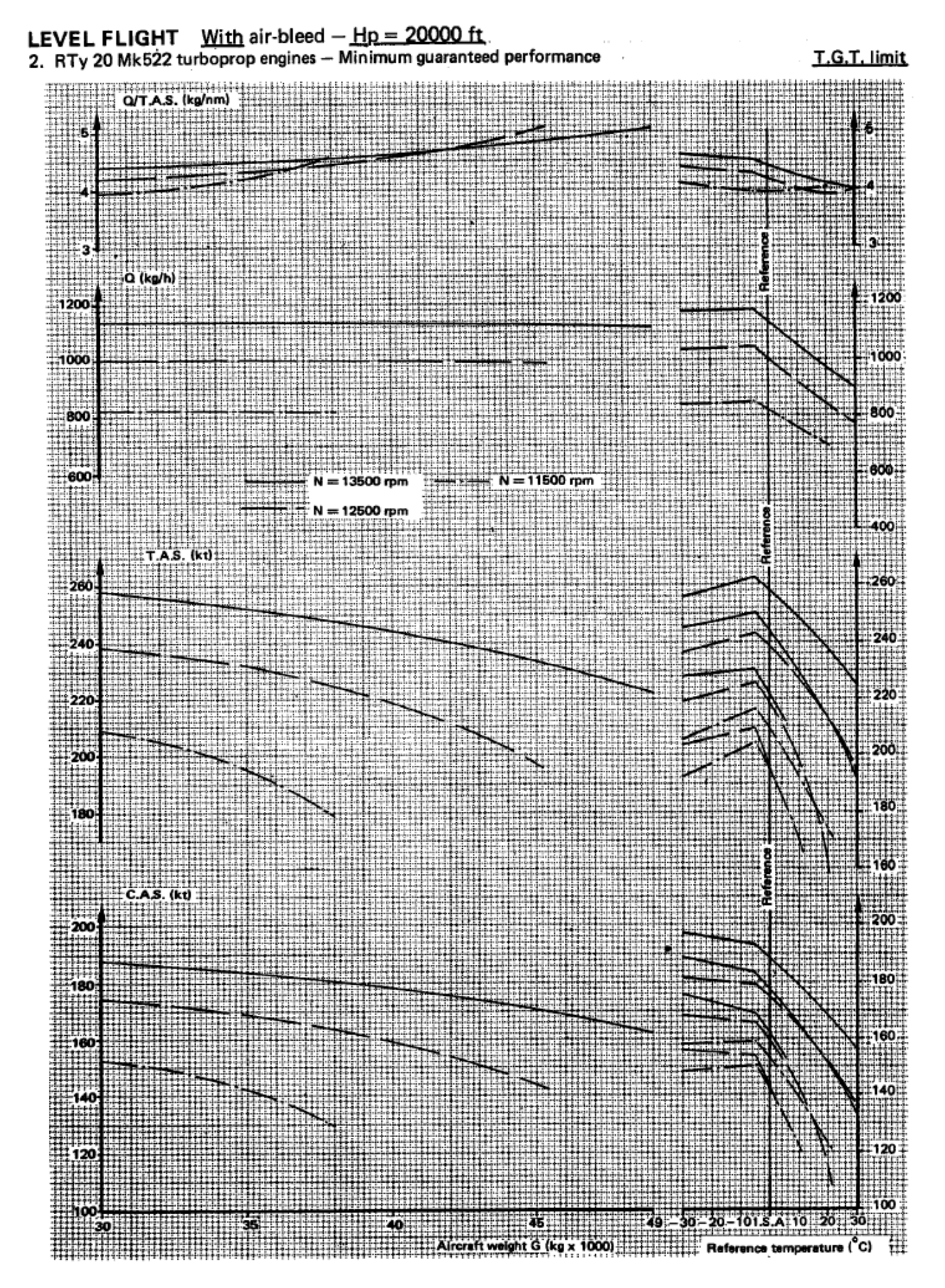

# 11.5\ DESCENT

Two types of descents are presented in following charts:

- Normal descent with airbrakes retracted.
- Rapid descent with airbrakes extended.

In both cases, a speed of 180 knots is targeted.

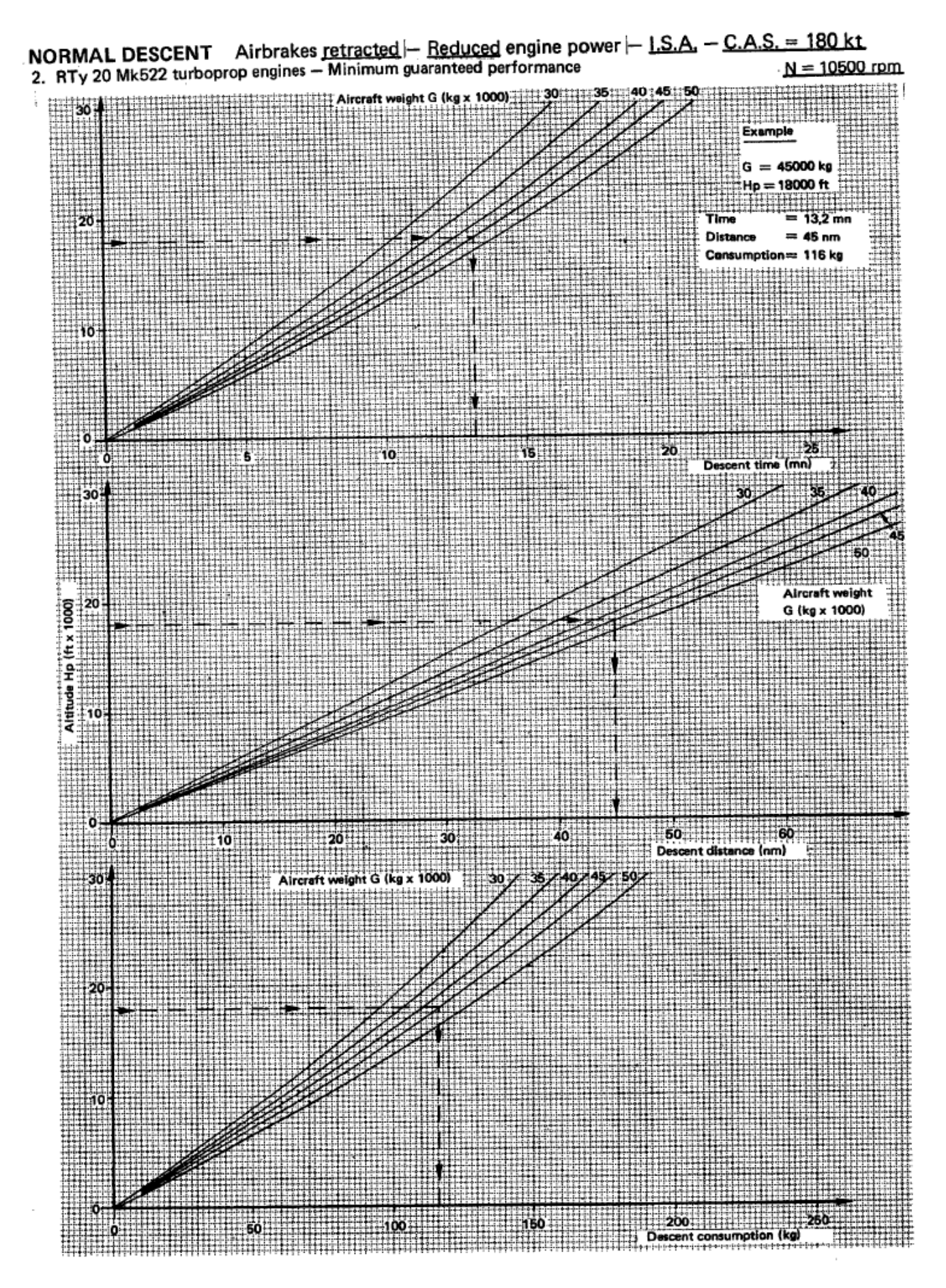

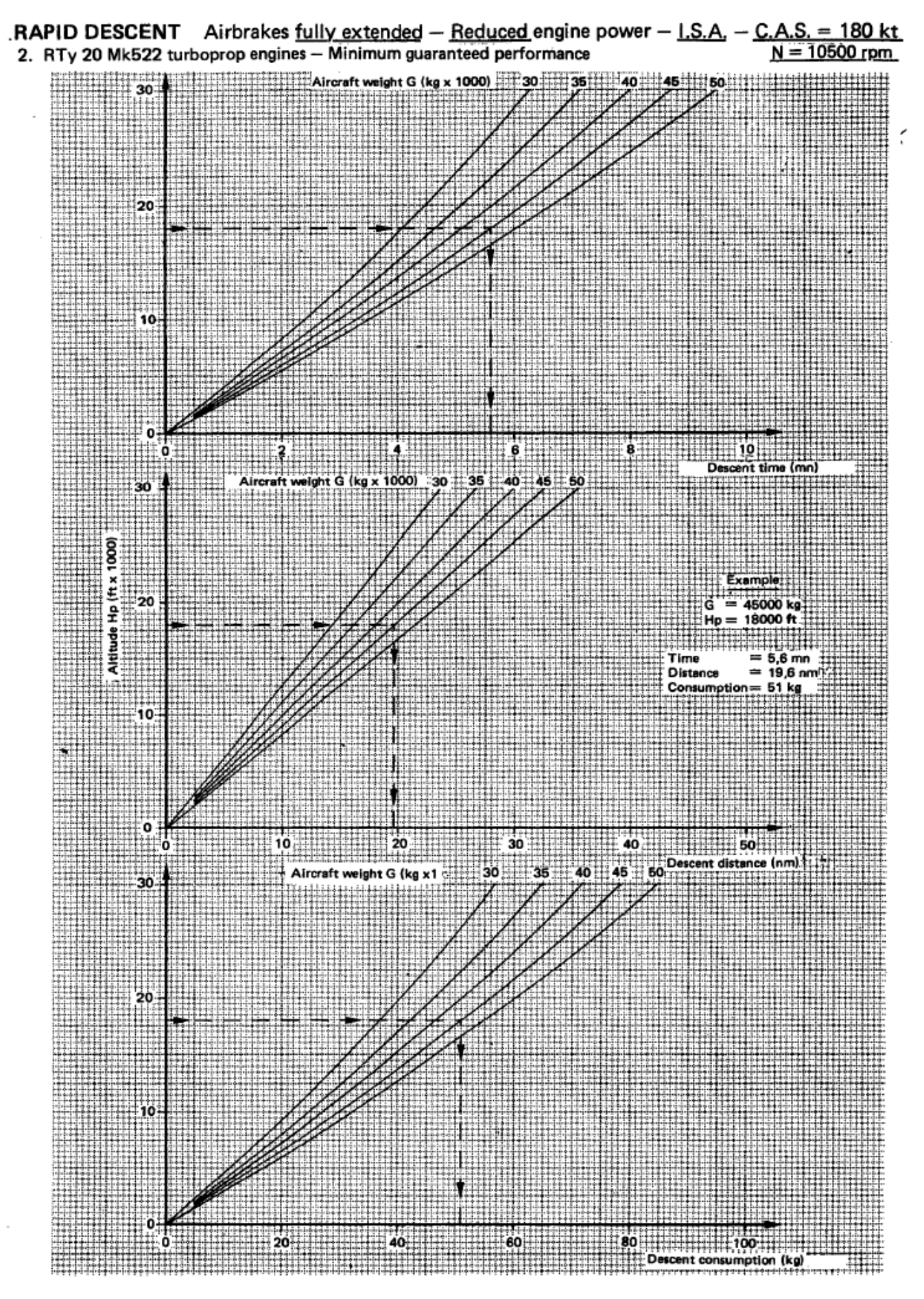

C-160 Transall – Flight Manual – Rev.14

AzurPoly

# 11.6\ LANDING

Following charts indicate normal landing speed and distance with different flaps settings.

Two scenarios are provided:

- Normal landing without airbrakes (A/B) and without reverse.
- Short field landing with 40% airbrakes and reverse.

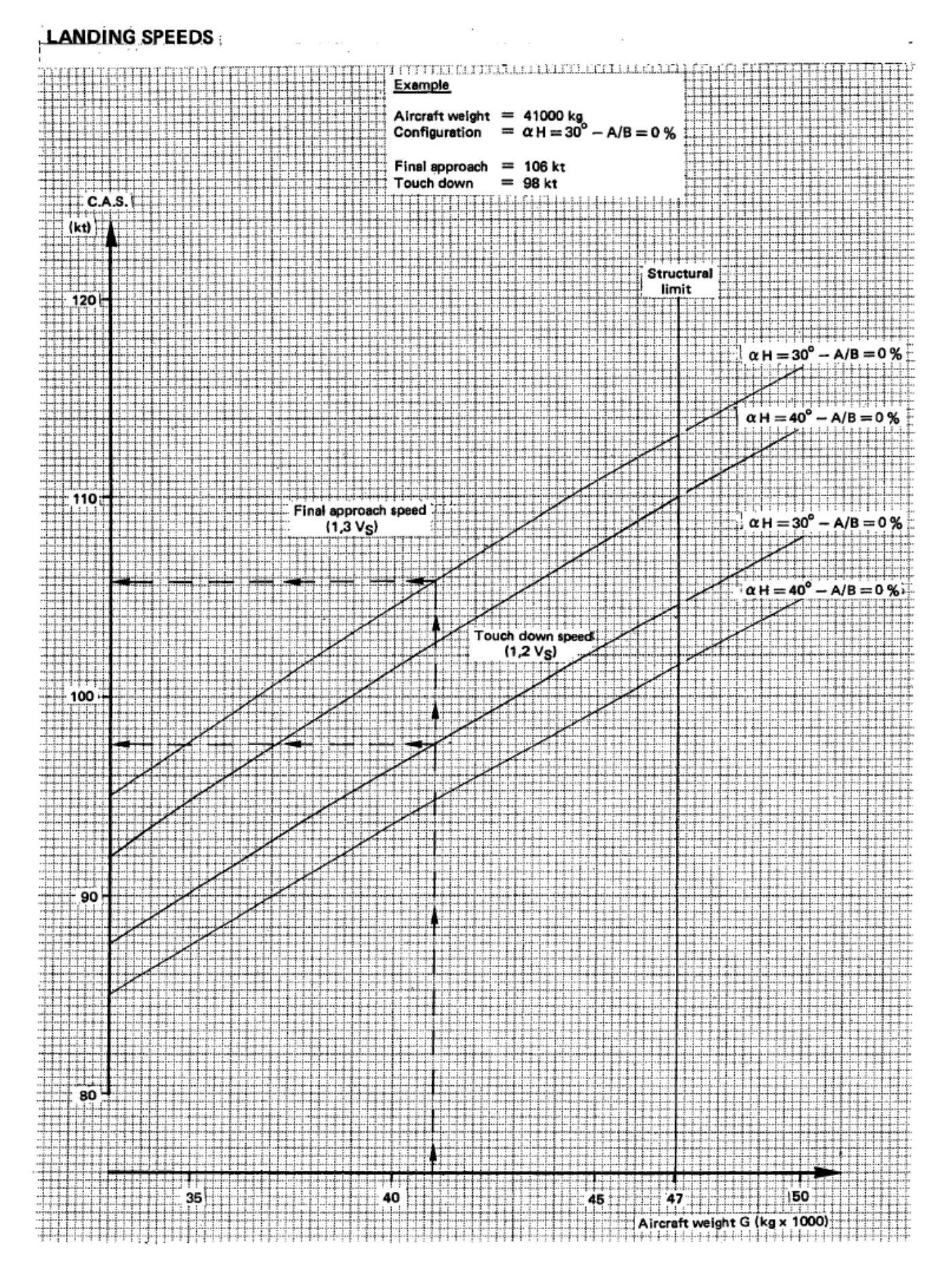

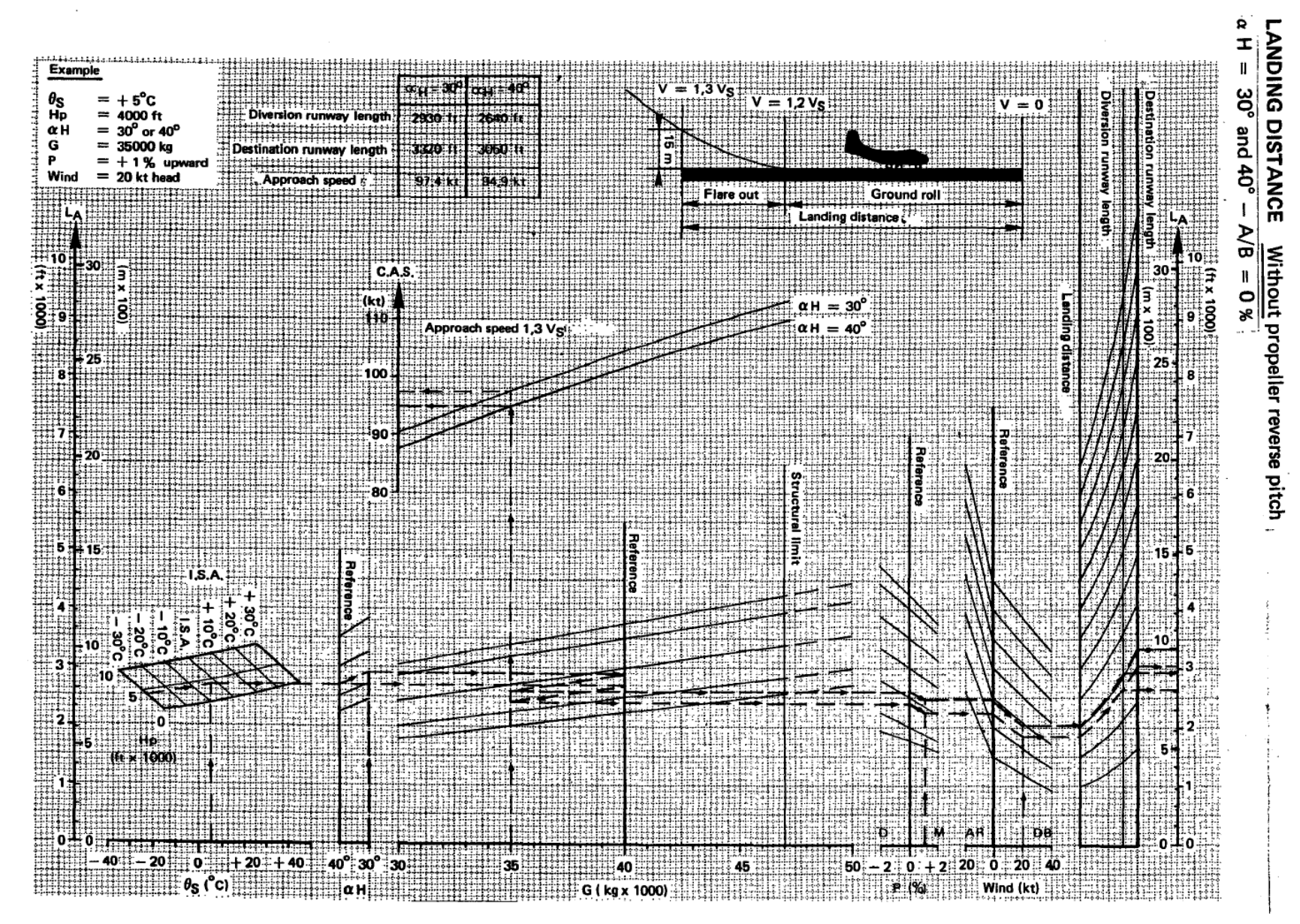

C-160 Transall – Flight Manual – Rev.14

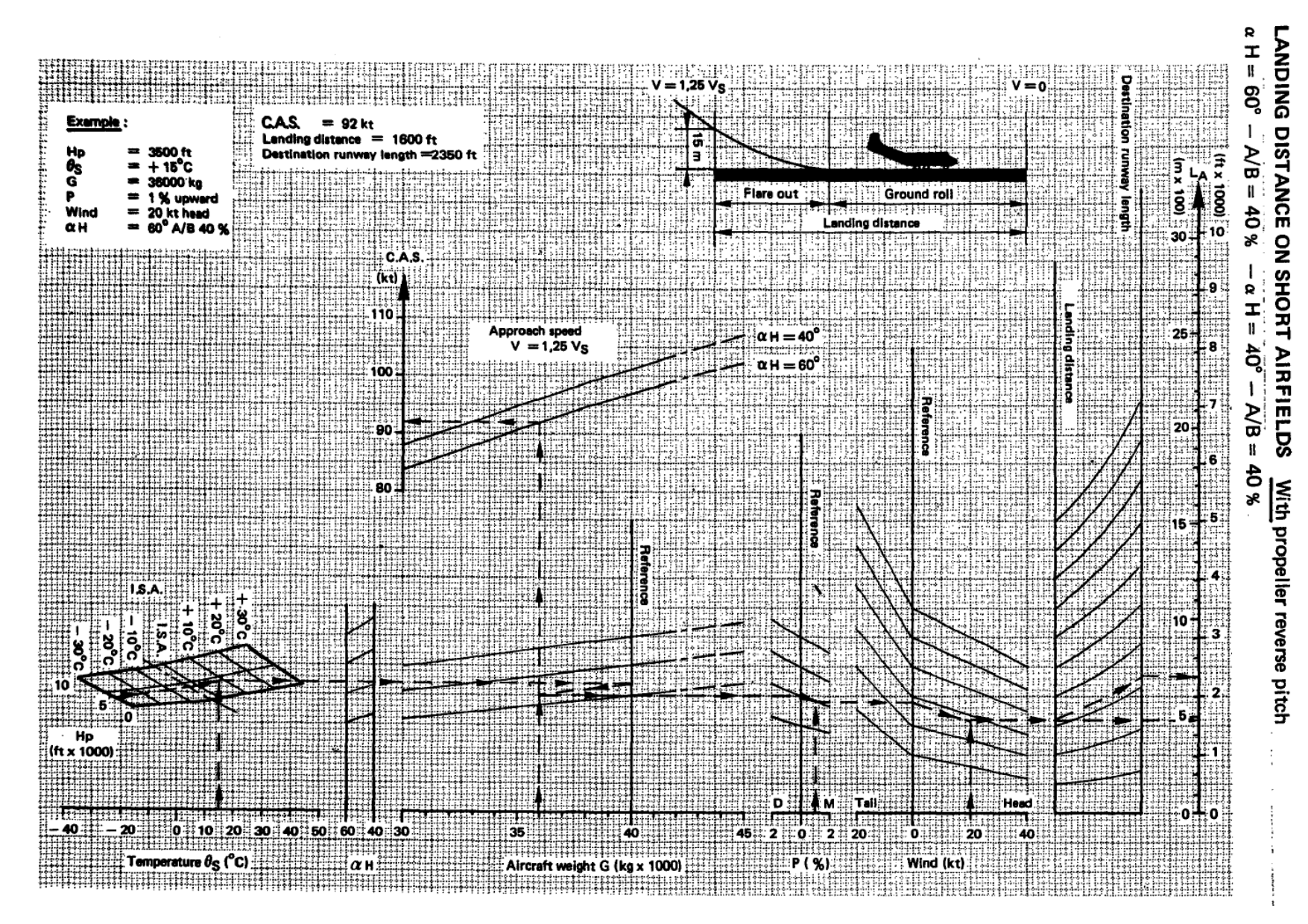

11\ PERFORMANCE

AzurPoly
Similarly to the take-off card, a landing card is filled with essential information related to the landing.

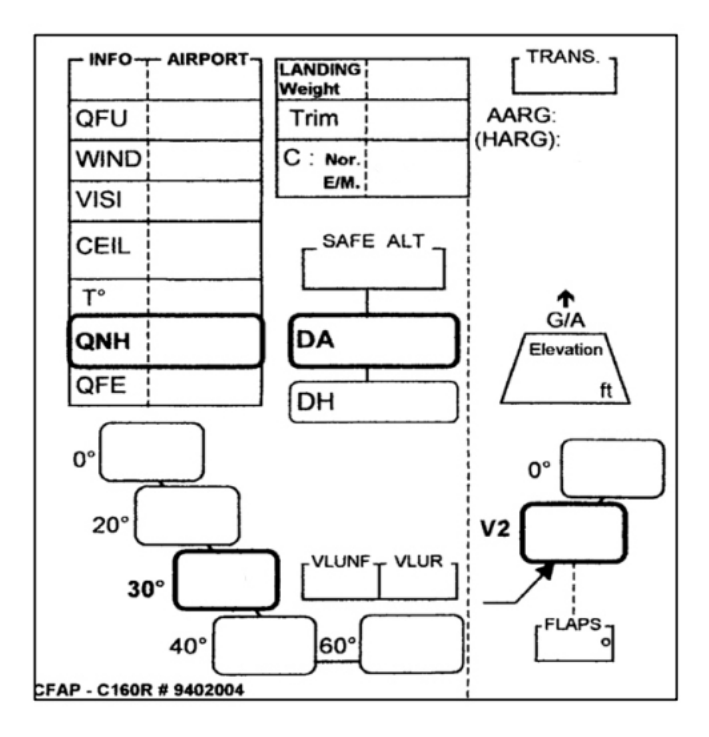

It is completed with the following steps:

- 1. Airport OACI code and information based on weather: QFU, wind, visibility, ceiling, temperature, QNH.
- 2. Landing weight and corresponding trim calculated.
- **3.** Security altitude, decision height and corresponding altitude.
- 4. Landing speeds depending on flaps setting.
- 5. Missed approach procedure, with transition altitude and details of the go-around procedure.
- **6.** Go-around speed and flaps setting.

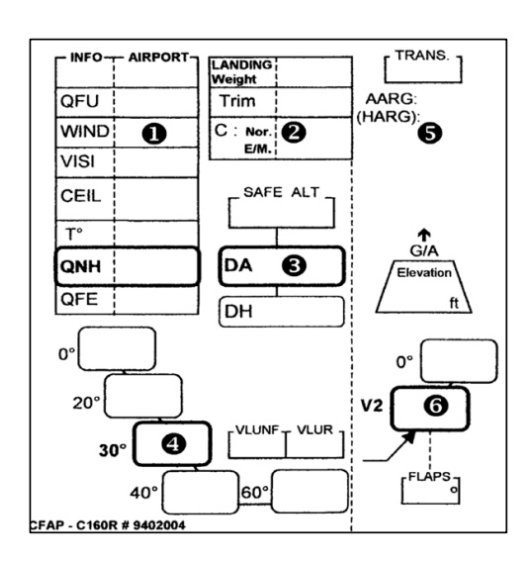

## 12\ CONTROL ASSIGMENTS

In addition to default control assignments, our aircraft is using custom variables and events to manage all its systems.

Custom variables are called L Vars (prefixed with "L:") and custom events are called H Events (prefixed with "H:").

If you have external hardware and you are using specific software like FSUIPC or SPAD, you can assign buttons or switches to those variables and events.

In order to see custom variables related to the aircraft, you need to enable Developer mode (general options) and go to Tools > Behaviors > Local Variables on top menu bar. All custom variables are prefixed with "AZP\_C160" keyword.

| ▼ BehaviourDebug                           | X      |
|--------------------------------------------|--------|
| AZP_C160_BAT1_GPU_SWITCH                   | 2.000  |
| AZP_C160_BAT2_SWITCH                       | 1.000  |
| AZP_C160_ELECTRICAL_AOA_SENSOR_HEAT_SWITCH | 1.000  |
| AZP_C160_TAXI_LIGHT_SWITCH                 | 0.000  |
| AZP_C160_EADI_POWER_PILOT_KNOB             | 20.000 |
| AZP_C160_EHSI_POWER_PILOT_KNOB             | 20.000 |
| AZP_C160_EADI_POWER_COPILOT_KNOB           | 20.000 |
| AZP_C160_EHSI_POWER_COPILOT_KNOB           | 20.000 |
| AZP_C168_HUD_POWER_PILOT_KNOB              | 50.000 |
| AZP_C160_HUD_POWER_COPILOT_KNOB            | 50.000 |
| AZP_C160_SEATS_PILOT_POSITION              | 50.000 |
| AZP_C160_SEATS_COPILOT_POSITION            | 50.000 |
| AZP_C160_SEATS_MECHANIC_POSITION           | 50.000 |
| AZP_C160_SEATS_NAVIGATOR_POSITION          | 50.000 |
| AZP_C160_ENGINE_CONDITION_LEVER_POS_1      | 2.000  |
| AZP_C160_ENGINE_CONDITION_LEVER_POS_2      | 2.000  |
| AZP_C160_ENGINE_VIBRATION_MEASURE_ON:1     | 1.000  |
| AZP_C160_ENGINE_VIBRATION_MEASURE_ON:2     | 1.000  |

However, changing those L VARS is not always enough and you may need to call the events described in the next section.

## 12.1\ CUSTOM EVENTS

Here is non-exhaustive list of main H Events that you can use in order to interact with aircraft systems.

| NAME                              | H EVENT                                                                                                    | DESCRIPTION                                                |
|-----------------------------------|----------------------------------------------------------------------------------------------------|------------------------------------------------------------|
| EFB display                       | AZP_C160_TOGGLE_EFB_POWER                                                                                                    | Display or hide EFB tablet                                 |
| EFB position                      | AZP_C160_TOGGLE_EFB_POSITION                                                                                                    | Switch between the two EFB positions                       |
| Chocks display                    | AZP_ C160_TOGGLE_CHOCKS                                                                                                    | Display or hide wheel chocks                               |
| Covers display                    | AZP_ C160_TOGGLE_COVERS                                                                                                    | Display or hide aircraft covers                            |
| Yoke display                      | AZP_C160_TOGGLE_YOKE_DISPLAY                                                                                                    | Display or hide pilot's yoke                               |
| General engine<br>starting switch | AZP_C160_ENGINE_GENERAL_STARTER_ZERO<br>AZP_C160_ENGINE_GENERAL_STARTER_VENTILATION<br>AZP_C160_ENGINE_GENERAL_STARTER_ON                                                                                                    | Set general engine starting switch position                |
| Engine starter switch             | AZP_C160_ENGINE_LEFT_STARTER_ZERO<br>AZP_C160_ENGINE_LEFT_STARTER_ON<br>AZP_C160_ENGINE_LEFT_STARTER_RESTARTING<br>AZP_C160_ENGINE_RIGHT_STARTER_ZERO<br>AZP_C160_ENGINE_ RIGHT _STARTER_ON<br>AZP_C160_ENGINE_ RIGHT _STARTER_RESTARTING | Set engine starter switch (left and right engine) position |

| APU air inlet switch | AZP_C160_GTG_AIR_INLET_TOGGLE      | Toggle APU air inlet                          |
|----------------------|------------------------------------|-----------------------------------------------|
| APU starter switch   | AZP_C160_GTG_START_TOGGLE          | Toggle APU starter                            |
|                      | AZP_C160_SOURCE1_GPU               | Set electricity source 1 knob position        |
| Electricity source 1 | AZP_C160_SOURCE1_OFF               |                                               |
| KNOD                 | AZP_C160_SOURCE1_BAT1              |                                               |
| Electricity source 2 | AZP_C160_SOURCE2_OFF               |                                               |
| knob                 | AZP_C160_SOURCE2_ON                | Set electricity source 2 knob position        |
|                      | AZP_C160_G1_KNOB_OFF               |                                               |
|                      | AZP_C160_G1_KNOB_ON                |                                               |
|                      | AZP_C160_G2_KNOB_OFF               |                                               |
|                      | AZP_C160_G2_KNOB_ON                |                                               |
| Constants            | AZP_C160_G3_KNOB_OFF               |                                               |
| Generators knobs     | AZP_C160_G3_KNOB_ON                | Set position for each generator               |
|                      | AZP_C160_G4_KNOB_OFF               |                                               |
|                      | AZP_C160_G4_KNOB_ON                |                                               |
|                      | AZP_C160_G5_KNOB_OFF               |                                               |
|                      | AZP_C160_G5_KNOB_ON                |                                               |
|                      | AZP_C160_FUEL_SHUTOFF_LEFT_TOGGLE  | Togale emergency fuel shutoff (left           |
| Fuel shutoff handles | AZP_C160_FUEL_SHUTOFF_RIGHT_TOGGLE | and right engine)                             |
|                      | AZP_C160_WIPER_PILOT_PARK          |                                               |
|                      | AZP_C160_WIPER_PILOT_OFF           | Set wiper knob position for pilot and copilot |
|                      | AZP_C160_WIPER_PILOT_FAST          |                                               |
|                      | AZP_C160_WIPER_PILOT_SLOW          |                                               |
| Wipers knobs         | AZP_C160_WIPER_COPILOT_PARK        |                                               |
|                      | AZP_C160_WIPER_COPILOT_OFF         |                                               |
|                      | AZP_C160_WIPER_COPILOT_FAST        |                                               |
|                      | AZP_C160_WIPER_COPILOT_SLOW        |                                               |
|                      | AZP_C160_IRS_1_OFF                 | Set IRS power knob position (IRS1 and IRS2)   |
|                      | AZP_C160_IRS_1_NAV                 |                                               |
|                      | AZP_C160_IRS_1_ATT                 |                                               |
| IRS power knob       | AZP_C160_IRS_2_OFF                 |                                               |
|                      | AZP_C160_IRS_2_NAV                 |                                               |
|                      | AZP_C160_IRS_2_ATT                 |                                               |
|                      | AZP_C160_IFF_POWER_KNOB_OFF        |                                               |
|                      | AZP_C160_IFF_POWER_KNOB_STBY       | Set IFF (transponder) power knob position     |
| IFF power knob       | AZP_C160_IFF_POWER_KNOB_NORM       |                                               |
|                      | AZP_C160_IFF_POWER_KNOB_EMER       |                                               |
| IFF keyboard         | AZP_C160_IFF_DIGIT_0               |                                               |
|                      | AZP_C160_IFF_DIGIT_1               | Events to type a new transponder<br>code      |
|                      | AZP_C160_IFF_DIGIT_2               |                                               |
|                      | AZP_C160_IFF_DIGIT_3               |                                               |
|                      | AZP_C160_IFF_DIGIT_4               |                                               |
|                      | AZP_C160_IFF_DIGIT_5               |                                               |
|                      | AZP_C160_IFF_DIGIT_6               |                                               |

|                              | AZP_C160_IFF_DIGIT_7                             |                                                                     |
|------------------------------|--------------------------------------------------|---------------------------------------------------------------------|
|                              | AZP_C160_IFF_CLR                                 |                                                                     |
| EADI decision height<br>knob |                                                  | Change decision height on EADI                                      |
|                              | AZP_C160_DSP_DECISION_HEIGHT_INC_ #INDEX#        | #INDEX# should be replaced by 1 or 2 to alter pilot or copilot side |
|                              |                                                  | Use chronometer functions:                                          |
|                              |                                                  | Start and stop                                                      |
|                              |                                                  | Reset counter                                                       |
| EHSI chronometer             |                                                  | Increase or decrease                                                |
| Turicuons                    |                                                  | countdown                                                           |
|                              | AZP_C160_DSP_CHRONO_DEC_#INDEX#                  | #INDEX# should be replaced by 1 or 2 to alter pilot or copilot side |
|                              |                                                  | Toggle active CRS (1 or 2)                                          |
| EHSI CRS toggle              | AZP_C160_DSP_CRS_SEL_TOGGLE_#INDEX#              | #INDEX# should be replaced by 1 or                                  |
|                              |                                                  | 2 to alter pilot or copilot side                                    |
| EHSI CPS sotting             | AZP C160 DSP CRS INC #INDEX#                     | Increase or decrease CRS                                            |
| knob                         | AZP C160 DSP CRS DEC #INDEX#                     | #INDEX# should be replaced by 1 or                                  |
|                              |                                                  | 2 to alter pilot or copilot side                                    |
| EHSI needle source           | AZP_C160_DSP_SINGLE_NEEDLE_SOURCE_TOGGLE_#INDEX# | Toggle active source for single<br>needle and double needle         |
| toggle                       | AZP_C160_DSP_DOUBLE_NEEDLE_SOURCE_TOGGLE_#INDEX# | #INDEX# should be replaced by 1 or                                  |
|                              |                                                  | 2 to alter pilot or copilot side                                    |
|                              | AZP_C160_DSP_EHSI_MODE_MAP_#INDEX#               | Set EHSI display mode (map, arc or<br>HSI)                          |
| EHSI mode knob               | AZP_C160_DSP_EHSI_MODE_ARC_#INDEX#               | #INDEX# should be replaced by 1 or                                  |
|                              | AZP_C160_DSP_EHSI_MODE_HSI_#INDEX#               | 2 to alter pilot or copilot side                                    |
|                              | AZP C160 DSP EHSI RANGE INC #INDEX#              | Increase or decrease EHSI range                                     |
| EHSI range knob              | AZP C160 DSP EHSI RANGE DEC #INDEX#              | #INDEX# should be replaced by 1 or                                  |
|                              |                                                  | 2 to alter pilot or copilot side                                    |
|                              |                                                  | Toggle FMS power                                                    |
| FMS power button             | AZP_C160_FMS_ON_OFF_PRESSED_#INDEX#              | #INDEX# should be replaced by 1 or                                  |
|                              |                                                  | 2 to alter pilot or copilot side                                    |
| FMS brightness               | AZP_C160_FMS_BRIGHTNESS_INC_PRESSED_#INDEX#      | Increase or decrease FMS brightness                                 |
| setting                      | AZP_C160_FMS_BRIGHTNESS_DEC_PRESSED_#INDEX#      | #INDEX# should be replaced by 1 or 2 to alter pilot or copilot side |
| FMS functions<br>buttons     | AZP_C160_FMS_UP_PRESSED_#INDEX#                  |                                                                     |
|                              | AZP_C160_FMS_DOWN_PRESSED_#INDEX#                | Click on FMS function button (UP,                                   |
|                              | AZP_C160_FMS_ENT_PRESSED_#INDEX#                 | DOWN, ENT, CLR, ECP)                                                |
|                              | AZP_C160_FMS_CLR_PRESSED_#INDEX#                 | #INDEX# should be replaced by 1 or                                  |
|                              | AZP_C160_FMS_EXP_PRESSED_#INDEX#                 |                                                                     |
| FMS key button               | AZP_C160_FMS_KEY0_PRESSED_#INDEX#                |                                                                     |
|                              | AZP_C160_FMS_KEY1_PRESSED_#INDEX#                | Click on FMS kev                                                    |
|                              | AZP_C160_FMS_KEY2_PRESSED_#INDEX#                | #INDEX# should be replaced by 1 or                                  |
|                              | AZP_C160_FMS_KEY3_PRESSED_#INDEX#                | 2 to alter pilot or copilot side                                    |
|                              | AZP_C160_FMS_KEY4_PRESSED_#INDEX#                |                                                                     |

|                                | AZP_C160_FMS_KEY5_PRESSED_#INDEX#                                                                                                   |                                                                                                    |
|--------------------------------|----------------------------------------------------------------------------------------------------|----------------------------------------------------------------------------------------------------|
|                                | AZP_C160_FMS_KEY6_PRESSED_#INDEX#                                                                                                   |                                                                                                    |
|                                | AZP_C160_FMS_KEY7_PRESSED_#INDEX#                                                                                                   |                                                                                                    |
|                                | AZP_C160_FMS_KEY8_PRESSED_#INDEX#                                                                                                   |                                                                                                    |
|                                | AZP_C160_FMS_KEY9_PRESSED_#INDEX#                                                                                                   |                                                                                                    |
| FMS character choice<br>button | AZP_C160_FMS_LETTER_LEFT_PRESSED_#INDEX#<br>AZP_C160_FMS_LETTER_CENTER_PRESSED_#INDEX#<br>AZP_C160_FMS_LETTER_RIGHT_PRESSED_#INDEX# | Click on button to choose between<br>the three characters of a key<br>#INDEX# should be replaced by 1 or<br>2 to alter pilot or copilot side |
|                                | AZP C160 EMS TLV1 PRESSED #INDEX#                                                                                                   |                                                                                                    |
|                                | AZP_C160_FMS_TLV2_PRESSED_#INDEX#                                                                                                   | Click on TLV button                                                                                                    |
| FIVIS ILV DULLON               | AZP_CIOU_FIVIS_ILV3_PRESSED_#INDEX#                                                                                                 | #INDEX# should be replaced by 1 or                                                                                                    |
|                                | AZP_C160_FMS_ILV4_PRESSED_#INDEX#                                                                                                   |                                                                                                    |
| FMS radiocom page              | AZP_C160_BCR_RADIOCOM_PRESSED_#INDEX#                                                                                               | Access radiocom page<br>#INDEX# should be replaced by 1 or<br>2 to alter pilot or copilot side                                               |
| FMS radionav page              | AZP_C160_BCR_RADIONAV_PRESSED_#INDEX#                                                                                               | Access radionav page<br>#INDEX# should be replaced by 1 or<br>2 to alter pilot or copilot side                                               |
| FMS altitude page              | AZP_C160_BCR_ALTITUDE_PRESSED_#INDEX#                                                                                               | Access altitude page<br>#INDEX# should be replaced by 1 or<br>2 to alter pilot or copilot side                                               |
|                                | AZP_C160_FLARES_POWER_ON                                                                                                    |                                                                                                    |
| Flares power knob              | AZP_C160_FLARES_POWER_OFF                                                                                                    | Set flares panel power knob position                                                                                                    |
|                                | AZP_C160_FLARES_POWER_TEST                                                                                                    |                                                                                                    |
| Flares fire button             | AZP_C160_FLARES_FIRE                                                                                                    | Trigger flares fire                                                                                                    |
| Flares reload                  | AZP_C160_FLARES_RELOAD                                                                                                    | Reload flares                                                                                                    |